OEJ]¦[ç^å/æjå/&š`¦¦^}dĚÒ--^&&ãç^Á/aæicā)\*Á/ð EDEGHÉÆHÍÍIIÈEGÌÍÁç^¦•ã[}ÁGÈEDÁQPÖÁÔ|ã}∂ÁÙ^¦çã&^•ÁTæ)`æj

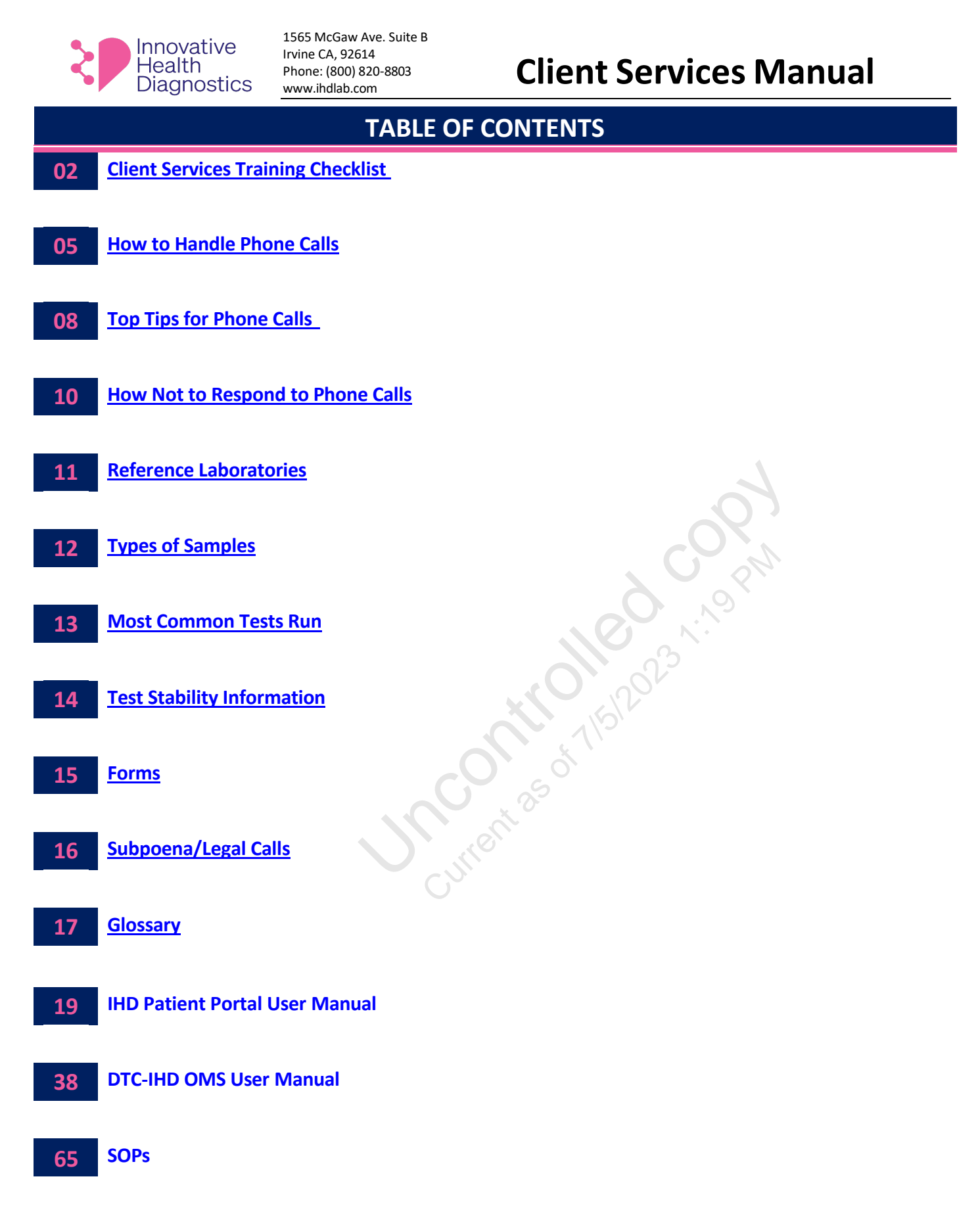

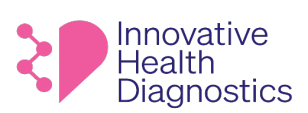

## **Client Services Training Checklist**

| Training Topic                    | Trainer          | Trained Date | <b>Observed Date</b> | <b>Trainee Initials</b> | <b>Trainer Initials</b> |
|-----------------------------------|------------------|--------------|----------------------|-------------------------|-------------------------|
|                                   |                  | Day          | 1-2                  |                         |                         |
| Microsoft Teams                   |                  |              |                      |                         |                         |
| 🗌 Group Chat                      | Betty            |              |                      |                         |                         |
| 🗌 Video Calls                     |                  |              |                      |                         |                         |
| E-mails                           |                  |              |                      |                         |                         |
| 🗆 Email Signature                 | Betty            |              |                      |                         |                         |
| Response time                     | Betty            |              |                      |                         |                         |
| 🗌 Email Etiquette                 | Betty            |              |                      |                         |                         |
| Secure emails                     | Betty            |              |                      |                         |                         |
| Phones *                          |                  |              |                      |                         |                         |
| Directory                         | Betty            |              |                      |                         |                         |
| □ Greetings and Etiquette         | Betty            |              |                      |                         |                         |
| □ 8 x 8                           | Betty            |              |                      | Ċ,                      |                         |
| 🗆 E-voice                         | Betty            |              |                      |                         |                         |
| Recorded calls                    | Betty            |              |                      |                         |                         |
| 🗆 Voicemail                       | Betty            |              |                      | X                       |                         |
| □ Documentation                   | Betty            |              |                      |                         |                         |
| Answering Service                 | Betty            |              |                      |                         |                         |
| *Trainee will listen in on Live P | hone Calls after | Day 4        |                      |                         |                         |
| Faxes                             |                  |              |                      |                         |                         |
| Final Report                      | Betty            |              |                      |                         |                         |
| Prelim Report                     | Betty            | <u> </u>     |                      |                         |                         |
| $\Box$ Verification of Fax        | Betty            |              | S.                   |                         |                         |
| Received                          |                  |              | 5                    |                         |                         |
| IHD Website                       |                  |              | <u> </u>             |                         |                         |
| TAT, Test Requirements            | Betty            |              |                      |                         |                         |
| IHD Certificates                  | Betty            |              |                      |                         |                         |
| 🗌 Social Media                    | Betty            | C N          |                      |                         |                         |
| PSC Locations                     | Betty            |              |                      |                         |                         |
| Supply Orders                     | Betty            |              |                      |                         |                         |
|                                   | Γ                | Da           | y 2                  |                         |                         |
| LabDaq                            |                  |              |                      |                         |                         |
| Logins                            | Betty            |              |                      |                         |                         |
| Usage                             | Betty            |              |                      |                         |                         |
| How to run an open call           | Betty            |              |                      |                         |                         |
| report. (Both reports)            | Dotty            |              |                      |                         |                         |
| Important areas to view           | ветту            |              |                      |                         |                         |
|                                   | Potty            |              |                      |                         |                         |
|                                   | Betty            |              |                      |                         |                         |
|                                   | Belly            |              |                      |                         |                         |
| Search for documents              | Betty            |              |                      |                         |                         |
|                                   | Delly            | 1            |                      |                         |                         |

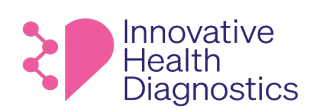

| Requisition Forms            |          |      |       |              |  |
|------------------------------|----------|------|-------|--------------|--|
| 🗌 Paper Req.                 | Betty    |      |       |              |  |
|                              | Betty    |      |       |              |  |
| 🗆 Non IHD Reg.               | Betty    |      |       |              |  |
| Results                      | -        |      |       |              |  |
| Authorization Form           | Betty    |      |       |              |  |
| Critical results             | -        |      |       |              |  |
| Lab Nexus                    |          |      |       |              |  |
| Logins                       | Betty    |      |       |              |  |
|                              | Betty    |      |       |              |  |
| □ How to reset pw for        | Betty    |      |       |              |  |
| client.                      |          |      |       |              |  |
| □ How to search for pts      | Betty    |      |       |              |  |
| report.                      |          |      |       |              |  |
|                              |          | Day  | / 3-4 |              |  |
| Open Calls (TIQ's)           |          |      |       |              |  |
| □ Review of Open Call        | Betty    |      |       | $\mathbf{O}$ |  |
| Sheet                        |          |      |       |              |  |
| □ No DOB                     | Betty    |      | 6     |              |  |
| 🗆 Extra Tubes                | Betty    |      |       |              |  |
| No ordering physician        | Betty    |      |       | ,0`          |  |
| □ No test(s) ordered         | Betty    |      |       |              |  |
| $\Box$ Received other labs   | Betty    |      |       |              |  |
| Req.                         |          |      |       |              |  |
| 🗆 Unknown Send out           | Betty    |      |       |              |  |
| 🗆 No gender                  | Betty    |      | 6     |              |  |
| Patient name is unclear      | Betty    |      |       |              |  |
| □ Rejections                 | Betty    |      | Ó     |              |  |
| Physician not on file        | Betty    |      | 5     |              |  |
| $\Box$ Location not on file  | Betty    |      | 0-    |              |  |
| Add-ons                      |          |      |       |              |  |
| $\Box$ Identify send out lab | Betty    |      |       |              |  |
| Stability Chart              | Betty    | C'N. |       |              |  |
| 🗆 Lab Form                   | Betty    |      |       |              |  |
| Tracking                     | Betty    |      |       |              |  |
| Pickup Requests              |          |      |       |              |  |
| Documenting                  | Betty    |      |       |              |  |
| Notifications to Courier     | Betty    |      |       |              |  |
| Manager                      |          |      |       |              |  |
| Special Handling             |          |      |       |              |  |
| Specimens                    |          |      |       |              |  |
|                              |          |      |       |              |  |
| ☐ Critical Handling          |          |      |       |              |  |
| Specimens                    |          |      |       |              |  |
| □ Same Day Hormones          |          |      |       |              |  |
| COVID Testing                | <b>.</b> |      |       |              |  |
| □ Hours for testing in lab   | Betty    |      |       |              |  |

#### CE[] ¦[ç^å/sé) å/&` ¦¦^} dĚÔ--^& & cã;^ Á cæ cã; \* Á Đُ ĐĐEG HĚFHÍ Í I I È CÌ Í ÁÇ,^¦•ã[} Á CÈEDÁOP ÖÁÔ[ð}} AÛ^¦çã& • ÁT æ) čæ

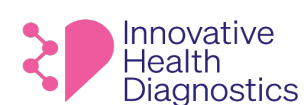

1565 McGaw Ave. Suite B Irvine CA, 92614 Phone: (800) 820-8803 www.ihdlab.com

| Shepherding Program                                     |  |  |  |  |
|---------------------------------------------------------|--|--|--|--|
| □ Notifications                                         |  |  |  |  |
| *Trainee will listen in on Live Phone Calls after Day 4 |  |  |  |  |

|                | Training Completion |
|----------------|---------------------|
| Employee Name: |                     |
| Title:         |                     |
| Date:          |                     |

onent as of the past of the past of the pa

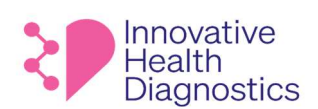

# **Client Services Manual**

# HOW TO HANDLE PHONE CALLS

Response Time: Each employee must respond to all incoming emails within 10 minutes.

**Purpose:** This procedure is designed to assist in utilizing the proper skills and etiquette when answering the phones and emails at IHD.

### 1. INBOUND PHONE CALLS

### 1.1. Standardized Greeting

- 1.1.1. When answering the phone, the employee should consistently utilize the standardized greeting: *"Thank you for calling Innovative Health Diagnostics, this is [employee name], how can I help you?"*
- 1.1.2. Always answer the phone with a smile in your voice, the caller(s) can tell. It is important to have a cooperative, non-aggressive tone.
- 1.1.3. Legally, the process of notifying that the call is recorded must be mentioned any time a new person is on the phone. If the first person you spoke to transfers you to another or hands off the phone, you must let the next individual as well.

Say:

"Hi, this is [employee's name] from Innovative Health Diagnostics. I do need to let you know this call is being recorded for quality and training purposes" and then continue.

1.1. Ownership

Caller: "Hi, I need to get some results on a patient." CS Representative: "Sure, I'm happy to help you get results."

### 1.2. Delivery of Information

### 1.2.1. Empathy

- 1.2.1.1. Show empathy when needed: "Sorry, I know this is frustrating, I am chatting with my supervisor while we're talking for help on this" that way the caller knows what the silence is for.
- 1.2.2. Silence
  - 1.2.2.1. Never let a caller ask, "Hello? Are you still there?"

### 1.2.3. Hold Procedure

1.2.3.1. Always ask first if you may put a caller on hold. Check in at the 2-3 minute mark and offer a callback if investigating will take too long.

For example:

This document is confidential and contains proprietary information as well as intellectual property of Innovative Health Diagnostics. The information contained herein may not be reproduced or disclosed under any circumstances without the express written permission of Innovative Health Diagnostics. P a g e | 5

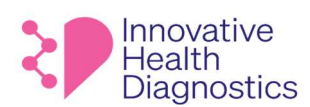

# **Client Services Manual**

) ,.,,oP

"Hi, thank you so much for holding. I will need a couple more minutes, are you okay to keep holding or did you want me to call you back?"

### 2. ENDING A CALL

### 2.1. Wrapping up

2.1.1. When ending a call or contact with a caller(s) always ask "*Is there anything else I can help you with?*" This ensures the caller's needs are met and will ultimately eliminate additional calls being made. That question might prompt the caller to think, "oh wait, one more thing ..." and the CS rep. can resolve the next issue as well. This is referred to as first call resolution.

### 2.2. Closing

2.2.1. Say, **"Thank you for calling and have a nice day."** Any sort of pleasant departure will be remembered when the caller(s) needs to contact the office again.

### 2.3. Follow Through

- 2.3.1. Deliver on promises (send faxes, make callbacks, etc.)
- 2.3.2. Log the call.
- 2.3.3. Update the call log after every call.

### 3. OUTBOUND PHONE CALLS

#### 3.1. Standardized Greeting

3.1.1. Legally, when making an outbound call CS representatives must advise the call is being recorded.

#### Say:

"Hi, this is [employee's name] calling from Innovative Health Diagnostics. I do need to let you know this call is being recorded for quality and training purposes" and then continue.

This process of notifying that the call is recorded must be mentioned any time a new person is on the phone. If the first person you spoke to transfers you to another or hands off the phone, you must let the next individual as well.

### 4. ETTIQUETTE

#### 4.1. Manners

- 4.1.1. When on the phones, politeness is a must.
- 4.1.2. Tone is important with Communication via Email. It is important to use words and phrases with a cooperative, non-aggressive tone in emails because it can be difficult to determine tone in writing.
- 4.1.3. Utilize the words "please" and "thank you" they are very important tools.
- 4.1.4. Ask the caller(s) **"may I place you on hold?," "would you like to leave a message?"** Be attentive to the clients' needs, we are here to help them.

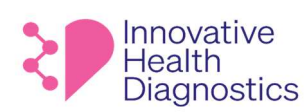

# **Client Services Manual**

4.1.5. When taking a caller(s) off of hold, say "thank you for holding".

### 4.2. Common Sense

- 4.2.1. Utilize common sense.
  - 4.2.1.1. "How would I like to be treated?" is an accurate question for each employee to ask themselves. 4.2.1.2. Avoid confrontations at all times:

4.2.1.2.1. Unfortunately, not all clients are happy when they contact the laboratory 4.2.1.2.2. Be courteous and apologetic even if the problem is not within the laboratory 4.2.1.2.3. If the caller(s) is cursing or abusive, you do have the right to refuse service.

> "If this conduct continues (sir or ma'am), I will be forced to end this call." is a standard comment for this situation.

#### 4.3. Patience

unent as of the Road with the rest of the rest of the 4.3.1. A very important tool or asset to utilize is patience.

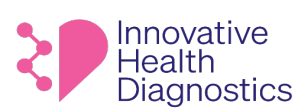

# **Client Services Manual**

# **TOP TIPS FOR PHONE CALLS**

## IMPORTANT:

- If the caller asks where you are located or asks if you are an IHD employee, respond with: "Yes, I am an IHD employee, and I am located at Headquarters in Irvine, California."
- If the caller insists for more geographical detail, you can state that you recently moved and not familiar with the area.
- If the caller persists further, you can state you are not comfortable providing personal information but you are in Irvine, California and you are happy to help them and move on with their concerns.
- 1. **Preparation.** Have a fair idea of what you are going to say in advance of your telephone call. Have a mental script you can fall back on if the conversation wonders.
- 2. **Introduction.** When we meet people face to face, we often introduce ourselves with a handshake. On the phone we must do this verbally by greeting the caller(s) with genuine warmth.
- 3. Listen. In some ways, listening to your caller(s) is more important than speaking. Find out exactly what your caller(s) wants before attending to their needs. Always rephrase the caller's need. This establishes ownership and ensures the caller and CS representative are on the same page and the need is understood. This step is also helpful if there is confusion because the need can be clarified. If the CS rep. is confused, this is the opportunity to clarify what the caller needs.

### For example:

Caller: "Hi, I need to get some results on a patient." CS Representative: "Sure, I'm happy to help you get results."

- 4. Build Rapport. Most callers want to speak with a human being not a machine. Be yourself and keep it friendly.
- 5. **Speak Clearly.** Making yourself understood is a key principle of effective telephone customer service.
- 6. **Tone of Voice.** A friendly but authoritative manner works well. Develop your own phone personality and vary your vocal pitch to avoid sending the caller to sleep.
- 7. **Keep It Positive.** Make a list of words that sound upbeat and use them. Avoid using negative words and phrases on the telephone such as:
  - "That's not possible"
  - "Forget it"
  - "Why didn't you"
  - "I don't know"
  - "Never heard of it"
  - "It's against policy"
  - "No can do"

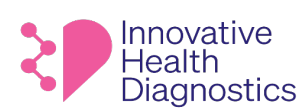

# **Client Services Manual**

8. **Putting callers on-hold.** If you must leave the caller(s) at any time, make sure you explain what, why and for how long. Offering to call the caller(s) back demonstrates courtesy and a willingness to help. Always ask first if you may put a caller on hold. Check in at the 2-3 minute mark and offer a callback if investigating will take too long.

### For example:

"Hi, thank you so much for holding. I will need a couple more minutes, are you okay to keep holding or did you want me to call you back?"

9. Think out loud. Thinking out loud is better than the caller hearing silence. No caller wants to hear silence and you never want the caller to ask, "Hello, are you there?"

Use phrases such as, "I'm checking," "Please bear with me."

- 10. **Transferring Calls.** One thing that can turn away customers, is constant transferring. Ensure you know how your telephone customer service system works and always get the callers details before you transfer them, so you can call them back if need be.
- 11. Use Voicemail Effectively. Properly compose your voicemail before delivering it. Rehearse announcements before recording them on your phone.
- 12. **Dealing With Difficult Calls**. Try to think why the caller is acting the way they are and do not take what people say to you as a personal insult. Do not lose your temper and keep your attention on the facts. Try to get your customer's agreement as a way forward to resolving the call.
- 13. **Closing the call.** Make sure you give assurance that any promises you have made will be fulfilled. Thank the caller and let them know their business is appreciated. Your ultimate aim should be that the caller remembers their telephone customer service experience in a positive way.

### And here's a special bonus tip:

### The Golden Rule. Always treat your customers exactly how you want to be treated yourself.

By following these telephone customer service tips, not only will you communicate effectively with your customers' you will positively impact your company's bottom line.

This document is confidential and contains proprietary information as well as intellectual property of Innovative Health Diagnostics. The information contained herein may not be reproduced or disclosed under any circumstances without the express written permission of Innovative Health Diagnostics.

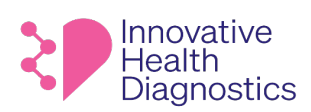

# **Client Services Manual**

Jo PM

# HOW NOT TO RESPOND TO PHONE CALLS

## Avoid the following phrases:

- "I don't know"
- "No, I can't"
- "No"
- "You will need to call back"
- "Hold on"
- "We are short staffed today"
- "I'm really busy so I need to call you back"
- 1. Don't transfer the call multiple times! Two contacts should be the maximum.
- 2. Don't let the phone ring more than three times!
- 3. Don't pick up a call that's not yours!
- 4. No eating or chewing while on the phone.
- 5. Don't forget to call back or follow through when you said you would.

CE[] | [ c/^å/æ) å/&` | | ^ } dĚÒ~^& & @ (\* A @ @ @ \* A Ď EDECHĚFHĬ Í I I È CÌ Í Á (C/+ 4] } ÁCÈEDÁOP Ö ÁÔ (& } AÙ^ | ç& \* A @ \* a‡

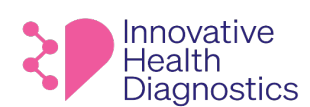

1565 McGaw Ave. Suite B Irvine CA, 92614 Phone: (800) 820-8803 www.ihdlab.com

# **Client Services Manual**

# **REFERENCE LABORATORIES**

| LABORATORY           | USE                        | CONTACT                      |
|----------------------|----------------------------|------------------------------|
| BIO LAB LABORATORY   | Main reference laboratory. | Phone: (909)718-4592         |
| STERLING PATHOLOGIES | Chromosome analysis.       | Phone: (562)799-8900         |
| BACH DIAGNOSTICS     | Confirmation drug testing. | Phone: 1(800) 544-4181 Ext:1 |

unert as of the pass the pass

CE;]¦[ç^åÁse)åÁsێ¦¦^}dĚÔ--^&cãç^Ácælcā)\*ÂÐ́ĐEOECHĚÆHÏÍIIÈECIÍÁçç^¦•ã[}ÁGÈEDÁQEÖÁÔ[ð!}dÂ∪^¦çã&∧•ÁTæ)`æ

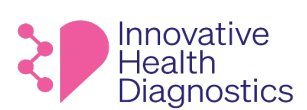

1565 McGaw Ave. Suite B Irvine CA, 92614 Phone: (800) 820-8803 www.ihdlab.com

# **Client Services Manual**

|                                | ТҮ                                                                                                    | PES OF                                                                                                    | SAI    | MPLES                     |                                                                                                    |            |
|--------------------------------|----------------------------------------------------------------------------------------------------|----------------------------------------------------------------------------------------------------|--------|---------------------------|----------------------------------------------------------------------------------------------------|------------|
| Specimen Collection<br>Devices | Use                                                                                                    |                                                                                                    | Specin | nen Collection<br>Devices | Use                                                                                                    |            |
| SST/TIGER TOP                  | Used to collect blood for clinical biochemistry and immunology                                                                           | The second second secon |        | RED TOP                   | For serum determinations in chemistry and serology, and for toxicology and drug testing.                                                                                                 | The second |
| LAVENDER TOP                   | K2 EDTA for whole-blood hematology<br>determinations and<br>immunohematology testing (ABO<br>grouping, Rh typing, Antibody<br>screening) |                                                                                                    | ACD    | A YELLOW TOP              | Used to obtain a whole blood or plasma sample                                                                                                    |            |
| LIGHT BLUE TOP                 | For coagulation determinations.                                                                                                    |                                                                                                    | U      | RINE TUBE                 | Single use tubes designed for<br>collection, storage and transport of<br>urine specimens for chemistry<br>dipstick and automated sediment<br>examination for in vitro diagnostic<br>use. |            |
| ROYAL BLUE TOP                 | For whole blood heavy metal testing.                                                                                                    |                                                                                                    | l      | JRINE CUP                 | For urine, blood, and semen sample testing                                                                                                    |            |
| GRAY TOP                       | For glucose determinations.                                                                                                    |                                                                                                    |        | THINPREP                  | For sample collection of Pap, HPV,<br>chlamydia/gonorrhea, and<br>trichomoniasis testing                                                                                                 |            |
| GREEN TOP                      | For plasma determinations in<br>chemistry. Use only sodium heparin<br>green-top tubes for all cytogenetic<br>testing.                    | Sodium Her                                                                                                    | narin  | Lithium Heparin           |                                                                                                    |            |

CE[] | [ c/^å/æ) å/&` | | ^ } dĚÒ~^& & @ (\* A @ @ @ \* A Ď EDECHĚFHĬ Í I I È CÌ Í Á (C/+ 4] } ÁCÈEDÁOP Ö ÁÔ (& } AÙ^ | ç& \* A @ \* a‡

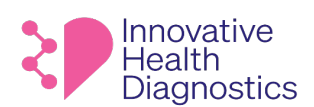

1565 McGaw Ave. Suite B Irvine CA, 92614 Phone: (800) 820-8803 www.ihdlab.com

# **Client Services Manual**

## **MOST COMMON TESTS RUN**

| Panel No. | Panel Name                                           | Specimen Collection Device |
|-----------|------------------------------------------------------|----------------------------|
| 4108      | PAP Smear, ThinPrep w/ reflex HPV (ASCUS or greater) | Thin Prep                  |
| 4402      | Neisseria gonorrhea (NG)/ Chlamydia trachomatis (CT) | Aptima Tube                |
| 6547      | COVID-19 Nasal/Nasopharynx                           | Swab                       |
| 7001      | Lipid Panel                                          | SST                        |
| 7003      | Comprehensive Metabolic Panel (CMP)                  | SST                        |
| 8000      | Complete Blood Count (CBC) w Diff                    | SST                        |
| 8500      | Vitamin D, 25-OH                                     | SST                        |

unent as of the past of the past of the pa

CE[] | [ c/^å/æ) å/&` | | ^ } dĚÒ~^& & @ (\* A @ @ @ \* A Ď EDECHĚFHĬ Í I I È CÌ Í Á (C/+ 4] } ÁCÈEDÁOP Ö ÁÔ (& } AÙ^ | ç& \* A @ \* a‡

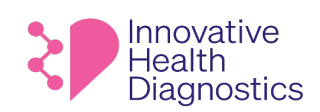

1565 McGaw Ave. Suite B Irvine CA, 92614 Phone: (800) 820-8803 www.ihdlab.com

# **Client Services Manual**

## **Obtain all Test Stability information from the IHD Website**

- 1. Click the link: https://www.ihdlab.com/test-menu
- 2. The Stability can be found in the Stability/Notes column.
- 3. Use the Search bar to look up a specific test.

# **Laboratory Test Menu**

**Browse our list of tests** 

|                    |                                |                     |                                                                                                    |                                   | covid     |                                    |
|--------------------|--------------------------------|---------------------|----------------------------------------------------------------------------------------------------|-----------------------------------|-----------|------------------------------------|
| Panel<br>Number î↓ | Panel<br>Name î↓               | <b>Status</b><br>↑↓ | Stability/Notes<br>↑↓                                                                                                   | Sample<br>Collection ↑↓<br>Device | TAT<br>↑↓ | Test<br>Schedule î↓                |
| 6547               | COVID-19,<br>Nasal/Nasopharynx | Active              | Room temperature: 5 days<br>Refrigerated (2-8° C): 5 days<br>Frozen (-20° C): Acceptable Frozen<br>(-70° C): Acceptable | Swab                              | 2 days    | Daily - Sunday<br>through Saturday |

Unrent 25 of TISI.

CE[] ¦[ç^å/se) å/&`;¦^} dÉÒ--^&&ãç^Á cæ/ca) \* РEDECHEÁFHÍÍIIEÈCIÍ ÁÇ\_^¦•ã[} ÁCEEDÁOPÖÁÔ|ð\*} OÁÙ^¦çã&^•ÁTæ) \* æ|

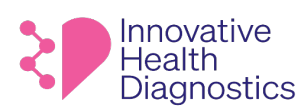

1565 McGaw Ave. Suite B Irvine CA, 92614 Phone: (800) 820-8803 www.ihdlab.com

# **Client Services Manual**

|                                                                         | FORMS                                                                           |                        |
|-------------------------------------------------------------------------|---------------------------------------------------------------------------------|------------------------|
| Form                                                                    | Use                                                                             | MEDIALAB<br>DOCUMENT # |
| ATTESTATION FORM                                                        | Use for unlabeled, mislabeled, and/or samples with a missing second identifier. | 137544.1105            |
| SPECIMEN REJECTION NOTICE FORM                                          | Use when the lab rejects a sample.                                              | 137544.1190            |
| TEST CLARIFICATION AND ADD-ON<br>FORM                                   | Use when clients call in to request a test add on.                              | 137544.934             |
| AUTHORIZATION FOR RELEASE OF<br>TEST REPORTS TO PATIENTS                | Use when patients call in to request test results.                              | 137544.22              |
| AUTHORIZATION FOR THE RELEASE OF<br>MEDICAL INFORMATION OR<br>MATERIALS | Use when a cytology, histology slides, and/or paraffin<br>blocks are requested  | 137544.626             |

CE[] ¦[ç^å/æ)jå/&x` ¦|^} dĚÒ--^& & @\$\$`A` @\$ EDECHĚFHÏÍ I I È TCÌ Í Á@\$~\•ã] Å GÈEDÁOP ÖÁÔ[ā\*} dÂU^¦çã& •ÁT æ) \*æ

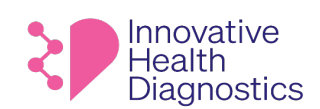

1565 McGaw Ave. Suite B Irvine CA, 92614 Phone: (800) 820-8803 www.ihdlab.com

# **Client Services Manual**

## SUBPOENAS/LEGAL CALLS

Client Services representatives handle all Subpoenas/Legals calls by contacting the CS Supervisor.

Uncontrasof TISIC

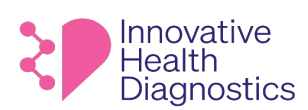

# **Client Services Manual**

| GLOSSARY             |                                                 |  |  |  |
|----------------------|-------------------------------------------------|--|--|--|
| Common Abbreviations | Full Test Name                                  |  |  |  |
| ALP                  | ALKALINE PHOSPHATASE                            |  |  |  |
| ALT                  | ALANINE AMINOTRANSFERASE                        |  |  |  |
| ANA                  | ANTINUCLEAR ANTIBODY                            |  |  |  |
| ANCA                 | ANTI NEUTROPHIL CYTOPLASMIC ANTIBODIES          |  |  |  |
| ASO                  | ANTI-STREPTOLYSIN O                             |  |  |  |
| AST                  | ASPARTATE AMINOTRANSFERASE                      |  |  |  |
| BMP                  | BASIC METABOLIC PANEL                           |  |  |  |
| BV                   | BACTERIAL VAGINOSIS                             |  |  |  |
| CBC                  | COMPLETE BLOOD COUNT                            |  |  |  |
| СК/СРК               | CREATINE KINASE/CREATINE PHOSPHOKINASE (CK=CPK) |  |  |  |
| CMP                  | COMPREHENSIVE METABOLIC PANEL                   |  |  |  |
| CMV                  | CYTOMEGALOVIRUS                                 |  |  |  |
| CRP                  | C-REACTIVE PROTEIN                              |  |  |  |
| CT/NG                | CHLAMYDIA AND GONORRHEA                         |  |  |  |
| CV/TV                | CANDIDIASIS AND TRICHOMONIASIS                  |  |  |  |
| *GTT                 | GESTATIONAL TOLERANCE TEST                      |  |  |  |
| *GGT                 | GAMMA-GLUTAMYL TRANSFERASE TEST                 |  |  |  |
| HAV                  | HEPATITIS A VIRUS                               |  |  |  |
| HbA1c                | HEMOGLOBIN A1C (GLYCOHEMOGLOBIN)                |  |  |  |
| HBsAb                | HEPATITIS B SURFACE ANTIBODY                    |  |  |  |
| HBsAg                | HEPATITIS B SURFACE ANTIGEN                     |  |  |  |
| HBV                  | HEPATITIS B VIRUS                               |  |  |  |
| HBcAb                | HEPATITIS B CORE ANTIBODY                       |  |  |  |
| HCV                  | HEPATITIS C VIRUS                               |  |  |  |
| HPV                  | HUMAN PAPILLOMAVIRUS                            |  |  |  |
| LD/LDH               | LACTATE DEHYDROGENASE                           |  |  |  |
| RA                   | RHEUMATOID FACTOR                               |  |  |  |
| RPR                  | RAPID PLASMA REAGIN                             |  |  |  |
| ТРО                  | THYROID PEROXIDASE ANTIBODY                     |  |  |  |
| TSH                  | THYROID STIMULATING HORMONE                     |  |  |  |
| UA                   | URINALYSIS                                      |  |  |  |
| UPCR                 | URINE PROTEIN CREATININE RATIO (TOTAL)          |  |  |  |
| VCA                  | EPSTEIN-BARR VIRUS                              |  |  |  |
| VZV                  | VARICELLA ZOSTER VIRUS                          |  |  |  |
| ZPP                  | ZINC PROTOPORPHYRIN                             |  |  |  |
|                      | Terminology                                     |  |  |  |
| OB PANEL             | OBSTETRIC PANEL                                 |  |  |  |
| ТР                   | THIN PREP                                       |  |  |  |
| RUBEOLA              | MEASLES                                         |  |  |  |

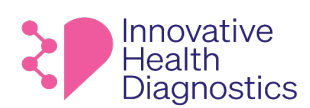

# **Client Services Manual**

# GLOSSARY

| RESULTS PORTALS                |                                                                                     |  |  |  |
|--------------------------------|-------------------------------------------------------------------------------------|--|--|--|
| LABDAQ                         | Laboratory Information System: Views all patient results. Add/Remove/Change results |  |  |  |
| LABNEXUS                       | Clients can view preliminary/ final results from LabDaq                             |  |  |  |
| PRECISEQ                       | Clients with PQ set up can view Covid results                                       |  |  |  |
| EMR                            | Clients can set up to order tests electronically                                    |  |  |  |
| OTHER                          |                                                                                     |  |  |  |
| TURN AROUND TIMES (TAT)        | The estimate time clients can expect to receive results                             |  |  |  |
| SHORT TURN AROUND TIMES (STAT) | Immediately/without delay/ASAP                                                      |  |  |  |
| SAME DAY HORMONES (SDH)        | Test results received the same day that are resulted by 3PM.                        |  |  |  |

unent as of the past of the past of the pa

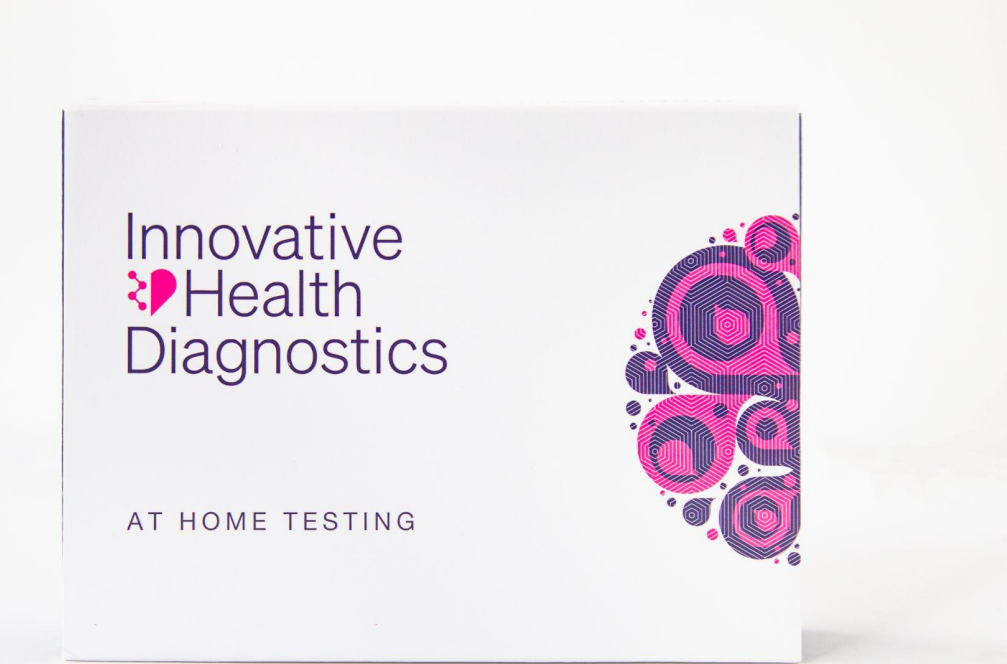

# MYIHDLAB.COM PATIENT PORTAL

**Internal User Manual** 

September 2022

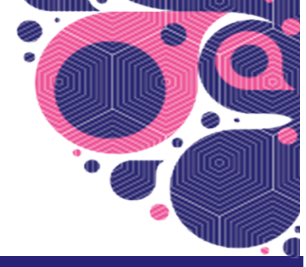

CE;]¦[ç^å/æ);å/&;¦¦^} ČEČO--^&cã;^Ácæ;cā;\*Á:Ð:EDECHÉÁFHÏÍIIÈCÌÍÁ;;^\+ā;}ÁOÈEDÁCPÖÁÔ[ð:}oÂU^\;ç38^•ÁTæ);\*æ;

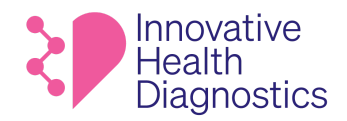

# TABLE OF CONTENTS

| REVIEW        |
|---------------|
| HEALTH SURVEY |
| YOUR TESTS    |
| PROFILE       |
| ORDER FLOW    |
| <u>FAQ</u>    |

| 02 | TEST REGISTRATION FLOW | 09 |
|----|------------------------|----|
| 03 | LOGGING IN             | 10 |
| 04 | HOMEPAGE               | 12 |
| 05 | KIT REGISTRATION       | 16 |
| 07 | PATIENT                | 17 |
|    |                        | 19 |

CE[] ¦[ç^å/sə)å/&; ¦¦^} dĚÒ--^& &cã;^Á cælcā)\* ĐEĐ€CHĚAFHÏÍIIÈCCIÍÁ(;^\+ā]}ÁCÈEDÁOPÖÁÔ(à?} OÚ^\çã&^•ÁT æ)`æ|

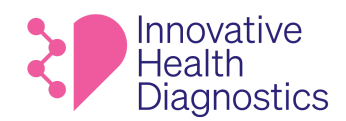

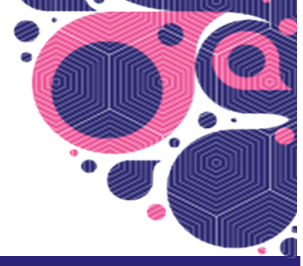

# **TEST REGISTRATION USER FLOW**

When a customer receives their kit, the card insert sent in the kit will instruct the patient to visit myihdlab.com and register their code.

| Scan the QR image using<br>your smart phone to access<br>our paper and video |
|------------------------------------------------------------------------------|
| our paper and video                                                          |
| instruction.                                                                 |
|                                                                              |
| 3. Return this card                                                          |
| This is the only way for us to link your registered                          |
| account to your samples.                                                     |
|                                                                              |

## **User Flow**

| Logging In Register a Patient<br>Test Information | Review<br>and<br>Register | Health<br>Survey<br>(if first time<br>customer) |
|---------------------------------------------------|---------------------------|-------------------------------------------------|
|---------------------------------------------------|---------------------------|-------------------------------------------------|

When a user enters their registration code on MyIHDLab.com, the code on the **Kits** page in the Operating Management System (OMS) will switch from NO to YES under the Used column.

QĘ] ¦[ç^å/se) å/&`;¦^} dĚÒ--^&cãç^Árce+cã;\*Ä ĐEĐ=CHĚAFHĨÍIIÈCIÍÁçc^¦+ã] } ÁDĚĐÁQPÖ/ÁÔ[ð\*} oĤ/^¦çã&/•ÁT æ) čæ|

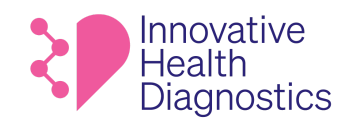

# LOGGING IN

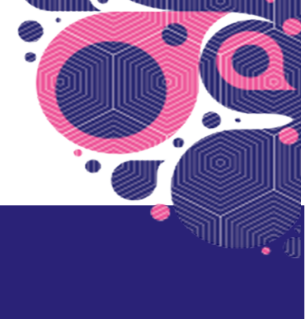

| Innovative<br>Health<br>Diagnostics |  |
|-------------------------------------|--|
| Sign in or sign up for<br>MyIHD     |  |
| Enter an email GET STARTED          |  |
|                                     |  |

On myihdlab.com, the customer will log in with their email.

When the email address is entered, the customer will receive a **verification code/access code at the email given. They will use this code** to enter the website. The code expires after 5 minutes.

IMPORTANT: The access/verification code is different from the registration code.

**Access/verification code** is the generated number you receive in your email inbox after you've entered your email address to login to myihdlab.com.

CE[] ¦[ç^å/se) å/&` ¦¦^} dÉÒ--^& & @; ^Á œelen] \* Ð EDECHEÁFHÍÍII È CIÍ Á @; ^¦•ã] } ÁCEEDÁOP Ö ÁÔ (ð) } OÙ^\çã& • ÁT æ) \* æ

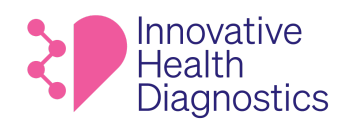

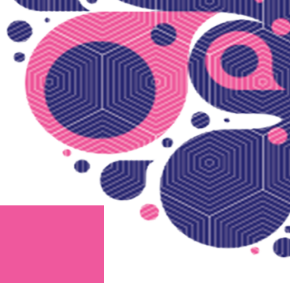

**Registration code** is the unique code on the card insert in the kit that associates a person with a kit.

## HOMEPAGE

Where the customer can register a test.

If the user has registered and taken a previous test, their other tests will also be accessible on this page. If they are a first time user, there will be no other tests listed.

## **Previous User**

| Your Tests                                   |                                     |
|----------------------------------------------|-------------------------------------|
| Search your tests Q REGISTER A NEW TEST      |                                     |
| Pending Results                              | Pending Results                     |
| Anti-Mullerian Hormone (AMH) at Home WHATMAN | Covid Neutralizing Antibody at Home |
| Lest updated: 67/21/2022 06:51 pm            | Last updated: 07/21/2022 06:47 pm   |
| Pending Results                              | Pending Results                     |
| Anti-Mullerian Hormone (AMH) at Home WHATMAN | Covid Neutralizing Antibody at Home |
| Last updated: 07/21/2022 06.28 pm            | Last updated: 07/21/2022 06:20 pm   |

## **First Time User**

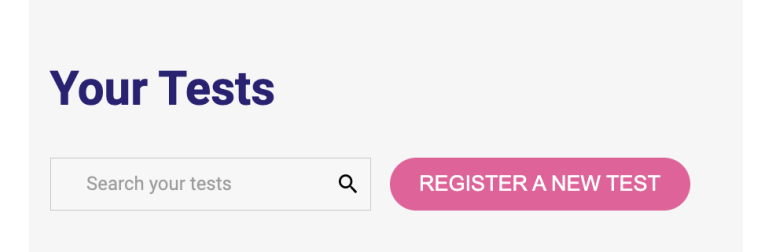

CE[] ¦[ç^åÁæ)åÁ&ː ¦¦^} dĂÒ--^&&ãç^Á cæid]\*Á ĐĐĐĐG HĂFHĨÍ I I ÈECÌÍÁç,^¦•ã[}ÁGÈEDÁOP ÖÁÔ|ði} AÛ^¦çã& •ÁT æ) čæj

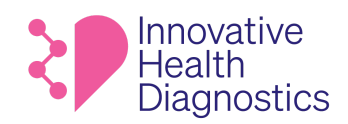

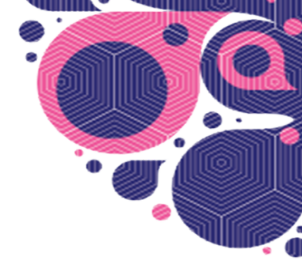

# **KIT REGISTRATION**

To get started, the user will enter the **Registration Code** found on the card insert they received in their kit.

| Diagnostics INOW IE                                                        | t's begin                                                                                                    | KIL REGISTRATION                                                                              |
|----------------------------------------------------------------------------|----------------------------------------------------------------------------------------------------|-----------------------------------------------------------------------------------------------|
| Registration First Name Last Name Date of Birth                            | 2. Video instruction •<br>Scan the QR image using<br>your smart phone to access<br>our paper and video<br>instruction.                                                                                             | Enter the registration code located inside of your kit.<br>Can't find your registration code? |
| Prone<br>Scan the OR image using your<br>smart phone to register this kit. | <ul> <li><b>3. Return this card</b></li> <li><b>along with your sample</b></li> <li>This is the only way for us</li> <li>to ink your registered</li> <li>account to your samples.</li> </ul> <b>DO NOT DISCARD</b> | Registration Code IHDAMWYE SEARCH                                                             |

If the registration code is found, the user will receive the following message and should select YES. (Note the Registration Code is currently not case sensitive).

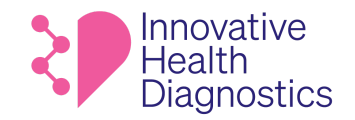

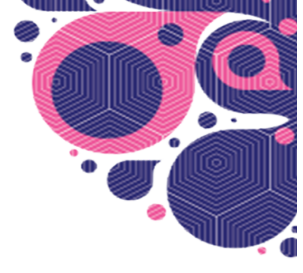

| Kit Registration                                    |
|-----------------------------------------------------|
| Kit Found!                                          |
| Is it Anti-Mullerian Hormone (AMH) at Home WHATMAN? |
| YES                                                 |
| NO SEARCH AGAIN                                     |
|                                                     |

If the user cannot find their registration code, they can select "Can't find your registration code?"

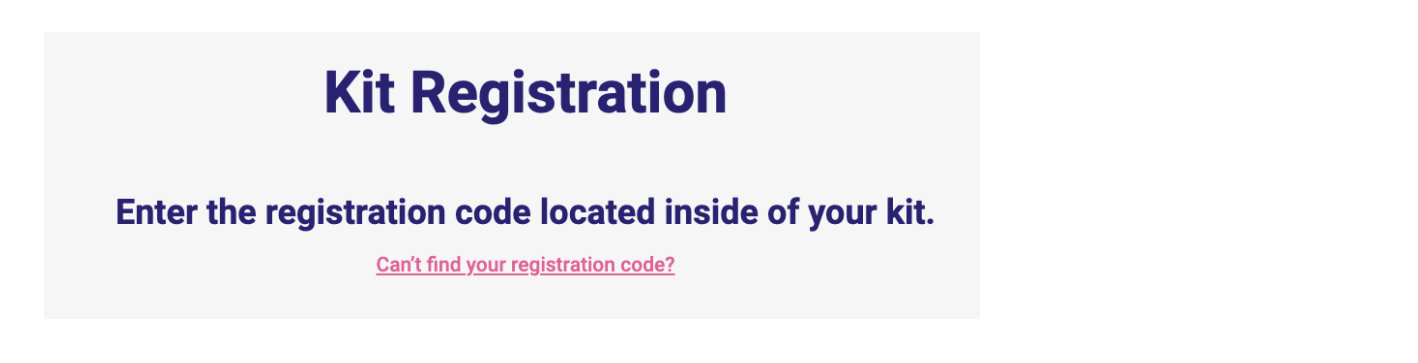

A pop-up will instruct the user on how to find the Registration Code on their card insert.

CE;]¦[ç^å/sə)å/&ێ¦¦^}dÉÓ→^&cã;/Á/cælcā)\*Á/ð EDEECHÉÁFHÏÍIIÈECÌÍÁ;Ç^\+ā;}ÁGÈEDÁCPÖÁÔ(ð)}AÛ^\çã&/•ÁTæ)`æ|

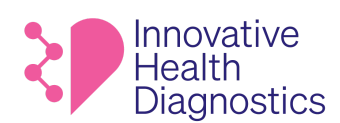

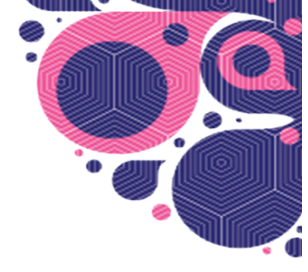

| Innovative<br>Health<br>Diagnostics | Your body says     | e,'Thank you!'<br>let's begin                          |
|-------------------------------------|--------------------|--------------------------------------------------------|
| 1.Register                          |                    | 2. Instructions                                        |
| First Name:                         |                    | Scan QR code with mobile<br>device to access written & |
| Last Name:                          |                    | video instructions                                     |
| Date of Birth:                      |                    | 3. Return this card along with                         |
| Specimen Collection Date:           |                    | your samples                                           |
|                                     |                    | IMPORTANT!                                             |
| begin registra                      | tion.              | card to ensure your<br>registered account is           |
| I Rups://www.n                      | iyinulab.com/login | linked to your samples.                                |

The registration code is the number underneath the barcode on the sticker.

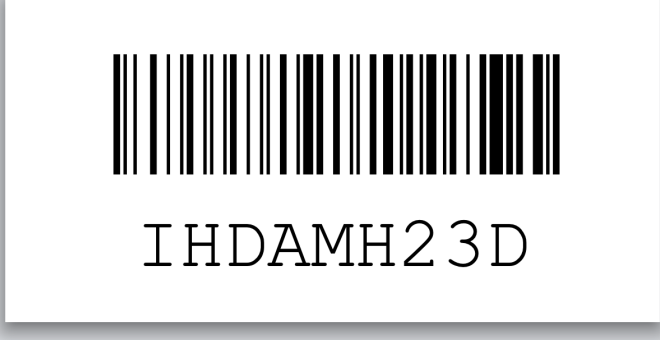

# PATIENT

In order to proceed, the user must indicate that the person registering this test must be the test taker or the legal guardian.

OEJ] ¦[ç^å/se) å/&č ¦¦^} dÉÓ→^&cãç^Á(cæ)cã) \* Ð EDEGHEÁFHÍÍIIÈEGIÍÁ(ç^¦•ã[}ÁGÈEDÁOPÖÁÔ|ð?} oÁÙ^¦çã&^•ÁTaa) ča¢

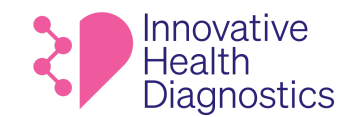

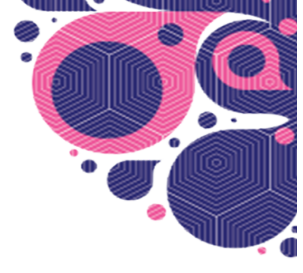

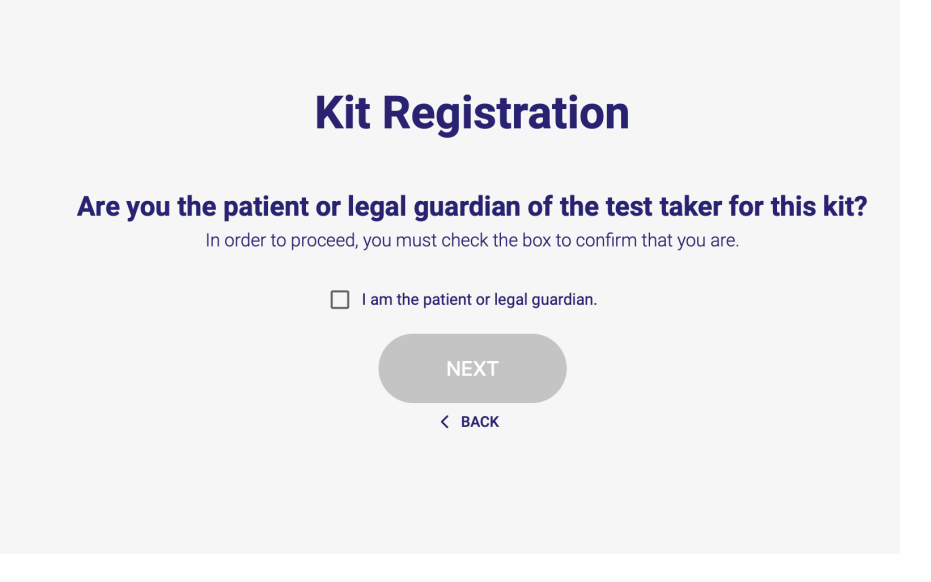

## Tell us about yourself.

The user will be asked for the patient information.

| First Name *                    | Middle Name                          |                         | Last Name *                                 |       |
|---------------------------------|--------------------------------------|-------------------------|---------------------------------------------|-------|
|                                 |                                      |                         |                                             |       |
| Phone Number *                  | Date of Birth *                      |                         | Sex assigned at birth *                     |       |
|                                 |                                      |                         | Select                                      |       |
| Address Line 1 *                |                                      | Address Line 2          | 2                                           |       |
| City *                          | State *                              |                         | Zip Code *                                  |       |
| Enter city                      |                                      | Ŧ                       |                                             |       |
|                                 |                                      |                         |                                             |       |
| do we ask for this information? | We need this information in order to | process your test and p | provide accurate results. Your data is secu | ire a |

The user will be asked to review and accept the Patient Consent form:

QE] | [ c^åÁee) åÁek` || ^} dÉÒ→^ & ca≱o^Á ca≄dã \* Á ÉÞEЀCHĚAFHÏ Í | I ÈFCÌ Í ÁCc^\+ 4 } ÁCÈÆMAR ÖÁÔ (& } AÚ\^\ |c38A• ÁT ae) čae

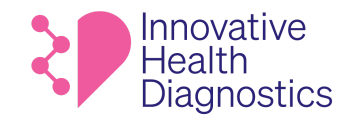

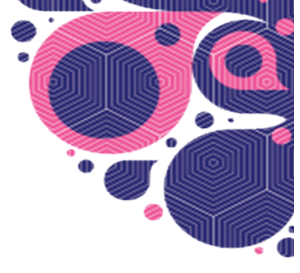

### **Kit Registration**

#### Patient Consent 1 of 2

You must read and accept this to continue

#### INFORMED CONSENT FOR TESTING

(1) Description. I have requested that MD Tox Laboratory d/b/a Innovative Health Diagnostics ("Laboratory") perform the laboratory tests I selected while registering with Laboratory. Laboratory is certified to perform testing under the Clinical Laboratory Improvement Amendments of 1988 ("CLIA") and applicable state law. Where required by state law, Laboratory will perform the test(s) only upon the order of an authorized practitioner.

(2) Explanation of Test Results. The result(s) of the laboratory test(s) that Laboratory performs will indicate as positive, negative or inconclusive. If I have questions regarding the purpose, reliability, limitations, and risks and benefits of the test(s) Laboratory performs, I understand that I can contact cs@ihdlab.com.

I understand that while the testing offered by Laboratory may help diagnose certain conditions, the test results provided by Laboratory do not alone constitute medical care or . After reviewing my test results, I should consult my usual healthcare provider or

#### By checking this box, I am signing this Informed Consent for Testing, acknowledging that I:

(1) have received and read or had read to me information about the tests Laboratory performs, including the purposes and possible risks and (1) have received and read of national of the information about the tests Laboratory performs, incl lack of reliability of the result;
 (2) understand the information provided to me; and
 (3) have all the information I want and need in order to agree to the Informed Consent for Testing.

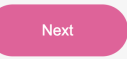

## The user will then review and accept the Informed Consent for Telemedicine form:

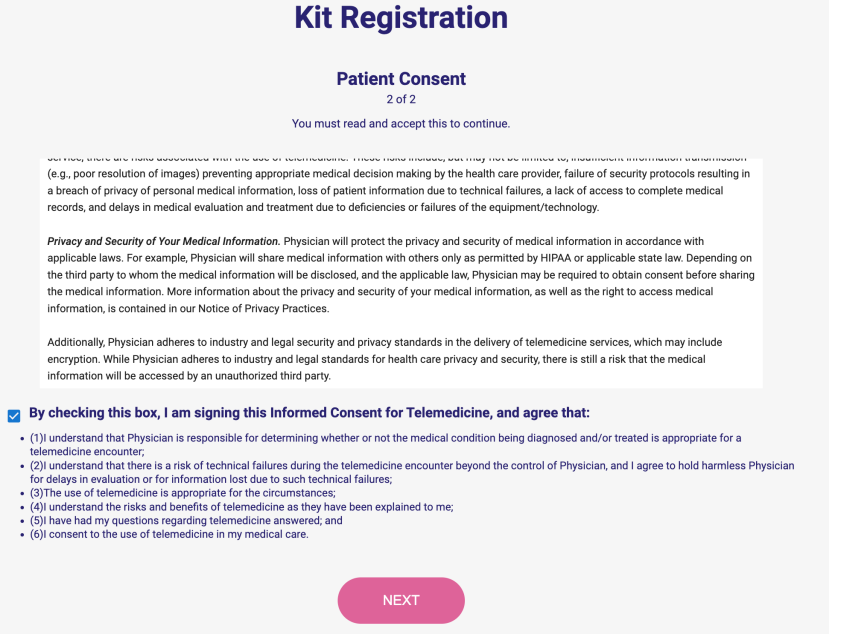

NOTE: Users who select STI Basic or STI Comprehensive tests will have to review and accept two additional consents for HIV disclosure and reporting.

CE;]¦[ç^åÁæ)åÁ&č;\\^}dĚÒ--^&cã;^Ácælo;)\*Á tô bĐ€G+HĚFHÏÍIIÈCIÍÁ;;^\•ã;}ÁCÈEDÁ®CÖÁÔ(à)}ÓÛ^\çã&^•ÁTa)ča;

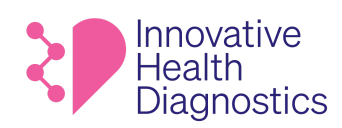

# REVIEW

The user has the opportunity to edit their information before confirming. Once confirmed, they will select "**Complete Registration**".

|                                                           | Kit Registration      |  |
|-----------------------------------------------------------|-----------------------|--|
| Kit Information                                           |                       |  |
| Registration Code: IHDCNAR7                               |                       |  |
| Test Name: Covid Neutralizing Antibody At Home            |                       |  |
| Personal Information                                      | i                     |  |
| First Name: Irene                                         |                       |  |
| Middle Name:                                              |                       |  |
| Last Name: Catindig                                       |                       |  |
| Date Of Birth: 2000/01/01                                 |                       |  |
| Sex Assigned At Birth: Female                             |                       |  |
| Contact Information<br>Email:<br>Phone Number: 6266747702 | i                     |  |
| Street 1: 375 East 2nd Street                             |                       |  |
| Street 2: APT 319                                         |                       |  |
| City: Los Angeles                                         |                       |  |
| State: CA                                                 |                       |  |
| Zipcode: 90012                                            |                       |  |
|                                                           | COMPLETE REGISTRATION |  |

QĘ] ¦[ç^å/se) å/&`¦\^} dĚÒ--^&cãç^Árcek cā;\*Â ĐEĐ€G+ĐĂFHĬÍIIÈCÌÍÁçc^\+ą]}ÁĐĚĐÁQPÖÁÔ(ð}} AÛ^\çã&^•ÁT æ)`æ|

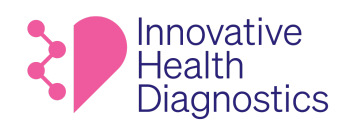

# HEALTH SURVEY

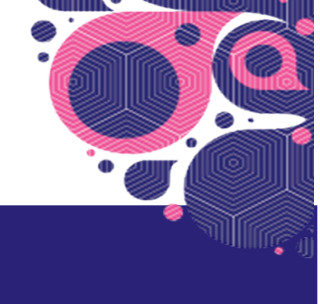

If the customer is a first time user, they will be prompted to take a 10-question health survey.

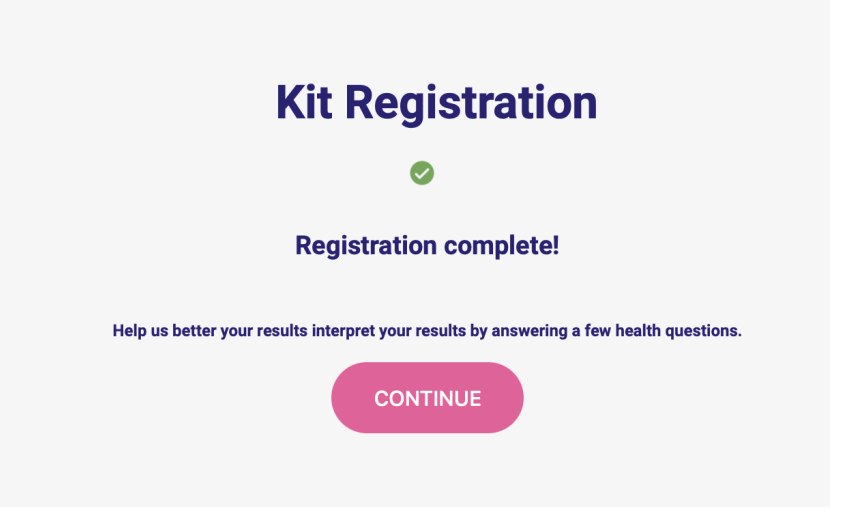

- 1) What's your height?
- 2) What's your weight?
- 3) What race do you identify as?
- 4) What ethnicity do you identify as?
- 5) Do you have a primary care provider yes or no?
- 6) Do you have a history of any of the following diseases? (list of diseases)
- 7) Does your **family** have a history of any of the following diseases? (list of diseases)
- 8) How many days per week do you engage in exercise?
- 9) How often do you have a drink containing alcohol?
- **10)** How often do you use tobacco?

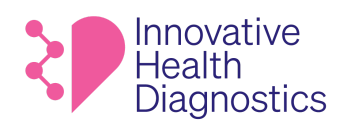

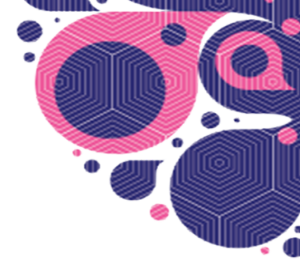

Once the health survey is completed, the user can choose to view instructions which will link them to <u>https://www.ihdlab.com/at-home-test-instructions</u> or return to their dashboard.

| <b>Health Questions</b>                                                                      |  |
|----------------------------------------------------------------------------------------------|--|
|                                                                                              |  |
| Health Questions complete!                                                                   |  |
| Now, just collect your sample and mail it to us.<br>VIEW INSTRUCTIONS<br>RETURN TO DASHBOARD |  |

CE[] ¦[ç^å/se) å/&` ¦¦^} dÉÒ--^& & @; ^Á œelen] \* Ð EDECHEÁFHÍÍII È CIÍ Á @; ^¦•ã] } ÁCEEDÁOP Ö ÁÔ (ð) } OÙ^\çã& • ÁT æ) \* æ

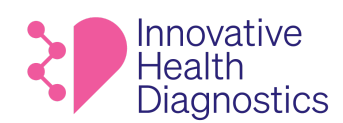

# **YOUR TESTS**

The user can access their **registered** tests and **test results** from the homepage by clicking "View Details"

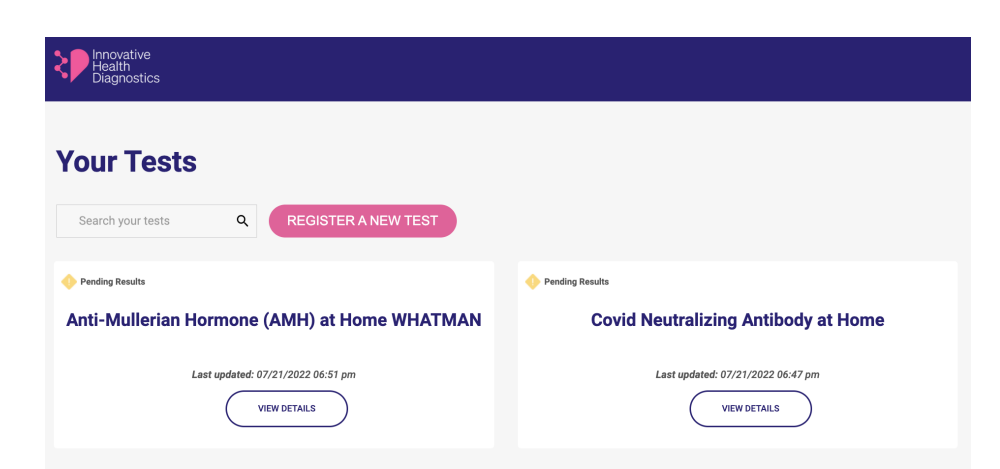

If their sample has not been collected yet, the user will see an **Awaiting Collection** notification and can select **view instructions** to receive directions on how to collect their sample.

| ıb Order                                                                            | Patient Inf                                                                                                    | ormation                                                                                                    |  |
|-------------------------------------------------------------------------------------|----------------------------------------------------------------------------------------------------|----------------------------------------------------------------------------------------------------|--|
| st: Anti-Mullerian Hormone (AMH) at Home WHATMAN                                    | Name: IC Cruz                                                                                                    | 2                                                                                                    |  |
| gistration Code: IHDAMWPE                                                           | Email: irene.ca                                                                                                    | atindig@gmail.com                                                                                                    |  |
| gistered On: 9/13/2022, 10:33 PM                                                    | Phone: 62667                                                                                                    | 47702                                                                                                    |  |
| st Updated On: 9/13/2022, 10:33 PM                                                  | Date of Birth:                                                                                                    | 02/19/1992                                                                                                    |  |
| Received Un: N/A                                                                    | Sex assigned at                                                                                                    | BITTN: FEMALE                                                                                                    |  |
| Awaiting Collection                                                                 | Interpretation (W                                                                                                    | omen under age 35) Range                                                                                                    |  |
| Awaiting Collection                                                                 | Interpretation (W<br>Score<br>High (often PCO                                                                                            | Range           DS)         > 4.0 ng/ml                                                                                                    |  |
| Awaiting Collection Your sample has not been collected yet.                         | Interpretation (W<br>Score<br>High (often PCO<br>Normal<br>Low Normal                                                                    | Range           IS)         > 4.0 ng/ml           1.5 - 4.0 ng/ml           nge         1.0 - 1.5 ng/ml                                                                                                    |  |
| Awaiting Collection<br>Your sample has not been collected yet.                      | Interpretation (W<br>Score<br>High (often PCO<br>Normal<br>Low Normal Rar<br>Low                                                         | Range           DS)         > 4.0 ng/ml           1.5 - 4.0 ng/ml         1.0 - 1.5 ng/ml           nge         1.0 - 1.5 ng/ml                                                                                                    |  |
| Awaiting Collection<br>Your sample has not been collected yet.                      | Interpretation (W<br>Score<br>High (often PCO<br>Normal<br>Low Normal Rar<br>Low<br>Very Low                                             | Range           DS)         > 4.0 ng/ml           15.5 - 4.0 ng/ml         1.0 - 1.5 ng/ml           nge         1.0 - 1.5 ng/ml           0.5 - 1.0 ng/ml         0.5 - 1.0 ng/ml                                                                                                    |  |
| Awaiting Collection Your sample has not been collected yet. VIEW INSTRUCTIONS       | Interpretation (W<br>Score<br>High (often PCO<br>Normal<br>Low Normal Rar<br>Low<br>Very Low                                             | Range           (S)         > 4.0 ng/ml           1.5 - 4.0 ng/ml         1.5 - 4.0 ng/ml           1.9         1.0 - 1.5 ng/ml           0.5 - 1.0 ng/ml         0.5 - 1.0 ng/ml                                                                                                    |  |
| Awaiting Collection<br>Your sample has not been collected yet.<br>VIEW INSTRUCTIONS | Interpretation (W<br>Score<br>High (often PCO<br>Normal<br>Low Normal Rar<br>Low<br>Very Low<br>Interpretation (W<br>Normal Range        | Range           b(s)         > 4.0 ng/ml           1.5 - 4.0 ng/ml         1.5 - 4.0 ng/ml           nge         1.0 - 1.5 ng/ml           0.5 - 1.0 ng/ml         0.5 - 1.0 ng/ml           vomen over age 35)         vomen over age 35)                                                                                                    |  |
| Awaiting Collection Your sample has not been collected yet. VIEW INSTRUCTIONS       | Interpretation (W<br>Score<br>High (often PCO<br>Normal<br>Low Normal Rar<br>Low<br>Very Low<br>Interpretation (W<br>Normal Range<br>Age | Range           > 4.0 ng/ml           1.5 - 4.0 ng/ml           1.5 - 4.0 ng/ml           0.5 - 1.0 ng/ml           < 0.5 ng/ml                                                                                                    |  |
| Awaiting Collection Your sample has not been collected yet. VIEW INSTRUCTIONS       | Interpretation (W<br>Score<br>High (often PCO<br>Normal<br>Low Normal Range<br>Age<br>36-40y                                             | omen under age 35)<br>bs) > 4.0 ng/ml<br>1.5 - 4.0 ng/ml<br>1.5 - 4.0 ng/ml<br>1.0 - 1.5 ng/ml<br>0.5 - 1.0 ng/ml<br><br> |  |

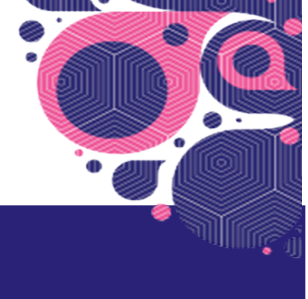

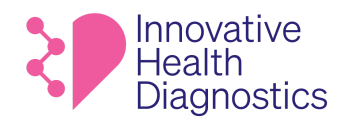

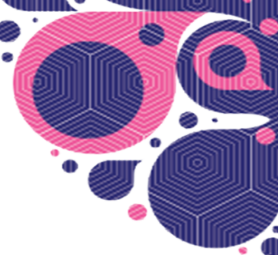

The **test instructions** pop-up includes an instructional video and step-by-step infographic on how to collect a sample.

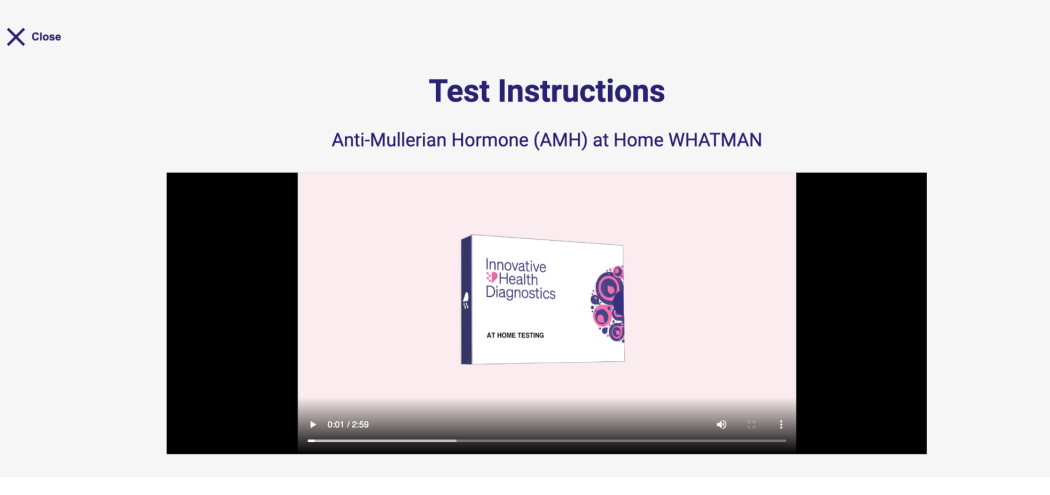

#### Step-by-Step

READ ALL STEPS CAREFULLY

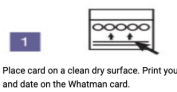

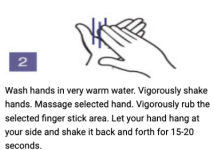

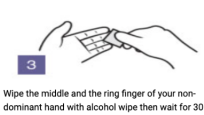

rd out for 30 minute or

30 mir

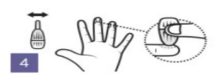

Twist and pull the green lancet cap straight out. Press the safety lancet tip firmly against the tip or middle or ring finger to activate the device.

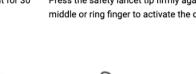

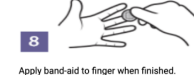

Allow blood to drip into the circles, and ensure all of the circles on the collection card are filled.

Do not rub or smear (allow full drops to form and freely fall onto the paper). Do not allow multiple drops in the same circle (no overlapping). Do not use heat to assist drying.

6

DOWNLOAD PDF

se

Leave

dry

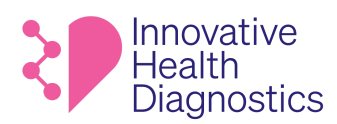

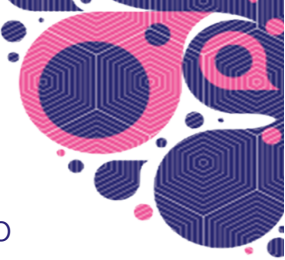

When the user has sent their sample to the lab, their **Test Results** will change to **In Transit.** They can then track the package for shipping status and arrival.

| Lab Order     Patient Information       Test: Anti-Mullarian Hormone (AMH) at Home     Registration Code: HIDAMHQ       Registration Code: HIDAMHQ     Registration Code: G00 (562/5022)       Tracking Number: 9400136109391500120932     Email: jone.doce@email.com       Your Results     Scores for women under the age of 35 for inference.       Your Results     Scores for women under the age of 35 for inference.       Your songle hot been picked up and is on its way to the Job. Picese use the code field.     Scores for women under the age of 35 for inference.       Series 1000000000000000000000000000000000000                                                                                                    | Lab Order     Patient Information       Lab Order     Patient Information       Test: Anti-Mullarian Hormone (AMH) at Home     Registration Code: HDAMHQ       Registration Code: HDAMHQ     Registration Code: HDAMHQ       Registration Code: HDAMHQ     Registration Code: HDAMHQ       Registration Code: HDAMHQ     Registration Code: HDAMHQ       Var racking Number: 9400330109391500120532     Date of Birth: 08/06/1990       Sex Assigned At Birth: Female       Your Results       Scores for incomen under the age of 35 for reference.       Sign (den PCod): 44 againt.       Num ser Isolasion3301500120632       a) 40013610939361500120632       a) 40013610939361500120632       a) 40013610939361500120632       a) 40013610939361500120632       a) 40013610939361500120632       a) 40013610939361500120632       a) 728/2022 4-33 PM                                                                                                    |                                                                                                    |                                                                                                    |                                                                                                    |
|----------------------------------------------------------------------------------------------------|----------------------------------------------------------------------------------------------------|----------------------------------------------------------------------------------------------------|----------------------------------------------------------------------------------------------------|----------------------------------------------------------------------------------------------------|
| Test: And-Mullarian Hormone (AMH) at Home         Registration Code: HD/AMQ         Registration Code: HD/AMQ         Registration Code: HD/AMQ         Registration Code: HD/AMQ         Registration Code: HD/AMQ         Registration Code: HD/AMQ         Registration Code: HD/AMQ         Phone Number: (308) 555 - 5555         Date of Birth: 606/0/1900         Sex Assigned At Birth: Fernale         Vour Results         Scores for women under the age of 35 for reference.         Vour songle has been picked up and is on its way to the lab. Picase         wase the range finition from edual         Scores for women under the age of 35 for reference.         Scores for women under the age of 35 for reference.         Scores for women under the age of 35 for reference.         Scores for women under the age of 35 for reference.         Scores for women under the age of 35 for reference.         Scores for women under the age of 35 for reference.         Scores for women under the age of 35 for reference.         Scores for women under the age of 35 for reference.         Scores for women under the age of 35 for reference.         Scores for women under the age of 35 for reference.         Scores for women under the age of 35 for reference.         Scores for women under the age of 35 for reference.                                                                                                    | Test: And-Mullarian Hormone (AMH) of Home         Registration Code: HDA/MHQ         Registration Code: HDA/MHQ         Registration Code: HDA/MHQ         Registration Code: HDA/MHQ         Registration Code: HDA/MHQ         Tracking Number: 9400136109381500120832             Your Results    Scores for woman under the age of 35 for reference.          Your Songle: HDA/MHQ    Scores for woman under the age of 35 for reference.          Your Songle: HDA/MHQ    Scores for woman under the age of 35 for reference.          Your Songle: HDA/MHQ    Scores for woman under the age of 35 for reference.          Your Songle: HDA/MHQ                                                                                                    | Lab Order                                                                                                    | Patient Information                                                                                 |                                                                                                    |
| Registration code:       HolAMHQ         Registration code::       HolAMHQ         Registrad Or::       06/04/2022 156 PM         Kit Received Or::       06/05/5002 20         Tracking Number:       9450136109381500120832 <b>Your Results</b> Your Results       Secons for women under the age of 35 for reference.         Your somple has been picked up and is on its way to the lab. Please uses the picked up and is on its way to the lab. Please uses the source deal.         Your somple has been picked up and is on its way to the lab. Please uses the source deal.         Your source has been picked up and is on its way to the lab. Please use the source deal.                                                                                                    | Registretion code:       HIGA/MHQ         Registred On:       66/04/2022 156 PM         Kit Received on:       69/25/2022         Tracking Number:       9400136109361500120632             Your Results    Scores for women under the age of 35 for reference.          Your Results    Scores for women under the age of 35 for reference.          Your Stample has been picked up and is on its way to the kub. Picese     Scores for women under the age of 35 for reference.          Your Stample has been picked up and is on its way to the kub. Picese                                                                                                    | Test: Anti-Mullarian Hormone (AMH) at Home                                                                                                    | Name: Jane Doe                                                                                      |                                                                                                    |
| Registered On: 06/04/0202156 PM         Kit Received On: 05/25/2022         Tracking Number: 9400136109361500120632         Your Results         Scores for increase under the age of 35 for reference.         Yew sample has been plated up and is on its way to the lab. Places         Yew sample has been plated up and is on its way to the lab. Places         Yew sample has been plated up and is on its way to the lab. Places         West sample has been plated up and is on its way to the lab. Places         Yew sample has been plated up and is on its way to the lab. Places         West sample has been plated up and is on its way to the lab. Places         Yew sample has been plated up and is on its way to the lab. Places         West sample has been plated up and is on its way to the lab. Places         Yew sample has been plated up and is on its way to the lab. Places         West sample has been plated up and is on its way to the lab. Places         Yew sample has been plated up and is on its way to the lab. Places         Yew sample has been plated up and is on its way to the lab. Places         Yew sample has been plated up and is on its way to the lab. Places         Yew sample has been plated up and is on its way to the lab. Places         Yew sample has been plated up and is on its way to the lab. Places         Yew sample has been plated up and is on its way to the lab. Places         Yew sample has been plated up and is on its way to the la                                                                                                    | Registered On: 06/04/2022 156 PM         Kit Received On: 05/25/2022         Tracking Number: 2840035109391500120322         Vour Results         Scores for women under the oge of 35 for reference.         Your songle has been picked up and is on its way to the lob. Piceta         9400136109381500120832         07/28/2022 453 PM                                                                                                    | Registration Code: IHDAMHQ                                                                                                    | Email: jane.doe@emai                                                                                | l.com                                                                                                    |
| Kit Received On: 05/25/2022     Date of Birth:: 06/06/1990       Tracking Number: 9400136109361500120632     Sex Assigned At Birth:: Female       Your Results       Scores for variance under the age of 35 for reference.       Scores for variance under the age of 35 for reference.       Scores for variance under the age of 35 for re                                                                                                    | Kit Received on: 06/28/2022     Date of Birth: 06/06/090       Tracking Number: 9400136109361500120632     Sex Assigned At Birth: Fernale       Your Results     Scores for women under the age of 35 for reference.       Your songle hat been picket up and is on its way to the lab. Picces     Scores for women under the age of 35 for reference.       Your 30000 (Sex Assigned At Birth: Fermale     Scores for women under the age of 35 for reference.       Your 30000 (Sex Assigned At Birth: Fermale     Scores for women under the age of 35 for reference.       Your 30000 (Sex Assigned At Birth: Fermale     Scores for women under the age of 35 for reference.       Your 30000 (Sex Assigned At Birth: Fermale     Scores for women under the age of 35 for reference.       Your 3000 (Sex Assigned At Birth: Fermale     Scores for women under the age of 35 for reference.       Your 3000 (Sex Assigned At Birth: Fermale     Scores for women under the age of 35 for reference.       Your 3000 (Sex Assigned At Birth: Fermale     Scores for women under the age of 35 for reference.       Your 3000 (Sex Assigned At Birth: Fermale     Scores for women under the age of 35 for reference.       Your 3000 (Sex Assigned At Birth: Fermale     Scores for women under the age of 35 for reference.       Your 3000 (Sex Assigned At Birth: Fermale     Scores for women under the age of 35 for reference.       Your 3000 (Sex Assigned At Birth: Fermale     Scores for women under the age of 35 for reference.       Your 3000 (Sex Assigned At Birth: Fermale     Scores for w                                                                                                    | Registered On: 06/04/2022 1:56 PM                                                                                                    | Phone Number: (808)                                                                                 | 555 - 5555                                                                                                    |
| Tracking Number:     9400136109361500120632     Sex Assigned At Birth:     Female       Your Results     Scores for vomen under the age of 35 for reference.     Scores for vomen under the age of 35 for reference.       Your sample has been pixed up and is on its way to the lab. Picese use the full (nem FCC0)     -4.5 ng/m.       9400136109381500120832     La + Sageh.                                                                                                    | Tracking Number:     9400136109381500120832     Sext Assigned At Birth:     Female       Your Results     Scores for woman under the ope of 35 for reference.     Image: Image: I | Kit Received On: 05/25/2022                                                                                                    | Date of Birth: 06/06/19                                                                             | 90                                                                                                    |
| Your Results           Intransit         Scores for women under the age of 35 for reference.           Your sample has been picked up and is on its way to the lab. Please<br>wome the rading finit for more effekt.         Scores for women under the age of 35 for reference.           Scores for women under the age of 35 for reference.         Scores for women under the age of 35 for reference.           Scores for women under the age of 35 for reference.         Scores for women under the age of 35 for reference.           Scores for women under the age of 35 for reference.         Scores for women under the age of 35 for reference.           We may score for women under the age of 35 for reference.         Scores for women under the age of 35 for reference.           Scores for women under the age of 35 for reference.         Scores for women under the age of 35 for reference.           Scores for women under the age of 35 for reference.         Scores for women under the age of 35 for reference.           Scores for women under the age of 35 for reference.         Scores for women under the age of 35 for reference.           Scores for women under the age of 35 for reference.         Scores for women under the age of 35 for reference.           Scores for women under the age of 35 for reference.         Scores for women under the age of 35 for reference.           Scores for women under the age of 35 for reference.         Scores for women under the age of 35 for reference.           Scores for women under the age of 35 for reference.         Scores for women under the age of 35 f | Your Results           Improve the problem picked up and is on its way to the kab. Picese for woman under the age of 35 for reference.           Your sample has been picked up and is on its way to the kab. Picese for woman under the age of 35 for reference.           B4001361093801500120632<br>07/28/2022 4-83 FM                                                                                                    | Tracking Number: 9400136109361500120632                                                                                                    | Sex Assigned At Birth:                                                                              | Female                                                                                                    |
| دس ۵.5-10-ng/n.<br>۵//28/2022, 4.53 PM<br>۷۳/۲ Law<br>۱۵.5 mg/n.                                                                                                    |                                                                                                    | Vor sompte has been picked up and is on its way to the lab. Pr<br>use the tracking link for more detail.<br>9400136109361500120632<br>07/28/2022.4:53 PM | Score for women unde<br>Score<br>High (often FCOS)<br>Normal<br>Low Normal Bange<br>Low<br>Very Low | age of 35 for reference           Range           >4.0 ng/mL           L5 - 4.0 ng/mL           L0 - 1.5 mg/mL           0.5 - 1.0 mg/mL           <0.5 mg/mL |

When the lab has received the user's sample, the **Test Results** status will change to **Pending Results.** 

| ab Order                                                                                                    | Patient Information                                                                         |                                                                                        |
|----------------------------------------------------------------------------------------------------|---------------------------------------------------------------------------------------------|----------------------------------------------------------------------------------------|
| Less: Anti-Mulliandin Hormone (AAH) at Horme           Registration Code:         HDAMHQ           Registered On:         06/04/2022 1:56 PM           Kit Received On:         05/25/2022           Tracking Number:         \$400136109361500120632 | Email: jane.doe@em<br>Phone Number: (808<br>Date of Birth: 06/06/<br>Sex Assigned At Birth: | ail.com<br>) 555 - 5555<br>1990<br>: Female                                            |
| /our Results                                                                                                    |                                                                                             |                                                                                        |
|                                                                                                    | Scores for women un                                                                         | der the age of 35 for re                                                               |
| our Results                                                                                                    | Scores for women un<br>Score<br>High (often PCOS)                                           | der the age of 35 for re<br>Range<br>> 4.0 ng/mL                                       |
| Your Results  Pending Results  Your sample has been received by the lab. And, your repending.                                                                                                    | Scores for women un<br>Score<br>High (often PCOB)<br>Nermal                                 | der the age of 35 for re<br>Range<br>>4.0 ng/mL<br>1.5 - 4.0 ng/mL                     |
| Your Results Pending Results Your sample has been received by the lab. And, your repending. 07/30/2022, 215 PM                                                                                                    | Scores for women un<br>Sore<br>High (often PCot)<br>Hermal<br>Lew Hormal flange             | der the age of 35 for re<br>Range<br>> 4.0 ng/mL<br>1.5 - 4.0 ng/mL<br>1.0 - 1.5 mg/mL |

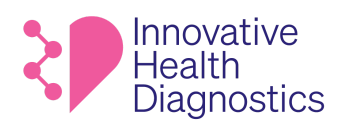

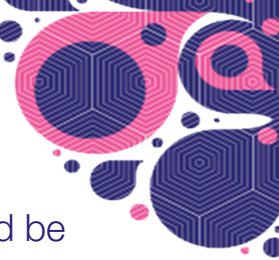

Once a user's test results have come in, they will receive an email notification and be directed back to **My Tests** to access their results.

|                                                                                                    | i adone internation       |                                |  |  |
|----------------------------------------------------------------------------------------------------|---------------------------|--------------------------------|--|--|
| Test: Anti-Mullarian Hormone (AMH) at Home                                                                          | Name: Jane Doe            |                                |  |  |
| Registration Code: IHDAMHQ                                                                                          | Email: jane.doe@email.com |                                |  |  |
| gistered On: 06/04/2022 1:56 PM                                                                                     | Phone Number: (808)       | Phone Number: (808) 555 - 5555 |  |  |
| it Received On: 05/25/2022                                                                                          | Date of Birth: 06/06/19   | Date of Birth: 06/06/1990      |  |  |
| acking Number: 9400136109361500120632                                                                               | Sex Assigned At Birth:    | Sex Assigned At Birth: Female  |  |  |
| This result is determined by scores for women under the                                                             | High (often PCOS)         | > 4.0 ng/mL                    |  |  |
| This result is determined by scores for women under the age of 35. A <b>very low</b> score suggests that you have a | Normal                    | 1.5 - 4.0 ng/mL                |  |  |
| diminished ovarian reserve.                                                                                         | Low                       | 0.5 - 1.0 mg/mL                |  |  |
| 08/01/2022 0.09 444                                                                                                 |                           |                                |  |  |

CE;]¦[ç^åÁæ)åÁ&č;\\^}dĚÒ--^&cã;^Ácælo;)\*Á tô bĐ€G+HĚFHÏÍIIÈCIÍÁ;;^\•ã;}ÁCÈEDÁ®CÖÁÔ(à)}ÓÛ^\çã&^•ÁTa)ča;

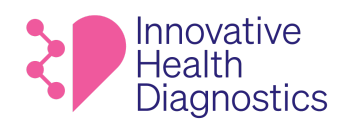

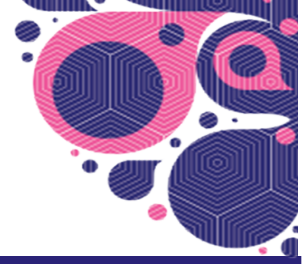

# PROFILE

The user can access and edit their customer information by clicking on the user icon and selecting **Profile.** 

| Diagnostics   | 8,       |
|---------------|----------|
|               | Profile  |
|               | Sign out |
| Manual Tanaka |          |

The user can then access and edit the customer information they provided when registering their first test.

| Profile |                                |  |  |  |  |
|---------|--------------------------------|--|--|--|--|
|         | Your Information               |  |  |  |  |
|         | Patient Information            |  |  |  |  |
|         | First Name: Jane               |  |  |  |  |
|         | Middle Name:                   |  |  |  |  |
|         | Last Name: Doe                 |  |  |  |  |
|         | Date of Birth: 06/06/1990      |  |  |  |  |
|         | Sex Assigned At Birth: Female  |  |  |  |  |
|         |                                |  |  |  |  |
|         | Contact Information            |  |  |  |  |
|         | Email: jane.doe@email.com      |  |  |  |  |
|         | Phone Number: (808) 555 - 5555 |  |  |  |  |
|         | Address: 123 Street Address    |  |  |  |  |
|         | City Name, CA 98888            |  |  |  |  |
|         |                                |  |  |  |  |
|         |                                |  |  |  |  |
|         |                                |  |  |  |  |
|         |                                |  |  |  |  |
|         |                                |  |  |  |  |
|         |                                |  |  |  |  |
|         |                                |  |  |  |  |
|         |                                |  |  |  |  |
|         |                                |  |  |  |  |
|         |                                |  |  |  |  |
|         |                                |  |  |  |  |
QŢ] ¦[ç^å/se) å/&`;¦^} dĚÒ--^&cãç^Á;cælcā;\*Ä ÉÞE9∈G+EÁFHĬÍIIÈEGÌÍÁÇ\_^!•ã[}ÁGÈEDÁOP;ÖÁÔ|ã}}AÛ/`¦çã&/•ÁTæ)`æ|

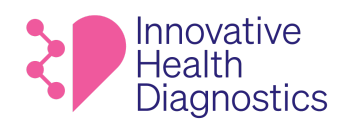

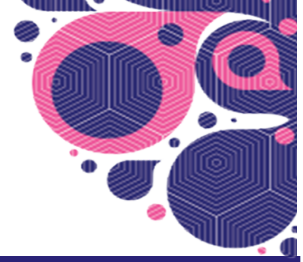

# FAQ's

## **Frequently Asked Questions:**

- 1. What is my password? We don't use passwords to log into <u>MyIHDLab.com</u>. The user simply enters their email address and an access code is emailed to them. Have them check their spam folder if they don't see it. And they can click on "request it again" on the signup page to have the access code resent to them.
- 2. My access code is not working. Have them take a screenshot and send it to you. Make sure they are trying to put the access code into the login page and not the test registration page. If they are entering the access code correctly and it's still not working, have them refresh their browser and click on the "request it again" link on the signup page to have a new one sent to them. If trouble persists, please reach out to amorga@ihdlab.com.
- 3. I can't find my registration code to register a test. Have them look in their test kit box to find the registration card. On the card will be a sticker with a bar code and below that is their registration code.
- 4. MyIHDLab can't find the test for the registration code I entered. Have them take a screenshot of what they entered. Make sure they are entering a registration code and not an access code. A registration code will start with IHD while an access code will be all numbers. Also make sure they are not entering a space at the end of the code they enter. If trouble persists, please reach out to amorga@ihdlab.com.
- 5. I sent my specimen back but haven't heard anything. Log into <u>IHDLabApp.com</u>(this is IHD's order management system), go to customer and click on the shipping tracking link to see where the package is and let them know its status.
- 6. Where are my results? Have the patient log into <u>MyIHDLab.com</u> and look for the registered test. A test that has been successfully registered will show up in a box on the main page/dashboard. At the bottom of that block is a More Details link. Have them click on it and they will see their results, if any. If it has been over a week since they say they sent the kit, please refer to amorga@ihdlab.com for further investigation.
- 7. I got my results and I'm concerned. What should I do? Please refer them to their own physician to review and discuss their results.
- 8. When are you going to offer more tests? We have several more in the pipeline and have them sign up to our newsletter on <u>IHDLab.com</u> to be the first to know when we launch more.
- 9. Can I get my level of Covid Neutralizing Antibodies for the Cnab test? The Covid Neutralizing Antibody test does not tell you the level of antibodies that are present in your blood. The test only tells you if these specific antibodies are present or not. Further, the test does not tell you if the neutralizing antibodies present are from the infection or the vaccine.

Here is a training video that reviews MyIHDLab.com:

<u>https://www.loom.com/share/c81a09e6fd064110bbc60cccd5cc6de8</u> W} &{ } d{ ] d{ ] d{ } #غُهُ (أَهُ لَا عَدْهُ اللَّهُ اللَّهُ الْمُوَاتِعَةُ الْمُعَالِي الْمُعَالِي مُعَالِي الْمُعَالِي الْمُعَالِي الْمُعَالِي الْمُعَالِي الْعَالِي الْعَالِي عَالِي مُعَال QĘ] ¦ [ ç^å/sē) å/&` ¦\^} dĚÒ~~&&ãç^Á;cælcā) \* Á ÉÐEÐECHĚÆHÏ Í I I ÈFCÌ Í ÁÇ;^\+ Į } ÁGÈEDÁQP Ö/ÁÔ[ð\*} oĤ/^¦ç3&^• ÁT æ) \* æ

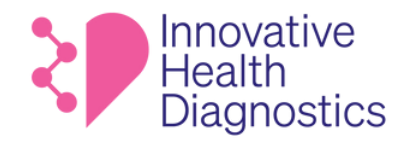

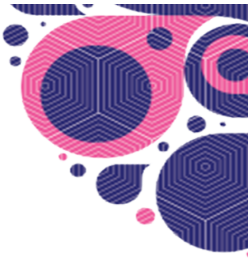

# ORDER MANAGEMENT SYSTEM (OMS)

**User Manual** 

# September 2022

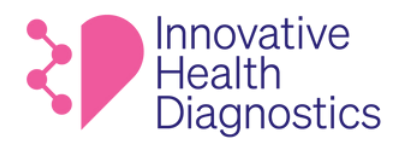

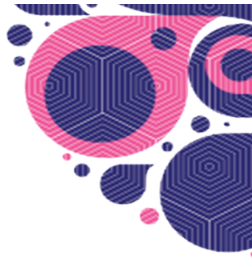

# TABLE OF CONTENTS

| 03 | GLOSSARY        | 14 | CUSTOMERS       |
|----|-----------------|----|-----------------|
| 06 | LOGGING IN      | 15 | <u>PATIENTS</u> |
| 07 | MAIN MENU       | 16 | LAB ORDERS      |
| 80 | DASHBOARD       | 19 | ADMINISTRATION  |
| 09 | KIT ORDERS      | 24 | HELP CENTER     |
| 10 | <u>KITS</u>     | 25 | PROFILE         |
| 13 | <u>SHIPPING</u> | 26 | ORDER FLOW      |

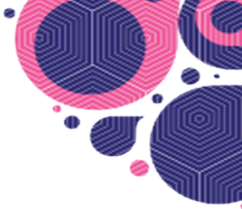

# GLOSSARY

| Accessioner | A person in the lab who opens the returned kit, takes out the components and starts processing the test                                                                                                    |
|-------------|----------------------------------------------------------------------------------------------------|
| Analyzer    | The machine/instrument a test is run on                                                                                                    |
| Collectors  | The name of people who collect specimen samples, like swabbing an nose for a Covid-19 test, onsite                                                                                                    |
| DBS         | Dry blood spot; this refers to a collection method of blood; there<br>are several types of DBS collection devices: ADX100, Whatman<br>card, Hemaspot; the test type will indicate the collection device<br>and that information will be collected by the assigned analyzer in<br>Labdaq [different lab instruments are used for the different<br>collection devices] |
| ІНОМ        | How the engineering team refers to the IHD Order Management System                                                                                                    |
| Kits        | These are the physical kits that are put together by IHD's internal<br>fulfillment team; they consist of iHD labeled boxes that contain<br>instructions sheets, a registration card with a registration code<br>on a label underneath a bar code, and items to collect the<br>require specimen (e.g., a dry blood spot card, lancet, urine cup,<br>etc.)             |
| Kit Orders  | Orders that flow to the OMS from the IHD website hosted on Wix (www.ihdlab.com)                                                                                                    |
| Lab Kit     | Contains panel details                                                                                                    |
| Lab         | The physical laboratory (IHD has 3 - Irvine, CA, Glendale,CA, and Brooklyn, NY)                                                                                                    |
| Labdaq      | The Laboratory Information System (LIS) that IHD uses and was built by CGM. This is laboratory-specific enterprise software.                                                                                                    |
| Lab Orders  | Once a customer registers a test and becomes a patient, a lab<br>order is created in OMS and in Labdaq. A Lab Order tracks the<br>progress of the patient's sample to the lab and through to<br>results. Lab Orders have a few statuses:<br>• New- A test was registered but order has not pushed                                                                    |

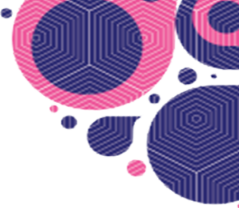

|                   | <ul> <li>Into Labdaq</li> <li>Submitted- When chron job runs and the lab orderispushed to Labdaq</li> <li>Kit Received- When accessioner receives the kit, they go into Labdaq and indicate kit received</li> <li>Completed- The lab finished processing the test, pushes the result to Labdaq and Labdaq pushes to SFTP and then OMS picks up the result from SFTP -that's when the lab order is marked as completed</li> <li>Rejected- The kit was received and accessioner rejects it, keys in reason into Labdaq, which pushes to the SFTP and OMS picks up the rejection and updates to lab order to this status</li> <li>Canceled- Not currently used; doesn't matter what lab does</li> </ul> |
|-------------------|----------------------------------------------------------------------------------------------------|
| Organization      | This is a company (e.g., Disney), DTC channel (e.g., IHD), or a partner that offers DTC tests (e.g., Everlywell, Checlabs, Hims, Kindbody, etc.)                                                                                                    |
| Panel             | Creation of a test that incorporates several tests; a list of tests; must belong to an Organization                                                                                                    |
| Patient           | A customer who registers a test                                                                                                    |
| Phlebotomists     | Do blood draws                                                                                                    |
| Provider          | Refers to a doctor or doctor practice/clinic                                                                                                    |
| Registration Code | A unique identifying code that a customer uses to register their<br>test; registration codes start with a organization identifier,<br>followed by a test identifier, then a random series of numbers<br>and letters. For example: IHDAMH23D - this registration code<br>means it's for the IHD organization and for an AMH test.<br>Registration codes may only be used once per test per Patient.                                                                                                    |

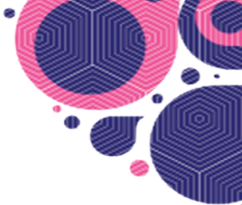

| Sample        | This is what is collected from a person to be tested                                                                                                    |
|---------------|----------------------------------------------------------------------------------------------------|
| Specimen Type | The type of sample collected; e.g., blood, swab, urine                                                                                                    |
| Tech          | A testing admin – they check-in patients at collection pop ups or events; they can be collectors or phlebotomists                                           |
| Telemedicine  | A company that offers remote/virtual consultations with providers.<br>Telemedicine consults are often required by states before a test can be<br>processed. |
| Test          | What a kit becomes once registered; this was referred to as Test type in PQ                                                                                 |
| ТЛР           | Stands for "test not performed"; it's found in results                                                                                                    |

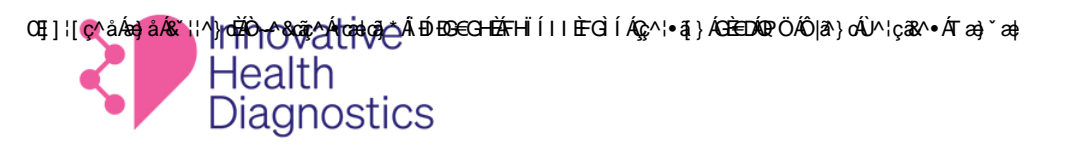

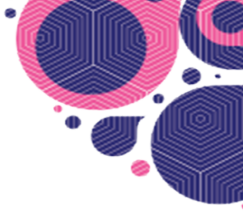

# LOGGING IN

## Enter email address

Log in with the verification code that was emailed to you. The verification code expires in 5 minutes. This email is how your access is created and you will need to use this same email the next time you log in

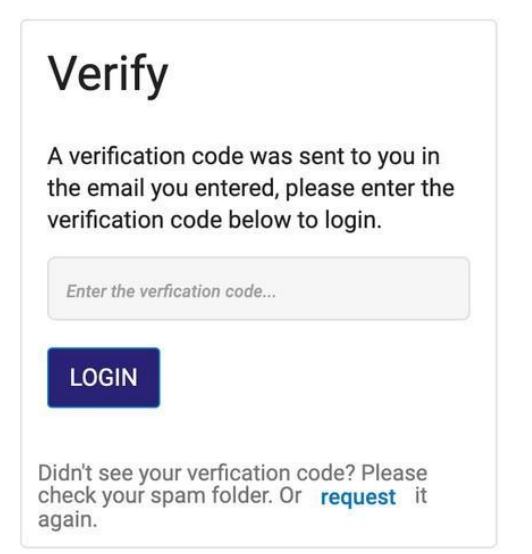

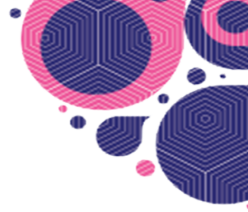

# **MAIN MENU**

Click the on the top left hamburger menu to quickly access the dashboard, kit orders, kits, shipping, customers, lab orders, patients, help center or admin

| Orde      | r Managei      | ment   | =<         |                                                      |     |            |                                   | ¢ 🕕                                                          |  |
|-----------|----------------|--------|------------|------------------------------------------------------|-----|------------|-----------------------------------|--------------------------------------------------------------|--|
| Dashboard | Kit<br>Orders  | Kits   |            |                                                      |     |            | MANAGE NEW ORDERS                 | Process Lab Order<br>Enter Registration Code to get started. |  |
| Shipping  | Customers      | Lab    |            | Line Items                                           |     | Status Las | st Update                         | Q Registration Code                                          |  |
|           |                | Orders |            | Anti-Mullerian Hormone (AMH) by DBS<br>IHD-AMH-xxxxx | x 2 | New 7/1    | 18/2022, 11:44 PM                 |                                                              |  |
| Patients  | Help<br>Center | Admin  |            | Covid Neutralizing Antibody at Home<br>IHD-CNA-xxxxx | x 1 | New 7/1    | 1/2022, 4:22 AM                   |                                                              |  |
|           |                |        | ted)       |                                                      |     |            | MANAGE LAB ORDERS                 |                                                              |  |
|           |                |        | ode        | Lab Kit                                              |     | Status     | Last Update                       |                                                              |  |
|           |                |        | WN26701838 | Thyroid                                              |     | Kit Re     | 6/30/2022, 3:52<br>PM             |                                                              |  |
|           |                |        | WN42756194 | Thyroid                                              |     | Kit Re     |                                   |                                                              |  |
|           |                |        | WN56189416 | Thyroid                                              |     | Kit Re     | 6/30/2022, 4:08<br>PM             |                                                              |  |
|           |                |        | WN52598043 | Thyroid                                              |     | Kit Re     | 6/30/2022, 4:02<br>PM             |                                                              |  |
|           |                |        | WN03374537 | Thyroid                                              |     | Kit Re     | 6/30/2022, 3:56<br><sup></sup> PM |                                                              |  |
|           |                |        | ived)      |                                                      |     |            | MANAGE LAB ORDERS                 |                                                              |  |
|           | <              |        |            |                                                      |     |            |                                   |                                                              |  |

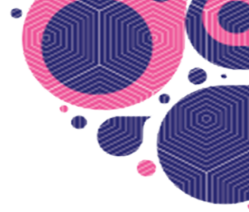

# DASHBOARD

The Dashboard view is your homepage and shows all Kit and Lab Orders that have been received for easy at-a-glance viewing and access.

| ≡ <b>≷</b> ₱ Thank you! Working               | g late Irene |                                                      |                        |                          |        |           |                    |                                                              | ¢ 🕕 |
|-----------------------------------------------|--------------|------------------------------------------------------|------------------------|--------------------------|--------|-----------|--------------------|--------------------------------------------------------------|-----|
| New Kit Orders                                |              |                                                      |                        |                          |        |           | MANAGE NEW ORDERS  | Process Lab Order<br>Enter Registration Code to get started. |     |
| Customer                                      |              | Line Items                                           |                        |                          | Status | Last Upda | te                 | Q Registration Code                                          |     |
| David Li<br>81 Belmont Drive , CA 94015       |              | Anti-Mullerian Hormone (AMH) by DBS<br>IHD-AMH-xxxxx |                        | x 2                      | New    | 7/18/202  | 2, 11:44 PM        |                                                              |     |
| Pothy dsfdsf<br>dsfds sdfdsfs, sdfsfsd dfdsfs |              | Covid Neutralizing Antibody at Home<br>IHD-CNA-xxxxx |                        | x 1                      | New    | 7/1/2022  | , 4:22 AM          |                                                              |     |
| Lab Orders - Kit Received (Not R              | Resulted)    |                                                      |                        |                          |        |           | MANAGE LAB ORDERS  |                                                              |     |
| Registration Code                             | Code         |                                                      | Lab Kit                |                          |        | Status    | Last Update        |                                                              |     |
| KPLYVPP8426                                   | EWN26701838  |                                                      | Thyroid                |                          |        | Kit Re    | 6/30/2022, 3:52 PM |                                                              |     |
| QLNYJRW3636                                   | EWN42756194  |                                                      | Thyroid                |                          |        | Kit Re    | 6/30/2022, 4:00 PM |                                                              |     |
| NTWCCUH2417                                   | EWN56189416  |                                                      | Thyroid                |                          |        | Kit Re    | 6/30/2022, 4:08 PM |                                                              |     |
| SINCLYY7624                                   | EWN52598043  |                                                      | Thyroid                |                          |        | Kit Re    | 6/30/2022, 4:02 PM |                                                              |     |
| GSWZKNN9669                                   | EWN03374537  |                                                      | Thyroid                |                          |        | Kit Re    | 6/30/2022, 3:56 PM |                                                              |     |
| Lab Orders - Submitted (Kit Not               | Received)    |                                                      |                        |                          |        |           | MANAGE LAB ORDERS  |                                                              |     |
| Registration Code                             | Code         |                                                      | Lab Kit                |                          |        | Status    | Last Update        |                                                              |     |
| IHDCNAWR                                      | IHD08639214  |                                                      | Covid Neutralizing Ant | ibody at Home            |        | New       | 7/28/2022, 9:18 AM |                                                              |     |
| IHDAMWXR                                      | IHD36790853  |                                                      | Anti-Mullerian Hormon  | ne (AMH) at Home WHATMAN |        | New       | 7/28/2022, 9:13 AM |                                                              |     |

#### Manage new orders links you directly to the Kit Orders Page

Process Lab Order takes you to the Lab Orders page where you can see the whether an order has been sent to Labdaq or not.

|        | MANAGE NEW ORDERS  | Process Lab Order<br>Enter Registration Code to get started. |
|--------|--------------------|--------------------------------------------------------------|
| Status | Last Update        | Q Registration Code                                          |
| New    | 4/17/2022, 9:44 PM |                                                              |

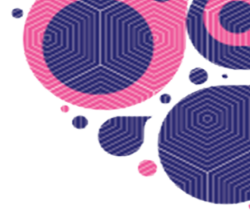

# **KIT ORDERS**

The Kit Orders view displays customer orders that come through from the website. Here you can easily print shipping and return labels, and mark fulfilled orders as complete. You can also manually create a New Kit Customer Order.

| ≡ <b>≷</b> ▶ Kit Orders                       |                                                      |     |        |                     | ¢ 🕕           |
|-----------------------------------------------|------------------------------------------------------|-----|--------|---------------------|---------------|
| Q Search New, Pending                         |                                                      |     |        |                     | NEW KIT ORDER |
| Customer                                      | Line Items                                           |     | Status | Last Update         |               |
| David Li<br>81 Belmont Drive , CA 94015       | Anti-Mullerian Hormone (AMH) by DBS<br>IHD-AMH-xxxxx | x 2 | New    | 7/18/2022, 11:44 PM | <b>e</b> 0    |
| Pothy dsfdsf<br>dsfds sdfdsfs, sdfsfsd dfdsfs | Covid Neutralizing Antibody at Home<br>IHD-CNA-xxxxx | x 1 | New    | 7/1/2022, 4:22 AM   | <b>ē</b> ⊘    |

Rows per page: 50 ▼ 1-2 of 2 |< < > >|

# To print shipping labels from the Kit Orders page:

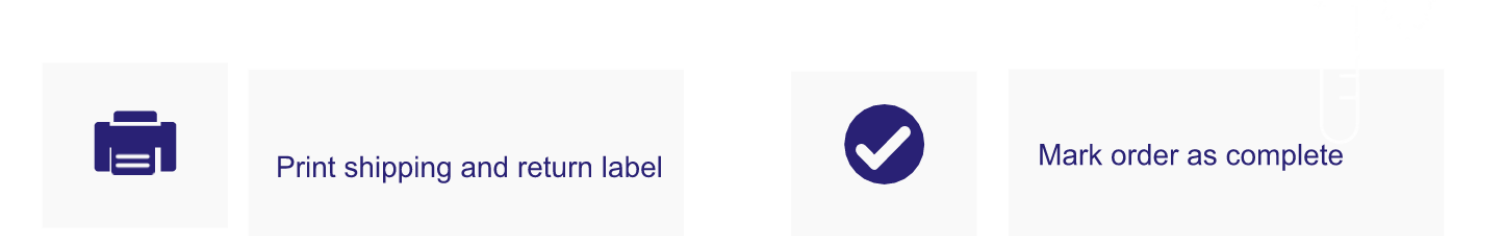

Important: Once an order is shipped, mark it as complete to change the status.

**TIP:** You can do a quick search in the search field or filter your view for easier access to a specific order. (Be sure to click the filter button once you've made your view selection)

|           | ers         |        |  |
|-----------|-------------|--------|--|
| O found   | New Develop | E#1750 |  |
| Q search. | New         | FILTER |  |
| Customer  | Pending     |        |  |
| David Li  | Completed   |        |  |

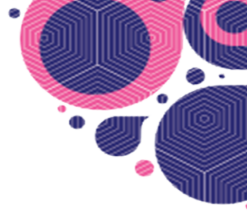

# **KITS**

The Kits view allows you to create the registration codes to be included in the physical kits created for tests. Once a Kit is created a Registration Code is created. This code can be printed and the label affixed to the registration card insert included in the physical kits.

| ≡ <b>≷</b> Kits   |                                      |      |         |                     | <u></u>             |
|-------------------|--------------------------------------|------|---------|---------------------|---------------------|
| Q Search.         |                                      |      |         |                     |                     |
| Registration Code | Test                                 | Used | Printed | Last Printed        | Created On          |
| IHDAMH23D         | Anti-Mullerian Hormone (AMH) at Home | No   | Yes     | 5/3/2022, 11:25 PM  | 5/3/2022, 11:06 PM  |
| IHDCNADN9         | Covid Neutralizing Antibody at Home  | Yes  | Yes     | 5/3/2022, 11:06 PM  | 5/3/2022, 10:46 PM  |
| IHDCNAMZ3         | Covid Neutralizing Antibody at Home  | Yes  | Yes     | 5/3/2022, 11:06 PM  | 5/3/2022, 2:44 PM   |
| IHDAMHR5B         | Anti-Mullerian Hormone (AMH) at Home | No   | Yes     | 5/3/2022, 11:25 PM  | 5/3/2022, 12:08 PM  |
| IHDAMHVB3         | Anti-Mullerian Hormone (AMH) at Home | Yes  | Yes     | 5/3/2022, 11:06 PM  | 5/2/2022, 3:05 PM   |
| IHDAMHNBJ         | Anti-Mullerian Hormone (AMH) at Home | Yes  | Yes     | 5/3/2022, 11:06 PM  | 5/2/2022, 11:18 AM  |
| IHDAMH2XV         | Anti-Mullerian Hormone (AMH) at Home | Yes  | Yes     | 5/3/2022, 11:06 PM  | 4/28/2022, 2:33 PM  |
| IHDAMHDJZ         | Anti-Mullerian Hormone (AMH) at Home | Yes  | Yes     | 5/3/2022, 11:06 PM  | 4/28/2022, 1:35 PM  |
| IHDAMH2NB         | Anti-Mullerian Hormone (AMH) at Home | No   | Yes     | 5/3/2022, 11:25 PM  | 4/25/2022, 3:23 PM  |
| IHDAMHEXR         | Anti-Mullerian Hormone (AMH) at Home | Yes  | Yes     | 4/27/2022, 12:01 PM | 4/25/2022, 1:12 PM  |
| IHDCNA5E5         | Covid Neutralizing Antibody at Home  | No   | Yes     | 5/3/2022, 11:25 PM  | 4/25/2022, 12:48 PM |

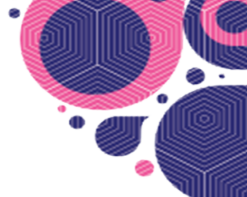

CANCEL

# When a New Kit Order is received, the fulfillment team will need to create a new Kit:

#### **Click on New Kits**

| ≡ <b>≷</b> ₱ Kits |                                      |      |         |                    | ¢ 🕕                |
|-------------------|--------------------------------------|------|---------|--------------------|--------------------|
| Q Search          |                                      |      |         |                    | PRINT V NEW KITS   |
| Registration Code | Test                                 | Used | Printed | Last Printed       | Created On         |
| IHDAMH23D         | Anti-Mullerian Hormone (AMH) at Home | No   | Yes     | 5/3/2022, 11:25 PM | 5/3/2022, 11:06 PM |
| IHDCNADN9         | Covid Neutralizing Antibody at Home  | Yes  | Yes     | 5/3/2022, 11:06 PM | 5/3/2022, 10:46 PM |
| IHDCNAM73         | Covid Neutralizing Antibody at Home  | Yes  | Yes     | 5/3/2022 11:06 PM  | 5/3/2022 2:44 PM   |

#### Select an organization for the order

#### < New Kits

 Organization

 Select an organization for the order

 Everywell

 Checlabs

 Checlabs

Select the appropriate Lab Kit and quantity of labels you need. Select +add more lab kit to add additional lab kits

| Select an organization for the order |  |          |
|--------------------------------------|--|----------|
| IHD-DTC                              |  |          |
|                                      |  |          |
|                                      |  |          |
| 2 Lab Kits                           |  | + ADD MC |
| 2) Lab Kits                          |  | + ADD MC |

#### **Select Create Kits**

| IHD-DTC  |  |               |
|----------|--|---------------|
| Lab Kits |  | + ADD MORE LA |
|          |  |               |
| Eab Kit  |  | Quantity      |

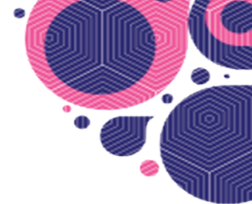

# To print the resulting Registration Code:

## Select a Registration Code

| ≡ <b>≷</b> Kits                     |                                      |                          |                                  |                    | ¢ 🕕                |
|-------------------------------------|--------------------------------------|--------------------------|----------------------------------|--------------------|--------------------|
|                                     |                                      |                          |                                  |                    |                    |
| Q Search                            |                                      |                          |                                  |                    | PRINT - NEW KITS   |
| Registration Code                   | Test                                 | Used                     | Printed                          | Last Printed       | Created On         |
| IHDAMH23D                           | Anti-Mullerian Hormone (AMH) at Home | No                       | Yes                              | 5/3/2022, 11:25 PM | 5/3/2022, 11:06 PM |
| IHDCNADN9                           | Covid Neutralizing Antibody at Home  | Yes                      | Yes                              | 5/3/2022, 11:06 PM | 5/3/2022, 10:46 PM |
| ILIDONAM79                          | Could Nortealising Antibody at Hama  | Vac                      | Van                              | E/0/0000 11.06 DM  | E10/0000 0.44 DM   |
| Select print icor                   | n on the top right corner            |                          |                                  |                    |                    |
| < 🗅 Kit: IHDAMH                     | 23D                                  |                          |                                  |                    |                    |
| Kit                                 |                                      |                          |                                  |                    |                    |
| Registration Code<br>IHDAMH23D      |                                      | C                        | collection date                  |                    |                    |
| Used<br><b>No</b>                   |                                      | C                        | collection time                  |                    |                    |
| Printed<br><b>Yes</b>               |                                      | Т                        | ransmitted to lab<br><b>No</b>   |                    |                    |
| Last Print<br>2022-05-04T06:25:02.4 | 409Z                                 | s                        | itatus<br>New                    |                    |                    |
| External ID                         |                                      | C                        | Created on<br>5/3/2022, 11:06 PM |                    |                    |
| A registration ar                   | nd barcode label will pop u          | p to print               | aet undata                       |                    |                    |
|                                     |                                      | Print                    |                                  |                    |                    |
|                                     |                                      | Destination              |                                  |                    |                    |
|                                     |                                      | Pages                    |                                  |                    |                    |
|                                     |                                      | Pages per sheet          |                                  |                    |                    |
| L THI                               | JAMHZ3D                              | Print using system dialo |                                  |                    |                    |
|                                     |                                      | Open PDE in Preview      |                                  |                    |                    |

**TIP:** Alternatively, you can also print multiple registration codes for new and unused kits by selecting Print on the Kits page and selecting "labels for new kits" or "labels for unused kits".

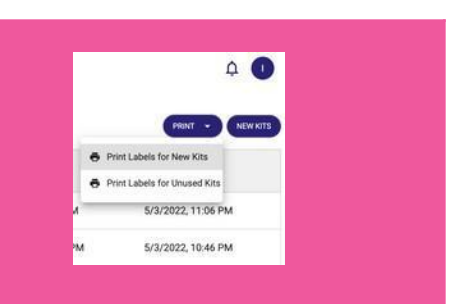

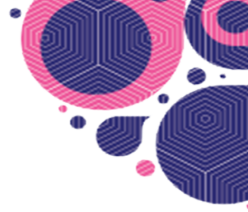

# SHIPPING

The shipping view in the Order Management System (OMS) provides shipping information, tracking numbers and the status of kits that are sent out.

≡ ₹ Shipping

| Q Search                      |                              |         |      |          |                 |                     |
|-------------------------------|------------------------------|---------|------|----------|-----------------|---------------------|
| Tracking Number               | Name                         | Carrier | Rate | Service  | Shipment Status | Last Update         |
| <u>9405500109361128875758</u> | David Li                     | USPS    | 7.90 | Priority | Label Created   | 7/18/2022, 11:44 PM |
| <u>9400100109361128875748</u> | David Li                     | USPS    | 4.42 | First    | Label Created   | 7/18/2022, 11:44 PM |
| <u>9405536109361500120703</u> | Alyssa Madrid                | USPS    | 7.90 | Priority | Label Created   | 6/30/2022, 12:18 PM |
| <u>9400136109361500120632</u> | Alyssa Madrid                | USPS    | 3.81 | First    | Label Created   | 6/30/2022, 12:18 PM |
| <u>9405536109361496666124</u> | Marco Taddei                 | USPS    | 9.68 | Priority | Label Created   | 6/29/2022, 5:21 PM  |
| <u>9400136109361496666114</u> | Marco Taddei                 | USPS    | 4.15 | First    | Label Created   | 6/29/2022, 5:21 PM  |
| <u>9405536109361486474128</u> | Douglas Duncan M.D.          | USPS    | 8.59 | Priority | Label Created   | 6/27/2022, 11:25 AM |
| <u>9400136109361486473906</u> | Douglas Duncan M.D.          | USPS    | 3.88 | First    | Label Created   | 6/27/2022, 11:25 AM |
| <u>9405536109361476430189</u> | David Li                     | USPS    | 7.90 | Priority | Label Created   | 6/24/2022, 12:33 AM |
| <u>9400136109361476430179</u> | David Li                     | USPS    | 3.81 | First    | Label Created   | 6/24/2022, 12:33 AM |
| <u>9405536109361476404074</u> | Monica Wunderman             | USPS    | 7.90 | Priority | Label Created   | 6/23/2022, 11:17 PM |
| <u>9405536109361476404050</u> | Monice Wunderman<br>Contacts | USPS    | 7.90 | Priority | Label Created   | 6/23/2022, 11:17 PM |

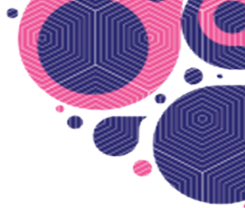

# **CUSTOMERS**

The Customers page provides customer and order information of the people who purchased kits/tests from the website.

≡ ₹ Customers

¢ 🕕

| Q Search                     |            |              |             |               |            |              |
|------------------------------|------------|--------------|-------------|---------------|------------|--------------|
| Email                        | First Name | Last Name    | Middle Name | Primary Phone | Mobile     | Organization |
| reachdna@gmail.com           | David      |              |             |               |            | IHD-DTC      |
| pothy@zaigoinfotech.com      | Pothy      | dsfdsf       | sdfsdf      | sddsfdsfsfsdf | sdfdsfsdfs | IHD-DTC      |
| alyssanjennings@gmail.com    | Alyssa     | Madrid       |             |               | 9256832599 | IHD-DTC      |
| marco@webmdt.com             | Marco      | Taddei       | D           | 2035811052    | 2035811052 | IHD-DTC      |
| douglas.duncan@coxhealth.com | Douglas    | Duncan M.D.  |             |               | 4178382370 | IHD-DTC      |
| reachdna@gmail.com           | David      | Li           |             | 415-533-5590  |            | IHD-DTC      |
| mwunderman@gmail.com         | Monica     | Wunderman    |             |               | 9253891448 | IHD-DTC      |
| briannekoff@gmail.com        | Brianne    | Koff         |             |               | 8054028535 | IHD-DTC      |
| iankoff@gmail.com            | lan        | Koff         |             |               | 6314874943 | IHD-DTC      |
| wkoff@humanvaccinesproject   | wayne      | koff         |             |               | 6464795404 | IHD-DTC      |
| tschenkelberg@humanvaccine   | Theodore   | Schenkelberg |             |               | 6464410894 | IHD-DTC      |
| matt@karolian.com            | Matthew    | Karolian     |             |               | 6035402614 | IHD-DTC      |

**TIP:** Do a quick search to find a specific customer easily.

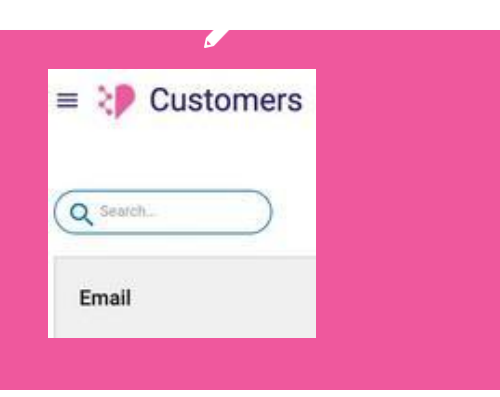

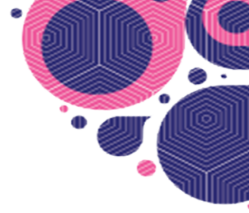

Δ 🕕

# PATIENTS

The Patients page in the Order Management System (OMS) provides information of the people who **registered** a test on MyIHDLab.com (the patient portal).

= 돶 Patients

Q Search...

| First Name | Last Name | Email                    | Phone        | DOB                      | Gender | Organization | Last Update         |
|------------|-----------|--------------------------|--------------|--------------------------|--------|--------------|---------------------|
| Alicia     | Test728b  | alicia.morga+6@gmail.com | 4155031841   | 1990-01-03               | female | IHD-DTC      | 7/28/2022, 9:19 AM  |
| Alicia     | Mob727    | alicia.morga+5@gmail.com | 4159877600   | 1992-07-27               | female | IHD-DTC      | 7/27/2022, 11:52 PM |
| Alicia     | Test727   | alicia.morga+4@gmail.com | 4155031841   | 1979-04-03T08:00:00.000Z | female | IHD-DTC      | 7/27/2022, 11:26 PM |
| Isa        | Cruz      | ireneccc@yahoo.com       | 6266747702   | 1990-09-04               | female | IHD-DTC      | 7/26/2022, 4:35 PM  |
| Alicia     | Test726b  | alicia.morga+2@gmail.com | 4159877600   | 1992-07-26T07:00:00.000Z | female | IHD-DTC      | 7/26/2022, 12:50 PM |
| Alicia     | Test726   | alicia.morga+1@gmail.com | 4155031841   | 1990-05-04               | female | IHD-DTC      | 7/26/2022, 12:23 PM |
| Pothy      | sdd       | pothy@zaigoinfotech.com  | 9876543212   | 1999-02-03               | male   | IHD-DTC      | 7/26/2022, 10:55 AM |
| Alicia     | No8Media  | no8mediainc@gmail.com    | 4155031841   | 1980/04/01               | female | IHD-DTC      | 7/25/2022, 1:07 PM  |
| Tester     | Tester    | stellaseca23@gmail.com   | 4155031841   | 1983/04/06               | female | IHD-DTC      | 7/25/2022, 9:29 AM  |
| Irene      | Catindig  | irene.catindig@gmail.com | 6266747702   | 2000/01/01               | female | IHD-DTC      | 7/21/2022, 6:31 PM  |
| Alicia     | Testly    | amorga@ihdlab.com        | 415-987-7600 | 1980-04-01               | female | IHD-DTC      | 7/15/2022, 11:24 AM |
| Devin      | Bean      | devinbean001@gmail.com   | 814 558-7584 | 06/21/1989               | Female | Everlywell   | 6/30/2022, 8:03 PM  |
| Abigael    | Manzoni   | ahigaelmanzoni@vahoo.c   | 401 248-3258 | 12/29/1991               | Female | Everlywell   | 6/30/2022 8:02 PM   |

**TIP:** Customers and patients are not always the same person! Customers are those who placed the order and patients are those who have registered and taken the tests.

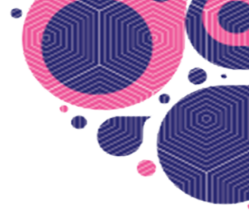

# LAB ORDERS

The Lab Orders page displays orders that have been sent to LABDAQ (IHD's lab Information Management System), our software that captures lab orders, interfaces with the lab instruments, collects the test results and then pushes those tests results to our Order Management System (OMS). The filter is AND, e.g., those that are new AND submitted would come up when both are selected.

## You can filter for the following:

- New- A test was registered but order has not pushedinto Labdaq
- Submitted- When chron job runs and the lab order is pushed to Labdaq
- Kit Received- When accessioner receives the kit, they go into Labdaq and indicate kit received
- **Completed** The lab finished processing the test, pushes the result to Labdaq and Labdaq pushes to SFTP and then OMS picks up the result from SFTP that's when the lab order is marked as completed
- **Rejected** The kit was received and accessioner rejects it, keys in reason into Labdaq, which pushes to the SFTP and OMS picks up the rejection and updates to lab order to this status
- Canceled Not currently used; doesn't matter what lab does

| Q Search.         | New, Submitted + This Year | FILTER      |                           |                      | REGISTER LAB ORDER | PULL LAB ORDER PULL RESULTS |
|-------------------|----------------------------|-------------|---------------------------|----------------------|--------------------|-----------------------------|
| Registration Code | External ID                | Code        | Lab Kit                   | Patient              | Status             | Last Update                 |
| IHDCNADN9         |                            | IHD24360379 | Covid Neutralizing Antibo | Ali Test42522        | New                | 5/3/2022, 10:47 PM          |
| IHDCNAMZ3         |                            | IHD91896767 | Covid Neutralizing Antibo | Ali Test42522        | New                | 5/3/2022, 2:45 PM           |
| IHDAMHVB3         |                            | IHD15960453 | Anti-Mullerian Hormone (  | Ali Test42522        | New                | 5/2/2022, 3:12 PM           |
| IHDAMHNBJ         |                            | IHD20057815 | Anti-Mullerian Hormone (  | Ali Test42522        | New                | 5/2/2022, 11:35 AM          |
|                   | ext_order_id_005           | CLS43318104 | STI Chec                  | test_first test_last | New                | 5/1/2022, 11:33 PM          |
| IHDAMH2XV         |                            | IHD58531056 | Anti-Mullerian Hormone (  | Ali Test42522        | New                | 4/28/2022, 2:35 PM          |
| IHDAMHDJZ         |                            | IHD05921102 | Anti-Mullerian Hormone (  | Ali Test42522        | New                | 4/28/2022, 1:36 PM          |
| IHDAMHEXR         |                            | IHD30961672 | Anti-Mullerian Hormone (  | Sander Putz          | New                | 4/25/2022, 3:22 PM          |
| IHDAMH9R8         |                            | IHD52028959 | Anti-Mullerian Hormone (  | David Li             | New                | 4/25/2022, 12:38 PM         |
| IHDAMHE9R         |                            | IHD20495313 | Anti-Mullerian Hormone (  | Ali Test42522        | New                | 4/25/2022, 9:00 AM          |
| IHDTCGPJ8         |                            | IHD23194784 | Total Cholesterol and Glu | Alicia Testing3      | New                | 4/22/2022, 6:07 PM          |
| IHDAMHN5W         |                            | IHD67079043 | Anti-Mullerian Hormone (  | Alicia Testing3      | New                | 4/22/2022, 8:10 AM          |

#### ≡ < P Lab Orders

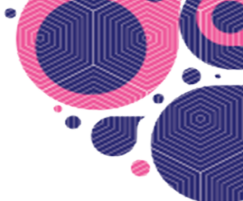

# You can quickly register a lab order, pull a lab order or pull results by selecting the icon on top and entering the kit barcode or registration code.

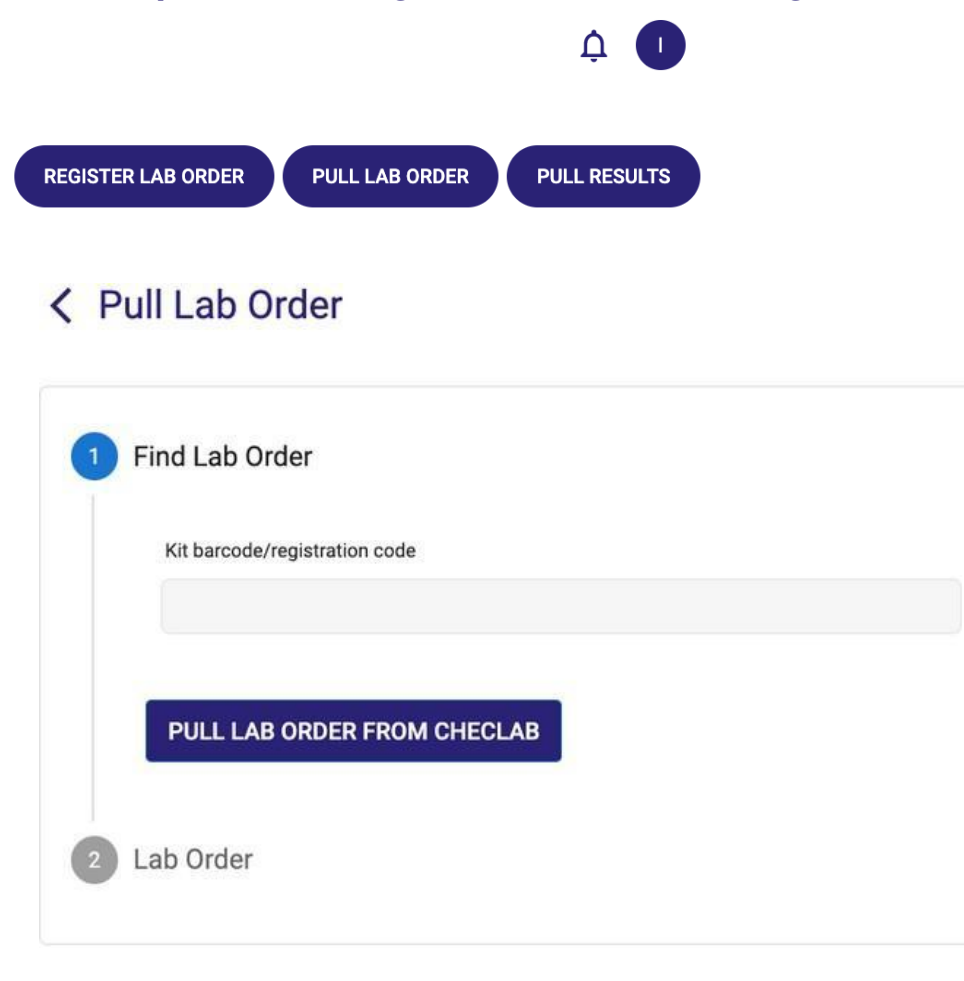

**TIP:** You can do a quick search in the search field or filter your view for easier access to a specific order. (Be sure to click the filter button once you've made your view selection)

| = 💔 Lab Orde      | s                            |                   |  |
|-------------------|------------------------------|-------------------|--|
| Q Seeth.          | New, Kit Received, Submitted | The Year + FILTER |  |
| Registration Code | New<br>Kit Restrict          | Code              |  |
| IHDONADN9         | Reported                     | IH024360379       |  |
| IHDCNAM23         | Completed<br>Canceled        | 1HD91896767       |  |
| IHDAMH783         |                              | IHD15960453       |  |
| IHDAMINBJ         |                              | IHD20057815       |  |
|                   | ext_order_id_005             | CL543318104       |  |
| IHDAMH2XV         |                              | IHD58531056       |  |
| NOMEO IT.         |                              | 6005271102        |  |

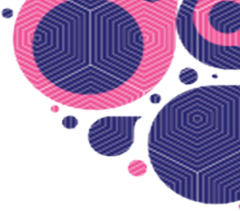

# SOP FOR ACCESSIONERS/LAB TEAM

| Scenario                                                                                  | Result     | Next Step                                                                                                    |
|-------------------------------------------------------------------------------------------|------------|----------------------------------------------------------------------------------------------------|
| Not registered, card included, sample included                                            |            | Refer to Derek and paste<br>tracking number into<br>spreadsheet and capture<br>registration code to have the<br>customer use        |
| Registered, card included, no sample                                                      | TIQ        | Refer to Derek or Amie                                                                                                    |
| Not registered, no card<br>included or card is blank,<br>sample included                  |            | Refer to Derek and paste<br>tracking number into<br>spreadsheet and capture<br>registration code to have the<br>customer use        |
| Registered, card included, not enough of a sample                                         | QNS or TNP | Labdaq pop up - goes to<br>customer service - goes to<br>logistics to send another kit<br>TNP shows up in patient<br>portal results |
| Registered, card included,<br>empty specimen bag/no<br>sample                             | TIQ        | Labdaq pop up - goes to<br>customer service - goes to<br>logistics to send another kit<br>TNP shows up in patient<br>portal results |
| Registered, card included<br>but doesn't match what<br>was registered, sample<br>included | Mismatch   | Refer to Derek or Amie                                                                                                    |
| Registered, no card included, sample included                                             |            | Process as normal                                                                                                    |

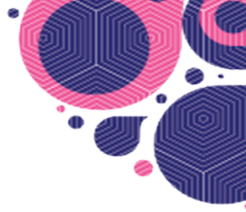

# ADMINISTRATION

= > Adminsitration

On theAdminpage, those with Admin permissions can add users, manage organizations, create ICD codes, Specimens, Tests, Panels, and Lab Kits/products to be sold on the website. To set up a product in OMS, you must first set up a Test, then create a Panel and add a Test to that Panel, then create a Lab Kit and add a Panel to the Lab Kit.

|                                                               |    | •                                         |
|---------------------------------------------------------------|----|-------------------------------------------|
| Overview                                                      |    | Users                                     |
| # of partners / # of users / # of open order / # of new tests |    | Manage users                              |
| Activities                                                    |    | Organizations<br>Manage organizations     |
| activities                                                    | Ĥ  | Lab Kits<br>Manage lab kits, specs        |
|                                                               |    | Panels<br>Manage test panels              |
|                                                               |    | Tests<br>Manage tests                     |
|                                                               | ۵  | Specimens<br>Manage specimens             |
|                                                               | ©  | ICD Codes<br>Manage ICD codes             |
|                                                               | =¥ | Lab Order Tasks<br>Manage lab order tasks |
|                                                               | æ  | API Accesses<br>Monitor API Accesses      |
|                                                               | ۰  | Notifications<br>Monitor Notifications    |
|                                                               |    |                                           |

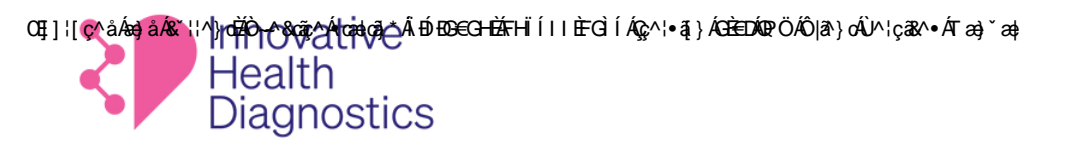

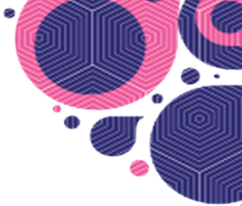

# Lab Kits

| *  | Users<br>Manage users                     |
|----|-------------------------------------------|
|    | Organizations<br>Manage organizations     |
| ê  | Lab Kits<br>Manage lab kits, specs        |
|    | Panels<br>Manage test panels              |
|    | Tests<br>Manage tests                     |
| ۵  | Specimens<br>Manage specimens             |
| ©  | ICD Codes<br>Manage ICD codes             |
| ≓¥ | Lab Order Tasks<br>Manage lab order tasks |
| ራ  | API Accesses<br>Monitor API Accesses      |
| ۵  | Notifications<br>Monitor Notifications    |
|    |                                           |

## When you add a new Lab Kit you must:

|     | Add New Lab Kit                  | ×      |
|-----|----------------------------------|--------|
|     | organization                     |        |
|     |                                  | *      |
|     | Name*                            |        |
|     | Enter name                       |        |
|     | Code *                           |        |
|     | Enter code                       |        |
|     | Weight (oz)*                     |        |
|     | 0                                |        |
|     | Description<br>Enter description |        |
|     |                                  |        |
| Roi | Enter dienter name               |        |
|     | Enter display have               |        |
|     | External ID 4                    |        |
|     | Enter external id                |        |
|     | Active                           |        |
|     | SAVE                             | CANCEL |

- Select which Organization it's for from a drop down menu,
- Enter the name of the Lab Kit
- Give it a 3 letter code for example a Lab Kit for an at-home Anti-Mullerian Hormone (ADX) test is given the code of AMH.
- Enter the weight of the physical kit

The other fields are optional.

Once the Lab Kit is created, it is given an ID by the OMS and that ID is used for all APIs where you are referencing that Lab Kit. For example, if this Lab Kit is going to be purchased via IHD's Wix website, this ID must be added into the backend API code on Wix.

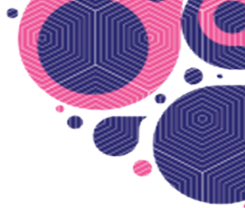

# Lab Order Tasks

| <ul> <li>Users<br/>Manage users</li> <li>Organizations<br/>Manage organizations</li> <li>Lab Kis<br/>Manage test panels</li> <li>Panels<br/>Manage test panels</li> <li>Tests<br/>Manage tests</li> <li>Specimens<br/>Manage specimens</li> <li>IcD Codes<br/>Manage IcD codes</li> <li>Lab Order Tasks<br/>Manage lab order tasks</li> <li>API Accesses<br/>Montor API Accesses</li> </ul>                                                                                                    |    |                                           | ¢ | 0 |
|----------------------------------------------------------------------------------------------------|----|-------------------------------------------|---|---|
| Manage users         Organizations         Manage organizations         Lab Kits         Manage lab kits.specs         Panels         Manage test panels         Tests         Manage tests         Specimens         Manage tests         ICD Codes         Manage IDD codes         =x         Lab Order Tasks         Manage lab order tasks         API Accesses                                                                                                    | •• | Users                                     |   |   |
| Organizations         Manage organizations         Lab Kits         Manage lab kits, specs         Panels         Manage test panels         Tests         Manage tests         Specimens         Manage to Dodes         Manage lab order tasks         Anage lab order tasks         API Accesses         Montor API Accesses                                                                                                    |    | Manage users                              |   |   |
| Lab Kits<br>Manage lab Kits, specs<br>Panels<br>Manage test panels<br>Tests<br>Manage tests<br>Specimens<br>Manage specimens<br>Coll COC Codes<br>Manage ICD codes<br>Lab Order Tasks<br>Manage lab order tasks<br>API Accesses<br>Monitor API Accesses                                                                                                    |    | Organizations<br>Manage organizations     |   |   |
| Panels         Manage test panels         Tests         Manage tests         Specimens         Manage specimens         ICD Codes         Amage iCD codes         Lab Order Tasks         Manage lab order tasks         API Accesses         Montor API Accesses                                                                                                    | ÷  | Lab Kits<br>Manage lab kits, specs        |   |   |
| Tests         Manage tests         Specimens         Manage icD codes         Manage icD codes         < |    | Panels<br>Manage test panels              |   |   |
| <ul> <li>Specimens<br/>Marage specimens</li> <li>ICD Codes<br/>Manage ICD codes</li> <li>Lab Order Tasks<br/>Manage lab order tasks</li> <li>API Accesses<br/>Monitor API Accesses</li> </ul>                                                                                                    |    | Tests<br>Manage tests                     |   |   |
| ICD Codes         Manage ICD codes         →×         Lab Order Tasks         Manage Iab order tasks         API Accesses         Monitor API Accesses                                                                                                    | ۵  | Specimens<br>Manage specimens             |   |   |
| Lab Order Tasks<br>Manage lab order tasks<br>API Accesses<br>Monitor API Accesses                                                                                                    | ©  | ICD Codes<br>Manage ICD codes             |   |   |
| API Accesses<br>Monitor API Accesses                                                                                                    | =¥ | Lab Order Tasks<br>Manage lab order tasks |   |   |
|                                                                                                    | ቆ  | API Accesses<br>Monitor API Accesses      |   |   |
| Notifications     Monitor Notifications                                                                                                    | ۵  | Notifications<br>Monitor Notifications    |   |   |

The Lab Order Tasks page is used by engineering to see what has been pushed or pulled from Labdaq. On this page you can filter by

**Push to Lab** = the OMS got the order from PWN and pushed it to Labdaq

Kit Received = Labdaq received the kit

**Result update** = we got a result from Labdaq and in the case of Everlywell/PWN we call PWN to update the result for them.

| C Lab Order Tage | asks          |             |            |         | PL      | USH RESULTS PULL ORDERS UPDAT | E KIT STATUS PUSH TO LAB | PULL FROM LAB |
|------------------|---------------|-------------|------------|---------|---------|-------------------------------|--------------------------|---------------|
| Q Search         | New, Failed * | FILTER      |            |         |         |                               |                          |               |
| Туре             | Status        | Order Code  | Kit Number | Retries | Elasped | Created On ▼                  | Updated On               |               |
| Push To Lab      | New           | IHD08639214 | IHDCNAWR   | 0       |         | 7/28/2022, 9:18 AM            | 7/28/2022, 9:18 AM       | Ξ.            |
| Push To Lab      | New           | IHD36790853 | IHDAMWXR   | 0       |         | 7/28/2022, 9:13 AM            | 7/28/2022, 9:13 AM       | Ĩ             |
| Push To Lab      | New           | IHD85201954 | IHDCNARX   | 0       |         | 7/27/2022, 11:53 PM           | 7/27/2022, 11:53 PM      |               |
| Push To Lab      | New           | IHD72982053 | IHDAMWMWYP | 0       |         | 7/27/2022, 11:51 PM           | 7/27/2022, 11:51 PM      | Î             |
| Push To Lab      | New           | IHD19060811 | IHDCNAD3   | 0       |         | 7/27/2022, 11:28 PM           | 7/27/2022, 11:28 PM      | Î             |

**Note:** We don't get acknowledgement from PWN that they received what we pushed to them; we only see here whether the push was successful or failed.

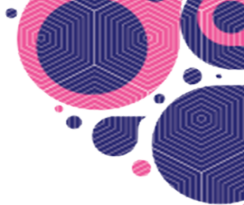

## **API Accesses**

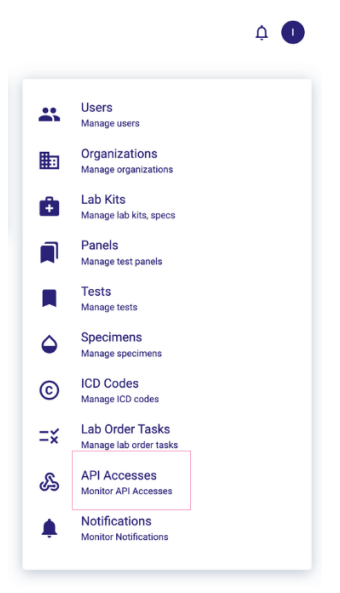

The API Accesses page is used by engineering to see if our posts to partner APIs are successful or have failed and we have logs of the posts and responses.

| API Requests  |                           |                            |                    |        |        |             |                    |     |
|---------------|---------------------------|----------------------------|--------------------|--------|--------|-------------|--------------------|-----|
| Q Search Fail | ed - FILTER               |                            |                    |        |        |             |                    |     |
| Organization  | API Access ID             | IP                         | End Point          | Method | Status | Elasped(ms) | Requested On ▼     |     |
| Checlabs      | af6cd875-468f-4353-b20c-5 | 103.157.194.241, 172.31.35 | /partner/lab/order | POST   | Failed | 3           | 6/7/2022, 10:44 PM | Ŧ   |
| Checlabs      | af6cd875-468f-4353-b20c-5 | 103.157.194.241, 172.31.35 | /partner/lab/order | POST   | Failed | 3           | 6/7/2022, 10:44 PM | Ξ.  |
| Checlabs      | af6cd875-468f-4353-b20c-5 | 103.157.194.241, 172.31.35 | /partner/lab/order | POST   | Failed | 7           | 6/7/2022, 10:44 PM | Ŧ   |
| Checlabs      | af6cd875-468f-4353-b20c-5 | 103.157.194.241, 172.31.35 | /partner/lab/order | POST   | Failed | 6           | 6/7/2022, 10:44 PM | ii. |
| Checlabs      | af6cd875-468f-4353-b20c-5 | 103.157.194.241, 172.31.35 | /partner/lab/order | POST   | Failed | 9           | 6/7/2022, 10:44 PM | i i |
| Checlabs      | af6cd875-468f-4353-b20c-5 | 103.157.194.241, 172.31.35 | /partner/lab/order | POST   | Failed | 15          | 6/7/2022, 10:44 PM | Ŧ   |
| Checlabs      | af6cd875-468f-4353-b20c-5 | 103.157.194.241, 172.31.35 | /partner/lab/order | POST   | Failed | 9           | 6/7/2022, 10:44 PM | Ŧ   |
| Checlabs      | af6cd875-468f-4353-b20c-5 | 103.157.194.241, 172.31.35 | /partner/lab/order | POST   | Failed | 10          | 6/7/2022, 10:27 PM | Ŧ   |

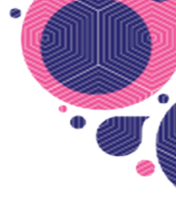

# Notifications

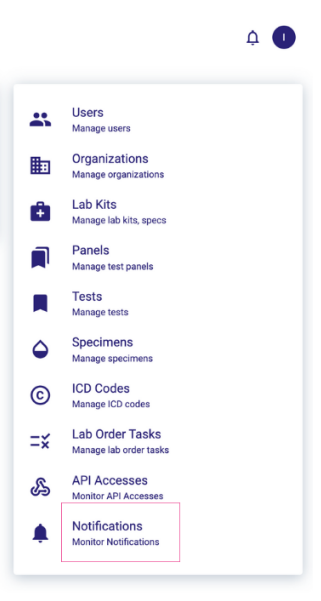

The Notifications page is a log of email notifications sent to customers/patients (customers become patients once registered).

Patients receive The Kit Received, Something's Wrong or Results notification; Customers receive the order confirmation email, shipped notification and kit delivered notifications. It is used by engineering to see if our posts to partner APIs are successful or have failed and we have logs of the posts and responses.

| K Notifications              |                 |                         |        |      |                     |
|------------------------------|-----------------|-------------------------|--------|------|---------------------|
| Q Search FILTER              |                 |                         |        |      |                     |
| То                           | Туре            | Subject                 | Status | Sent | Sent On             |
| amorga@ihdlab.com            | Result          | Your results are ready! | New    | Yes  | 7/15/2022, 10:47 AM |
| amorga@ihdlab.com            | Result          | Your results are ready! | New    | Yes  | 7/15/2022, 10:47 AM |
| amorga@ihdlab.com            | Result          | Your results are ready! | New    | Yes  | 7/15/2022, 10:47 AM |
| spicepetra@yahoo.com         | Result          | Your results are ready! | New    | Yes  | 6/30/2022, 6:44 PM  |
| spicepetra@yahoo.com         | Sample Received | Sample Received         | New    | Yes  | 6/30/2022, 6:44 PM  |
| alyssanjennings@gmail.com    | Order Shipped   | Order Shipped           | New    | Yes  | 6/30/2022, 12:37 PM |
| marco@webmdt.com             | Order Shipped   | Order Shipped           | New    | Yes  | 6/30/2022, 12:36 PM |
| douglas.duncan@coxhealth.com | Order Shipped   | Order Shipped           | New    | Yes  | 6/27/2022, 4:31 PM  |
| iankoff@gmail.com            | Order Shipped   | Order Shipped           | New    | Yes  | 6/24/2022, 5:39 PM  |
| briannekoff@gmail.com        | Order Shipped   | Order Shipped           | New    | Yes  | 6/24/2022, 5:38 PM  |
| mwunderman@gmail.com         | Order Shipped   | Order Shipped           | New    | Yes  | 6/24/2022, 5:38 PM  |
| reachdna@gmail.com           | Order Shipped   | Order Shipped           | New    | Yes  | 6/24/2022, 12:33 AM |

Rows per page: 50 ▼ 1-12 of 12 |< < > >|

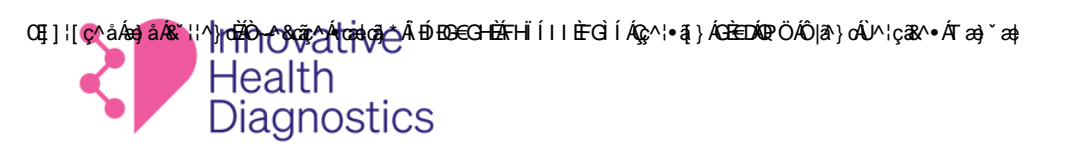

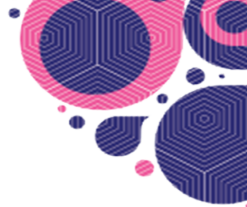

# **HELP CENTER**

| You can access this OMS User Manual and the Patient Portal User Manual on the Help Center page. |     |  |  |  |
|-------------------------------------------------------------------------------------------------|-----|--|--|--|
| ≡ ₹ Help Center                                                                                 | ¢ 🕕 |  |  |  |
| User Manuals Order Management System (OMS) User Manual Patient Portal User Manual               |     |  |  |  |
|                                                                                                 |     |  |  |  |

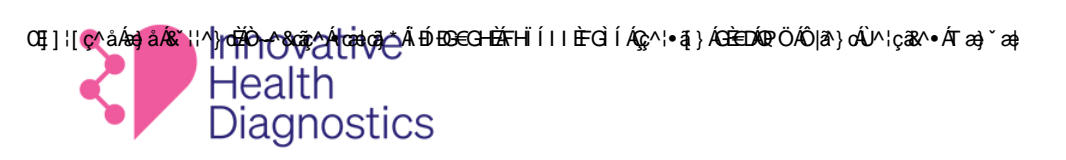

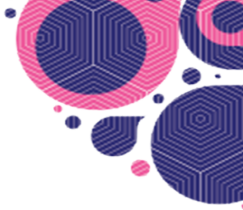

# PROFILE

To access your profile, select your initial on thetop right corner of any page.

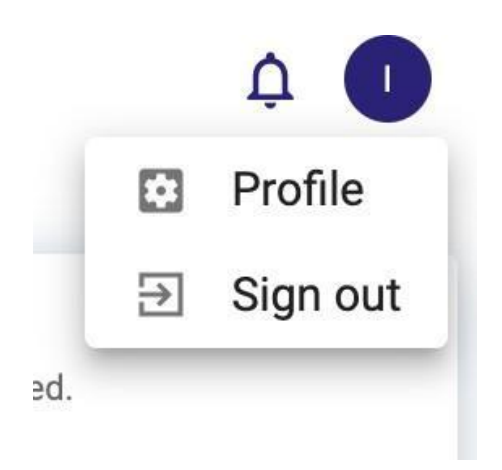

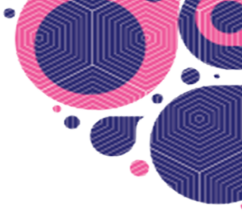

# **ORDER FLOW**

| ×                                                                                                    | Logs into myihdlab.com                                                                                                    | Customer takes their sample and returns the kit to the IHD lab                                                                   |
|----------------------------------------------------------------------------------------------------|----------------------------------------------------------------------------------------------------|----------------------------------------------------------------------------------------------------|
| Order is placed by customer on website                                                                                                    | Gets an access code emailed to them                                                                                                    | An Accessioner at the lab opens<br>the kit and scans the barcode to<br>find the lab order in Labdaq                              |
| This creates a new kit order in<br>OMS; you will see this new kit<br>order on your Dashboard or it can<br>be accessed on the Kit Orders<br>page | Uses that test code to log into myihdlab.com                                                                                                    | Customer receives notification of<br>kit received                                                                                |
| To fulfill the order, the Fulfillment<br>team then must have already<br>created or must then create a new<br>kit on the Kits page.              | Once in the portal the customer clicks on Register New Test                                                                                                  | The Lab processes the sample,<br>enters results into Labdaq and<br>then those are pushed to the<br>patient portal (myihdlab.com) |
| Print the Registration Code label<br>to affix to the card insert that goes<br>into the physical kits that are sent<br>out                       | Customer is prompted to enter<br>their Registration Code and fill out<br>a form with their personal<br>information                                           | Patient is sent an email notification<br>of returned results or errors.<br>Results and status are accessible                     |
| Create shipping and return labels<br>for the kit order from Kits Order<br>page                                                                  | If it's the first time they are<br>registering a kit, they will also be<br>prompted to complete a health<br>survey                                           | on the Lab Orders page in OMS for reference by the accessioners and/or customer service.                                         |
| Ship to customer                                                                                                    | After they are taken to a page that<br>gives them the option of going to<br>a collection instructions page or<br>back to the patient portal app<br>dashboard | Need further assistance?<br>Contact:<br>amorga@ihdlab.com                                                                        |
| Customer receives the physical<br>kit, finds the patient portal URL<br>(myihdlab.com) and Registration<br>Code on the insert                    | Once a kit is registered it creates a<br>lab order in OMS and is now<br>accessible on the Lab Orders<br>page in OMS and in Labdaq                            |                                                                                                    |

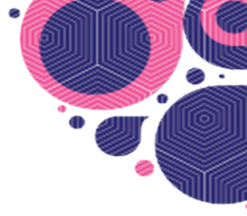

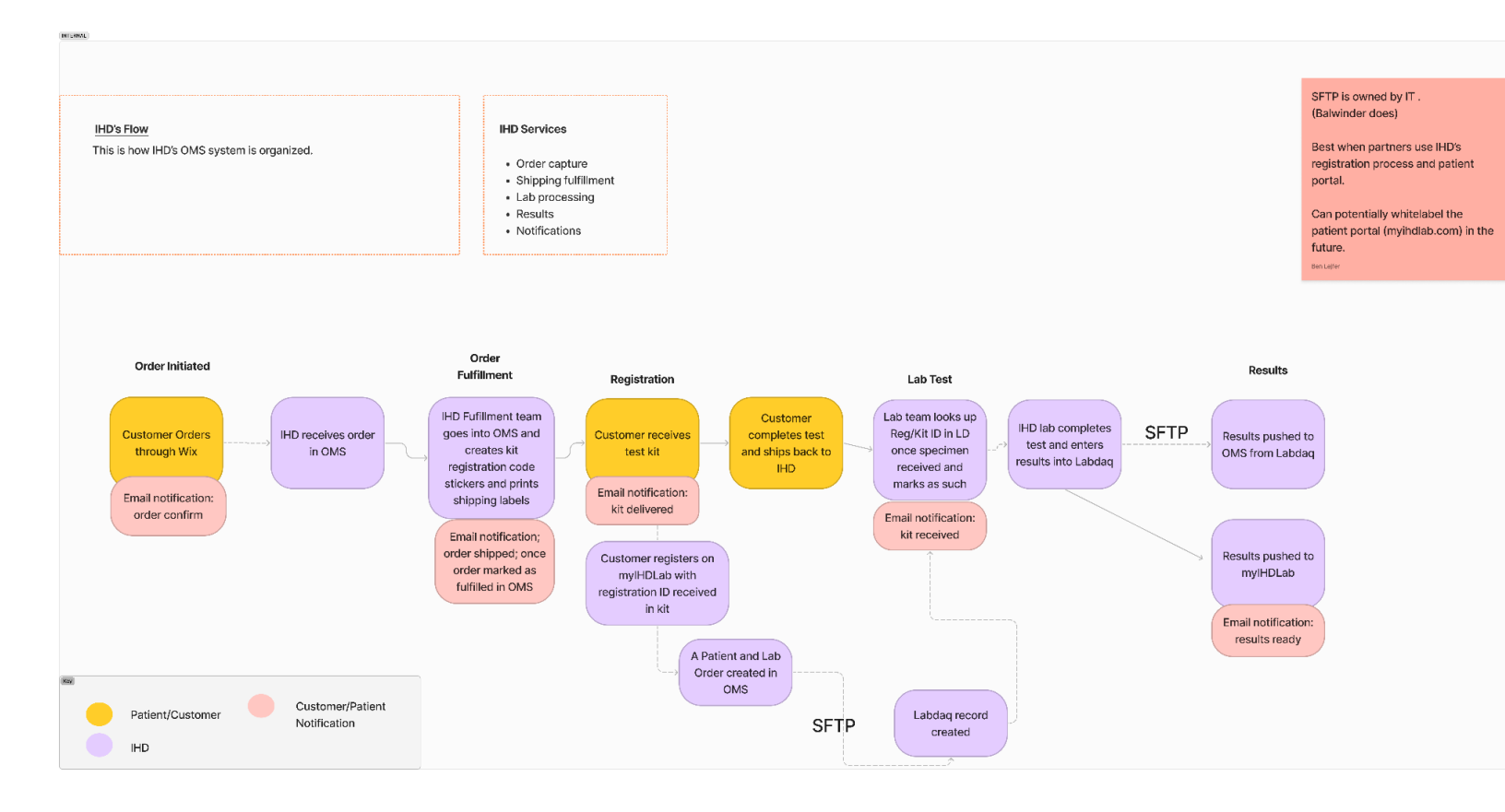

Here is a training video that reviews <u>MyIHDLabApp.com</u> (our order management system) (not for sharing outside our organization): <u>https://www.loom.com/share/28d669f47dbe4b67a498546604095402</u>

# **Client Services Manual**

## Organization

**Innovative Health Diagnostics** 

### Table of Contents

- 137544.1193 Registering Patients for Portal Access (version 1.0)
- 137544.1191 Client Services Rejection Procedure (version 1.0)
- 137544.658 QC of Requisitions Procedure (version 3.0)
- 137544.1305 Shipping Request Policy (version 1.1)
- 137544.572 General Same Day Hormone Program (version 1.1)
- 137544.1401 Update Client Passwords in LabNexus (version 1.0)
- Client Notification
  - 137544.23 Contact Sheet (version 8.1)
  - 137544.20 Test Delay Notification (version 1.1)
  - 137544.56 Client Survey Procedure (version 1.1)
  - 137544.57 Client Survey Form (version 1.1)
  - 137544.128 Letter Head Template (version 1.0)
  - 137544.130 Instruction for Using the IHD Result Portal Form (version 3.1)
  - 137544.385 Procedure to reorder supplies using the IHD website (version 1.0)
  - 137544.1093 Harbor Health Contact Sheet (version 1.1)
- Pick-Ups
  - 137544.7 Courier Procedure (version 4.0)
  - 137544.1192 Sample Pick Up Request Procedure (version 3.0)
- Test Add-Ons
  - 137544.934 Test Clarification and Add On Form (version 2.0)
  - 137544.1275 Test Add On Procedure Client Services (version 1.0)
- How to Process Released Results to Patients
  - 137544.22 Authorization for Release of Test Reports to Patient (version 2.0)
  - 137544.21 Procedure for Releasing Medical Records Directly to Patient (version 1.2)
- DTC Client Services Manual
  - 137544.1141 How to Differentiate Identical DTC Panels In LabDaq (version 1.0)
  - 137544.1239 DTC Troubleshooting for Client Services (version 1.0)
- Client Services Forms
  - 137544.1105 Attestation Form (version 2.0)
  - 137544.1190 Specimen Rejection Notice Form (version 1.1)
  - 137544.934 Test Clarification and Add On Form (version 2.0)
  - 137544.22 Authorization for Release of Test Reports to Patient (version 2.0)
  - 137544.626 Authorization For The Release Of Medical Information or Materials (version 1.0)
  - 137544.875 Supply Order Form (version 1.3)
  - 137544.220 Patient Demographic Change Form (version 1.0)
  - 137544.963 Instruction for Ordering Supplies on the IHD Website Form (version 1.0)

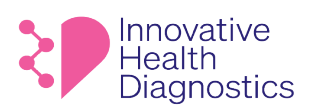

#### 1. DOCUMENT TITLE: Registering Patients for Portal Access

#### 2. PURPOSE

To properly register patients to view lab results in LabNexus.

#### 3. SCOPE

This SOP applies to all patients requesting portal access.

#### 4. **RESPONSIBILITIES**

The following personnel are responsible for the activities described.

| Responsible Party | Activities                                                    |
|-------------------|---------------------------------------------------------------|
| Supervisor        | Provide training and documentation of training                |
| Assignee          | Follow SOP                                                    |
| Assignee          | <ul> <li>Report all issues to immediate supervisor</li> </ul> |

### 5. PROCEDURE

- 5.1. The patient (requestor) may request to view lab results via Phone call or Email.
- 5.2. Direct the requestor to IHD's website https://www.ihdlab.com/
- 5.3. Instruct the requestor to follow the steps below:
  - 5.3.1. Hover over Get Tests and click on For Individuals.

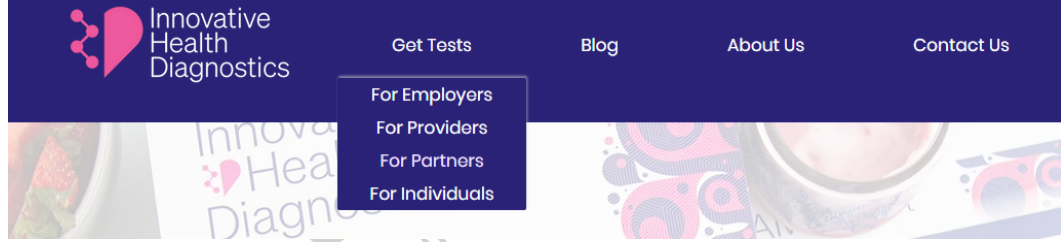

5.3.2. Scroll down and select Venous Draw.

| Searching for                                                                           | r Results?                                                                                   |
|-----------------------------------------------------------------------------------------|----------------------------------------------------------------------------------------------|
| You've come to the right place! What how your block                                     | ere you find your results depends on<br>od was drawn.                                        |
| If you used an at-home kit to take yo<br>at MyIHDLab.com. If a phlebotomist d<br>button | ur lab test, then you'll find your results<br>rew your blood click the Venous Draw<br>below. |
| AT-HOME KIT DRAW                                                                        | VENOUS DRAW                                                                                  |

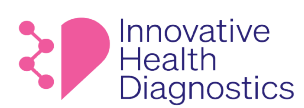

5.3.3. Instruct the client to fill out the following information:

| Venous Dra                                          | w Results              |
|-----------------------------------------------------|------------------------|
| If a phlebotomist drew y<br>out the form below to a | our blood, please fill |
| Register here to receive your results.              | First Name *           |
|                                                     | Last Name *            |
|                                                     | Email *                |
|                                                     | Doctor Seen *          |
|                                                     | Date of Birth *        |

SEND

- 5.4. Once the information has been submitted and received via Email, open LabDaq.
- 5.5. Search for the requestor's DOB.
- 5.6. Verify the requestor's Organization.
- 5.7. Open Labnexus.
  - 5.7.1. Select the organization in LabNexus.
  - 5.7.2. Search by the requestor's Last Name.
- 5.8. Go to demographics and enter the email address.
- 5.9. If the requestor's address is not in LabNexus, look up the requestor's requisition in MicroAdvantage for the address and enter the address.
- 5.10. Go to Patient Enrollment.
  - 5.10.1. Click on Enroll.
  - 5.10.2. Select Email Enrollment, if Email Enrollment option is available.
- 5.11. Once the requestor is enrolled to register, reply back to the original email request with enrollment instructions.

#### END OF DOCUMENT

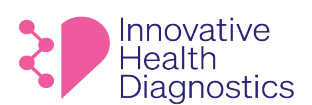

#### 1. **DOCUMENT TITLE: Client Services Rejection Procedure**

#### 2. PURPOSE

To properly handle rejections through Client Services.

#### **SCOPE** 3.

This SOP only applies to Client Services.

#### RESPONSIBILITIES 4.

The following personnel are responsible for the activities described.

| Responsible Party | Activities                                     |
|-------------------|------------------------------------------------|
| Supervisor        | Provide training and documentation of training |
| Assignee          | Follow SOP                                     |
| Assignee          | Report all issues to immediate supervisor      |

#### 5. POLICY

5.1. This SOP must be followed Daily.

#### PROCEDURE 6.

- 6.1. Open the CS KPI GoogleSheet.
- COLUMN COLUMN 6.2. IMPORTANT: The rejections highlighted in red are priority. The designated CS personnel must assign all rejection calls to themselves in the Caller column.

|                   | Subject <b>Y</b>         | By — | Accession - | Location -                                | ≓ Inactive Days ÷ | Caller <del></del> |
|-------------------|--------------------------|------|-------------|-------------------------------------------|-------------------|--------------------|
|                   | rejection                | 239  | 1971884     | MD Tox Laboratory [1]                     | 0                 | *                  |
|                   | Rejection                | 266  | 1966395     | 107_California Fertility Partners [10704] | 2                 | *                  |
|                   | Test rejection           | 92   | 1971556     | 802_HRC Fertility_Pasadena [802001]       | 0                 | •                  |
|                   | Rejection                | 292  | 1971742     | Huntington OBGYN [19270]                  | 0                 | •                  |
|                   | Rejection                | 164  | 1971559     | Kab and Jay Healthcare [27033]            | 0                 | *                  |
|                   | Test rejection           | 92   | 1971692     | Laboratory Services, LLC [19138]          | 0                 | -                  |
|                   | Rejection                | 292  | 1971797     | Nicholas Panagiotis MD [27005]            | 0                 | <b>.</b>           |
|                   | Rejection                | 292  | 1971821     | Nicholas Panagiotis MD [27005]            | 0                 | <b>.</b>           |
| Rejections        | rejection                | 239  | 1968586     | Nicholas Panagiotis MD [27005]            | 0                 | <b>.</b>           |
| Rejections        | Rejection                | 65   | 1971639     | Oma Fertility - Atlanta, GA [200382]      | 0                 | *                  |
| highlighted in    | Rejection                | 65   | 1964575     | Pacific NW Fertility (PNWF) [18977]       | 0                 | *                  |
| red are priority. | REJECTION: MISSING SAMPL | 270  | 1959905     | Steadfast Residential Care [27046]        | 6                 | -                  |
|                   |                          |      |             |                                           |                   |                    |

6.3. Open LabDaq.

- 6.4. Copy and Paste the accession number from the CS KPI to view details of the rejection.
- 6.5. Complete the rejection by filling out the Specimen Rejection Notice Form with information from the accession in LD.

#### Ѳ҈ҏӇҏѵ҉ҽӓѦ҉҈ѿӓѦѷӹӏҼҧ҅ҞӖ҈ӚҤѥѻ҄ѿ҉ҿѦ҅ҵӕӏҧ҇ҧӝ҄Ҥ҅Ѭ҈ҼҨҼѬ҉Ҥӹ҄ӲҔӤҍ҈ҼӸѺѦ҃ѽ҉ѵҍҥҙ҄ӀӯѦ҉Ѐ҈ѤѾҨ҉ѼѾҘҽӍ҈Ҟҝҿ҈ѬҾѥ҉҃ҵ҈ѹ҅ӷҿҎѵосеdure

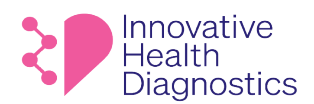

1565 McGaw Ave. Suite B Irvine CA, 92614 Phone: (800) 820-8803 www.ihdlab.com

| Notes Assignments Attachments                                                                                                    |                   |                                           |
|----------------------------------------------------------------------------------------------------|-------------------|-------------------------------------------|
| New Note                                                                                                    | c-1 [             |                                           |
|                                                                                                    | Caller            | ×.                                        |
|                                                                                                    |                   | ^                                         |
|                                                                                                    |                   |                                           |
|                                                                                                    |                   |                                           |
| History                                                                                                    |                   | *                                         |
| BY: HARVEY, MARINA [M.HARVEY] AT: 1/27/2023 11:52:50 AM                                                                                                    | 1                 |                                           |
| specimen rejection notice created, laxed, and uploaded. Closing can.                                                                                                    |                   |                                           |
| BY: ROCHA, MICHELLE [MROCHA] AT: 1/27/2023 6:45:54 AM<br>(CTNG) unable to be performed due to no ( aptima tube or urine cup ) r<br>sample for processing. For additional information, please contact our Cus<br>calling 1-800-820-8803 or emailing cs@ihdlab.com | receive<br>stomer | d. Please submit a new<br>Service Team by |
| Close Entire Call                                                                                                    |                   | V DK X Cancel                             |
| n call that form has been faxed.                                                                                                    |                   |                                           |
| Rejection Notice form to MicroAdvantage.                                                                                                    | 3                 | PRN PN                                    |
| END OF DOCUMENT                                                                                                    | N.<br>N.          |                                           |
| Uncontra a a la la la la la la la la la la la l                                                                                                    |                   |                                           |
|                                                                                                    |                   |                                           |

- 6.6. Add Notes to the Open call that form has been faxed.
- 6.7. Upload the Specimen Rejection Notice form to MicroAdvantage.

#### 7. ASSOCIATED DOCUMENTS

137544.1190 Specimen Rejection Notice Form

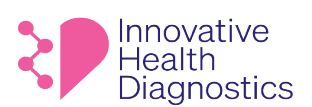

#### 1. DOCUMENT TITLE: QC of Requisitions Procedure

- 2. **PURPOSE:** To provide a procedure to QC requisitions.
- **3. SCOPE:** This SOP applies to the QC of requisitions.

#### 4. **RESPONSIBILITIES**

The following personnel are responsible for the activities described.

| Responsible Party | Activities                                     |
|-------------------|------------------------------------------------|
| Supervisor        | Provide training and documentation of training |
| Assignee          | Follow SOP                                     |
| Assignee          | Report all issues to immediate supervisor      |

#### 5. POLICY

- 5.1. The QC personnel must work on **ONE** requisition at a time.
- 5.2. The QC personnel must initial the requisition after QC is completed.

#### 6. SCANNING REQUISITIONS

- 6.1. Gather all requisitions from the lab.
- 6.2. Sort all blood requisitions separately and ensure the requisitions are face-up before feeding through the top of the scanner.
- 6.3. Remove all staples and unfold edges that will affect the scanner when feeding the documents through.
- 6.4. Place small batches of requisitions into the scanner and continue to add to the batch.
- 6.5. Once the stack is in place for scanning, select **Easy Scan**.
- 6.6. Select **Details.**
- 6.7. Select Sending History and select Yes.
- 6.8. Name the file as: Date of the Scan Blood or Covid
  - 6.8.1. If there are multiple scans, number each file.

| Name           | ^ |
|----------------|---|
| 🐣 7-26 Blood 1 |   |
| 峇 7-26 BLOOD 2 |   |
| 峇 7-26 BLOOD 3 |   |
| 峇 7-26 COVID   |   |

- 6.9. Select **Start** to begin scanning the documents.
- 6.10. Begin QC after all requisitions are scanned.

### 7. QC PROCEDURE

- 7.1. Obtain a requisition and open LabDaq.
- 7.2. Search for the patient in LabDaq by **Accession** number.

#### epptpçed Ashd Asutteht Elefte stage Astastahty Az 12 2020 2021 HB 754 Az 658 Aggetsaph Ashan Age of Ashan Ashan Age of Ashan Ashan Age of Ashan Ashan Age of Ashan Ashan Age of Ashan Ashan Age of Ashan Ashan Age of Ashan Ashan Age of Ashan Ashan Age of Ashan Ashan Age of Ashan Ashan Ash

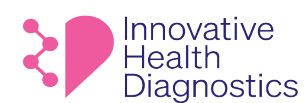

1565 McGaw Ave. Suite B Irvine CA, 92614 Phone: (800) 820-8803 www.ihdlab.com

| us Patient/Control Lookup [Last on file : 5501] — 🗆 🗙 |         |                                         |  |  |  |  |              |  |  |
|-------------------------------------------------------|---------|-----------------------------------------|--|--|--|--|--------------|--|--|
| Name                                                  | Value   | No. Last/Control First/Lot Middle th/Ex |  |  |  |  | Organization |  |  |
| Accession #                                           | 1234567 |                                         |  |  |  |  |              |  |  |
| Name                                                  |         |                                         |  |  |  |  |              |  |  |
| Organization                                          |         |                                         |  |  |  |  |              |  |  |
| SSN                                                   |         |                                         |  |  |  |  |              |  |  |
| Birth/Expiration                                      |         |                                         |  |  |  |  |              |  |  |

7.3. Verify the **Patient Name**, **DOB**, and **Gender** are correct at the top of the Requisition window, matching the requisition.

Note: It is good practice to highlight/mark each verified item on the requisition.

|                        | RM                                                    | [MDT-146826] Test Test -                                                                                                    |                                |
|------------------------|-------------------------------------------------------|----------------------------------------------------------------------------------------------------|--------------------------------|
|                        | Enter No.<br>MDT-14682                                | MDT-146826 - Test Test Birth: 6/7/2022 Gender: M                                                                                                    | Ø                              |
| 7.4.                   | Open <b>Edit Req</b> . c                              | r press <b>F4</b> .                                                                                                    |                                |
| 7.5.                   | In the <b>Requisitio</b><br>Location are ent          | ns tab, verify against the requisition that the Doctor/Provider, Organizate<br>ered correctly.                                                                                                    | t <b>ion,</b> and              |
| 7.6.                   | Verify that the R                                     | equisition Date, Date of Collection, and the Received Date are entered.                                                                                                    |                                |
| 7.7.                   | Confirm if <b>Fastin</b>                              | g is entered.                                                                                                    |                                |
| 7.8.                   | 7.7.1. If Fasting is<br>indicated t<br>For EMR orders | not marked on the requisition, create an <b>Open Call</b> and note that Fastin<br>nen close the call.<br>only, confirm the <b>MRN#</b> is entered in the <b>Ext Order No</b> field.<br>Requisition Orders Received History Containers Other | g was not                      |
|                        |                                                       | Doctor 19314 Huang, Shih-Jwo                                                                                                    |                                |
| Verify the Doctor, Or  | ganization, Location                                  | Organization     1     MD Tox Laboratory     Prin     Fay     Emai                                                                                                    |                                |
|                        |                                                       | Location 1 MD Tox Laboratory Prin Fax Emai                                                                                                    |                                |
| Verify the Requisitior | Date, Date of                                         | Requisition 10/12/2022 V 11:10 A By SS Fasting UNKNOWN V                                                                                                    | Confirm Fasting<br>is entered. |
| Collection, and the Re | eceived Date.                                         | Collection         10/10/2022         12:00 A         By CAB           Received         10/10/2022         12:11 Pl         By SS         Ext Order No                                                                                      | EMRs ONLY:                     |
|                        |                                                       | CC1 Prin Fai Ema                                                                                                    | MRN# is                        |
|                        |                                                       | Primary Unknown Insurance(1165) [POLICY NO: NONE] EXP V                                                                                                    | entered                        |
|                        |                                                       | Secondary <none></none>                                                                                                    |                                |
|                        |                                                       | Tertiary <none></none>                                                                                                    |                                |
|                        |                                                       | Display all insurance companies                                                                                                    |                                |

BpptpædámadákuttentziÓffe&tinedetatingAzúzozetik Hibf544ÈGbbAgetsaphAceDbdCC.ÁÓlesequustinanov Áraejecetre

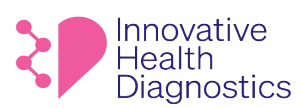

Notes Assignr New Note

BY: SEK, S Renin adde 1565 McGaw Ave. Suite B Irvine CA, 92614 Phone: (800) 820-8803 www.ihdlab.com

7.9. In the **Orders Tab**, verify **ALL TESTS** on the requisition are entered.

| Requisition Orders Received History Containers Other |                                      |         |              |  |  |  |  |  |  |
|------------------------------------------------------|--------------------------------------|---------|--------------|--|--|--|--|--|--|
| Diag Codes I10                                       | E78.2                                |         |              |  |  |  |  |  |  |
| ** JUMMARY**                                         | Notifications Common Panels C        | OVID-19 | Women's Hea  |  |  |  |  |  |  |
| STAT                                                 | Name                                 | Count   | D1 D2        |  |  |  |  |  |  |
| $\mathbf{\nabla}$                                    | <u>Complete Blood Count w/o Diff</u> | 1       | $\checkmark$ |  |  |  |  |  |  |
|                                                      | Comprehensive Metabolic Pane         | 1       | $\checkmark$ |  |  |  |  |  |  |
|                                                      | Lipid Panel                          | 1       | $\checkmark$ |  |  |  |  |  |  |
|                                                      | T3, Total                            | 1       | $\checkmark$ |  |  |  |  |  |  |
|                                                      | T4, Total                            | 1       | $\checkmark$ |  |  |  |  |  |  |
|                                                      | TSH (3rd IS)                         | 1       | $\checkmark$ |  |  |  |  |  |  |
|                                                      | Urinalysis w/micro w/reflex to       | 1       | $\checkmark$ |  |  |  |  |  |  |
|                                                      | Creatine Kinase (CK/CPK), Tota       | 1       |              |  |  |  |  |  |  |
|                                                      | RENIN ACTIVITY, PLASMA (PX)          | 1       |              |  |  |  |  |  |  |
|                                                      |                                      |         |              |  |  |  |  |  |  |

- 7.10. For missed test(s), add the missed test(s) into LabDaq according to the Accessioning SOP.
  - 7.10.1. Add the test(s) onto the Add On Tests GoogleSheet.
  - 7.10.2. Create an **Open Call** and note that the test(s) are added.

|                   |             |             |                 |                                 |                |                                  |            |                          | No.              |               |       |
|-------------------|-------------|-------------|-----------------|---------------------------------|----------------|----------------------------------|------------|--------------------------|------------------|---------------|-------|
|                   |             | Complete    | Blood Count     | w/o Diff                        |                |                                  | 0          |                          | 9                |               |       |
| <b>H</b>          |             | Comprehe    | ensive Metab    | olic Panel                      |                |                                  | K          |                          |                  |               |       |
| <b>H</b>          |             | Creatine l  | Kinase (CK/C    | PK), Total                      |                |                                  |            | 0,5                      |                  | _             |       |
| <b>H</b>          |             | Lipid Pane  | el              |                                 |                | ()                               | P          | OV                       | Add test         |               |       |
| <b>H</b>          |             | T3, Total   |                 |                                 |                |                                  | ~\         |                          | in LabDag        |               |       |
| <b>H</b>          |             | T4, Total   |                 |                                 |                |                                  | D          |                          |                  |               |       |
| <b>H</b>          |             | TSH (3rd    | IS)             |                                 |                | $\mathcal{A}$                    | Ľ          |                          |                  |               |       |
| <b>H</b>          |             | Urinalysis  | w/microw/re     | eflex to Cultu                  | re             |                                  |            |                          |                  |               |       |
| <b>H</b>          |             | [A] RENII   | N ACTIVITY, P   | PLASMA (PX)                     |                | 0                                |            |                          |                  |               |       |
|                   |             |             |                 |                                 | ) 0            | 2                                |            |                          |                  |               |       |
| 2 Date Add On     | Added By    | Accession # | (0              | Test Added<br>ne test per line) | Date<br>Collec | of Type of Cont<br>tion Required | ainer<br>1 | # of Samples<br>Received | Add test on      | the Add On    | Sheet |
| 361 12/12/2022    | JB -        | 1920995     | MISSED TEST: RE | NIN                             | 12/9/202       | 2 FLAV                           |            | 1LAV                     |                  |               |       |
|                   |             |             |                 | C                               |                |                                  |            |                          |                  |               |       |
| nents Attachments |             |             |                 |                                 |                |                                  |            |                          |                  |               |       |
|                   |             |             |                 |                                 | Caller         |                                  | 7          |                          |                  |               |       |
|                   |             |             |                 |                                 |                |                                  |            |                          |                  |               |       |
|                   |             |             |                 |                                 |                |                                  | $\sim$     |                          |                  |               |       |
|                   |             |             |                 |                                 |                |                                  |            |                          |                  |               |       |
|                   |             |             |                 |                                 |                |                                  |            |                          |                  |               |       |
|                   |             |             |                 |                                 |                |                                  | $\sim$     |                          |                  |               |       |
| STEPHANY [S.S.    | EK] AT: 12/ | 28/202      | 2 12:17:11      | РМ                              |                |                                  | _          |                          |                  |               |       |
| d                 |             |             |                 |                                 |                |                                  |            | - Open Call              | i to indicate th | ne test was a | aaea  |
|                   |             |             |                 |                                 |                |                                  |            | L                        |                  |               | -     |
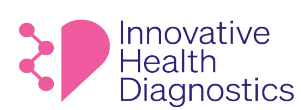

#### 7.11. QC of Insurance

- 7.11.1. Select F12 Edit Patient
- 7.11.2. In the **General tab**, verify the **patient's address and phone number** is entered and matches the information on the requisition.

| 🛛 🙎 Pati                                                                                   | ent [MDT-146826] Test Test                                                                                                    |                 |                         | - 🗆                                                                   | ×                              |
|--------------------------------------------------------------------------------------------|----------------------------------------------------------------------------------------------------|-----------------|-------------------------|-----------------------------------------------------------------------|--------------------------------|
| No. MDT-14                                                                                 | 5826 Last Test First Test                                                                                                    | Middle          | Prefix                  | Suffix                                                                | Inactive 🕑                     |
| General Ir                                                                                 | isurance Organization Guarantor Other                                                                                                    |                 |                         |                                                                       |                                |
| Birth                                                                                      | 6/7/2022 × 8 months                                                                                                    | Doctor          | 12069 Active Not        |                                                                       |                                |
| Gender                                                                                     | Male V SSN                                                                                                    |                 |                         |                                                                       |                                |
| Address                                                                                    | 1565 McGaw                                                                                                    | Reimburse Level | Standard Price          | <b>5</b> 42                                                           |                                |
|                                                                                            | Suite B                                                                                                    | Marital Status  | Unknown 🗸               | <i>(</i>                                                              |                                |
|                                                                                            | Irvine CA 😒 92614                                                                                                    | Race            | N/A 🗸                   | r                                                                     |                                |
| Home Phone                                                                                 | (555)555-5555                                                                                                    | License No.     |                         |                                                                       |                                |
| Work Phone                                                                                 | Ext                                                                                                    | Records No.     |                         |                                                                       |                                |
| Email                                                                                      | <u> </u>                                                                                                    | Death           | ~                       |                                                                       |                                |
| 7.11.3. In the Ir                                                                          | surance tab, verify the insu                                                                                                    | urance infor    | mation.                 | X                                                                     |                                |
| 7.11.4. Double-                                                                            | click the insurance informa                                                                                                    | tion to ensu    | are the <b>Policy N</b> | o. is entered                                                         | d.                             |
| 🙎 Pati                                                                                     | ent [MDT-146826] Test Test                                                                                                    |                 |                         | _                                                                     |                                |
|                                                                                            |                                                                                                    |                 |                         |                                                                       |                                |
| No. MDT-14                                                                                 | 6826 Last Test First Tes                                                                                                    | t Middle        | Prefix                  | Suffix                                                                | Inactiv                        |
| No. MDT-14                                                                                 | 6826 Last Test First Te:                                                                                                    | st Middle       | Prefix                  | Suffix                                                                | Inactive                       |
| No. MDT-14                                                                                 | 6826 Last Test First Te:<br>nsurance Organization Guarantor Other                                                                                                    | st Middle       | Prefix                  | Suffix [                                                              | Inactivi                       |
| No. MDT-14<br>General Displa                                                               | 6825 Last Test First Te:<br>nsurance Organization Guarantor Other<br>y Expired Insurance<br>No. Company A                                                                                               | ddress 1        | Prefix City Phone       | Suffix [<br>Add<br>Effective                                          | Inactivi                       |
| No. MDT-14<br>General Displa<br>Priority<br>Primary                                        | 6825 Last Test First Te<br>nsurance Organization Guarantor Other<br>y Expired Insurance<br>No. Company Au<br>1165 Unknown Insurance                                                                     | st Middle       | City Phone              | Suffix [ Add<br>Effective<br>6/7/2022                                 | Inactivi<br>I Delete<br>Expire |
| No. MDT-14<br>General Displar<br>Priority<br>Primary<br>Patier                             | 6825 Last Test First Te<br>insurance Organization Guarantor Other<br>y Expired Insurance<br>No. Company Ar<br>1165 Unknown Insurance<br>It [MDT-146826] Test Test                                       | st Middle       | City Phone              | Suffix Effective<br>6/7/2022                                          | Inactivi<br>Delete<br>Expire   |
| No. MDT-14<br>General Displa<br>Priority<br>Primary<br>Patien<br>Priority P                | 6826 Last Test First Te<br>insurance Organization Guarantor Other<br>y Expired Insurance<br>No. Company A<br>1165 Unknown Insurance<br>Nt [MDT-146826] Test Test<br>imary V Insurance 1165              | st Middle       | City Phone              | Suffix [<br>Effective<br>6/7/2022<br>Effective 6/7/2022               | Inactive<br>I Delete<br>Expire |
| No. MDT-14<br>General Displa<br>Priority<br>Primary<br>Primary<br>Priority P<br>Priority P | 6825 Last Test First Te<br>insurance Organization Guarantor Other<br>y Expired Insurance<br>No. Company A<br>1165 Unknown Insurance<br>nt [MDT-146826] Test Test<br>imary Insurance 1165<br>Group No Au | st Middle       | City Phone              | Suffix<br>Effective<br>6/7/2022<br>Effective<br>Effective<br>6/7/2022 | Inactive<br>Inactive<br>Expire |

7.11.5. **IMPORTANT:** If "**BILL TO CLIENT**" on the requisition, but the **Patient's Insurance** is provided on the requisition, enter the insurance.

## 8. QC Completion

- 8.1. Initial the requisition after QC is completed.
- 8.2. Create an Open Call, enter:8.2.1. QC'ed by Initials as the Subject and in the Notes section.

#### BpptpædámadákuttentziÓffe&tinedetatingAzúzozetik Hibf544ÈGbbAgetsaphAceDbdCC.ÁÓlesequustinanov Áraejecetre

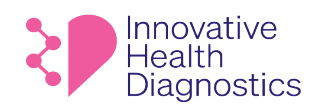

1565 McGaw Ave. Suite B Irvine CA, 92614 Phone: (800) 820-8803 www.ihdlab.com

| Address 1:<br>Address 2:      | Phone:<br>Fax: | 19492715736 | Ext: | External No: |      | Acti |
|-------------------------------|----------------|-------------|------|--------------|------|------|
| City:                         | Email:         |             |      |              |      |      |
| State:<br>Zer:                | Contact 1:     |             |      | Phone:       | Ext: |      |
| Notes Assignments Attachments |                |             |      |              |      |      |
|                               |                |             |      | Calle        | a 🛛  | ~    |
| 2C'ed by SS                   |                |             |      |              |      | _    |
|                               |                |             |      |              |      |      |
|                               |                |             |      |              |      |      |
|                               |                |             |      |              |      |      |

8.3. Close the call by clicking **Close Entire Call** or go to the **Assignments tab and double click** the Call to close.

| Subject QC'ed by SS          |                                     |                                |                     |
|------------------------------|-------------------------------------|--------------------------------|---------------------|
| Address 1:                   | Phone:                              | Ext: External No:              | Activ               |
| Address 2:                   | Fax: 19492715736                    |                                |                     |
| City:<br>State:              | Email:<br>Contact 1:                | Phone                          | Evt.                |
| Zin                          | Contact 1:                          | Phone:                         | Ext                 |
| Noter Assignments Attachment | te                                  | 110121                         | E.K.                |
| Notes Proog metro Attachment |                                     | _                              |                     |
| ALL                          | V V Assign Close                    | Open                           |                     |
| Created                      | Created By Assigned                 | To Closed                      | Closed By           |
| 12/28/2022 12:27:32 PM       | Sek, Stephany [S.SEK] Sek, Stephany | [S.SEK] 12/28/2022 12:27:53 PM | Sek, Stephany [S.SE |
|                              |                                     |                                |                     |
|                              |                                     |                                |                     |
|                              |                                     |                                |                     |
|                              |                                     |                                |                     |
|                              |                                     |                                |                     |
|                              |                                     |                                |                     |
|                              |                                     |                                |                     |
|                              |                                     |                                |                     |
|                              |                                     |                                |                     |
|                              |                                     |                                |                     |
|                              |                                     |                                |                     |
|                              |                                     |                                |                     |
|                              |                                     |                                |                     |
|                              |                                     |                                |                     |
|                              |                                     |                                |                     |
|                              |                                     |                                |                     |
|                              |                                     |                                |                     |
| Close Entire Call            |                                     |                                | V OK X Cance        |
|                              |                                     | 0                              |                     |
|                              |                                     |                                |                     |

8.4. Place all completed requisitions in the designated requisitions box located upstairs by the printer.

#### END OF DOCUMENT

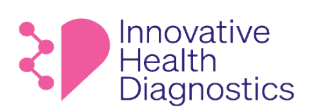

#### 1. **DOCUMENT TITLE: Shipping Request Policy**

#### 2. PURPOSE

To properly submit shipping requests to the 3PL department.

#### 3. SCOPE

This policy applies to all shipping requests.

#### **RESPONSIBILITIES** 4.

The following personnel are responsible for the activities described.

| Responsible Party            | Activities                                                                             |
|------------------------------|----------------------------------------------------------------------------------------|
| Managers                     | <ul><li>Provide training and documentation of training</li><li>Follow policy</li></ul> |
| Lab department               | Follow policy                                                                          |
| Client Services department   | Follow policy                                                                          |
| Phlebotomy department        | Follow policy                                                                          |
| Sales/BD department          | Follow policy                                                                          |
| POLICY                       | 10 2.12                                                                                |
| 5.1. Managers                | · O 023                                                                                |
| 5.1.1. Ensure the depart     | ment is trained on the policy.                                                         |
| E 2 All shipping requests or | items that require chipment from IHD must be sent to the 2DL department at             |

#### 5. POLICY

#### 5.1. Managers

- 5.2. All shipping requests or items that require shipment from IHD must be sent to the 3PL department at 3PL@ihdlab.com.
  - 5.2.1. Shipping requests via Teams should be avoided, exceptions will be limited.
  - 5.2.2. Note: FEDEX GROUND shipments are not available for drop off at HQ. Please contact the logistics manager to arrange drop-offs.

#### 5.3. **REQUIRED information for ALL shipping requests MUST include:**

- 5.3.1. Full and complete shipping address
- 5.3.2. Contact name/Facility name
- 5.3.3. Phone number
- 5.3.4. Expected delivery date

Note: Requests will be fulfilled within 48-72 hours from time of request.

5.4. Requests with missing information may cause delays or may not be fulfilled by the 3PL department.

#### END OF DOCUMENT

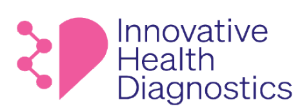

#### 1. DOCUMENT TITLE: General Same Day Hormone Program

#### 2. PURPOSE

To properly fulfill the same day hormone program at IHD.

#### 3. SCOPE

This SOP only applies to all clients utilizing the same day hormone program with IHD.

#### 4. **RESPONSIBILITIES**

The following personnel are responsible for the activities described.

| Responsible Party | Activities                                     |
|-------------------|------------------------------------------------|
| - ·               | Follow SOP                                     |
| Supervisors       | Provide training and documentation of training |
| Client Services   | Follow SOP                                     |
| Client Services   | Report all issues to immediate supervisor      |
| Courier           | Follow SOP                                     |
| Courier           | Report all issues to immediate supervisor      |
| Lah               | Follow SOP                                     |
| Lab               | Report all issues to immediate supervisor      |
|                   |                                                |

#### 5. POLICY

- Hormone results collected by 10:30 AM are to be reported to the client by 3:00 PM, Monday-Friday.
- Samples will be picked up by **10:30 AM** at client locations and delivered to the lab by **1:00 PM**.
- Same Day Hormones include:

|              | Test Code | Test Name      |
|--------------|-----------|----------------|
|              | 7362      | Estradiol (E2) |
|              | 7326      | FSH            |
| $\mathbf{N}$ | 7359      | HCG            |
| 0            | 7327      | LH             |
|              | 7330      | Prolactin      |
|              | 7329      | Progesterone   |

#### 6. FLOWCHART

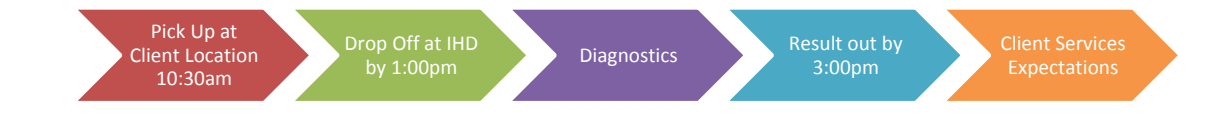

#### 7. PRECAUTION

All human specimens are potentially infectious and should be treated as such. Follow the Universal safety precautions while handling specimens and the Safety Manual to prevent infection and cross contamination. Wear PPE such as clean lab coat and gloves when handling human specimens. Change gloves often to avoid possible contamination. Open and close all sample tubes carefully to avoid aerosols of blood.

This document is confidential and contains proprietary information as well as intellectual property of Innovative Health Diagnostics. The information contained herein may not be reproduced or disclosed under any circumstances without the express written permission of Innovative Health Diagnostics.

#### 

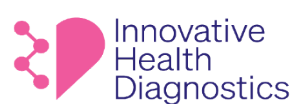

- Maintain a clean and organized work area before, during, and after every work shift.
- Clean up and disinfect any spills immediately.
- Perform all steps within the lab in the designated working space(s)
- Training is performed by authorized personnel and is documented according to laboratory competency guidelines.

#### 8. PROCEDURE

#### 8.1. Couriers

- 8.1.1. The courier must pick up samples according to the Courier Procedure.
- 8.1.2. The courier must pick up samples by **10:30 AM** and drop the samples off at the lab no later than **1:00 PM**.
  - 8.1.2.1. It is **mandatory** to notify the Client Services Manager of any significant delays, e.g., traffic or client issues.
  - 8.1.2.2. The courier must log in the samples according to the Receiving Log Procedure and alert an accessioner.

#### 8.2. Diagnostics

- 8.2.1. The accessioner must create a Same Day Hormone Tracking Log for the technician to complete and sign off.
- 8.2.2. The accessioner must accession the samples according to the Accessioning SOP.
- 8.2.3. The accessioner must send the requisitions to Client Services for QC.
  - 8.2.3.1. The requisitions will be reviewed for the patient's name, date of birth, and test orders according to the QC of Requisitions Procedure.
- 8.2.4. The samples must be prioritized, processed, and released by 3:00 PM.
  - 8.2.4.1. It is **mandatory** to notify the Client Services Manager of any significant delays due to any circumstance.

#### 8.3. Client Services Expectations

- 8.3.1. Review requisitions for name, date of birth, and test orders.
- 8.3.2. At 3:00pm, call client and verify client has received all results.
  - 8.3.2.1. If there are any delays, this is when client services would inform client and expected time of completion.
- 8.3.3. Notify lab of any add on test orders.

#### 9. ASSOCIATED DOCUMENTS

Courier Procedure Receiving Log Procedure Accessioning SOP QC of Requisitions Procedure

#### END OF DOCUMENT

This document is confidential and contains proprietary information as well as intellectual property of Innovative Health Diagnostics. The information contained herein may not be reproduced or disclosed under any circumstances without the express written permission of Innovative Health Diagnostics.

#### 

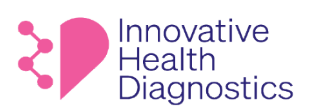

## 1. DOCUMENT TITLE: Update Client Passwords in LabNexus

- 2. **PURPOSE:** To properly update or reset Client passwords in LN.
- 3. SCOPE: This SOP applies to the Client Services department.

#### 4. **RESPONSIBILITIES**

The following personnel are responsible for the activities described.

| Responsible Party |   | Activities                                     |
|-------------------|---|------------------------------------------------|
| Supervisor        | • | Provide training and documentation of training |
| Assignee          | • | Follow SOP                                     |
| 7331611CC         | • | Report all issues to immediate supervisor      |

#### 5. PROCEDURE

- 5.1. Confirm the client's username (login name).
- 5.2. Log into LabNexus.
- 5.3. Select an organization.
- 5.4. Select SETUP.

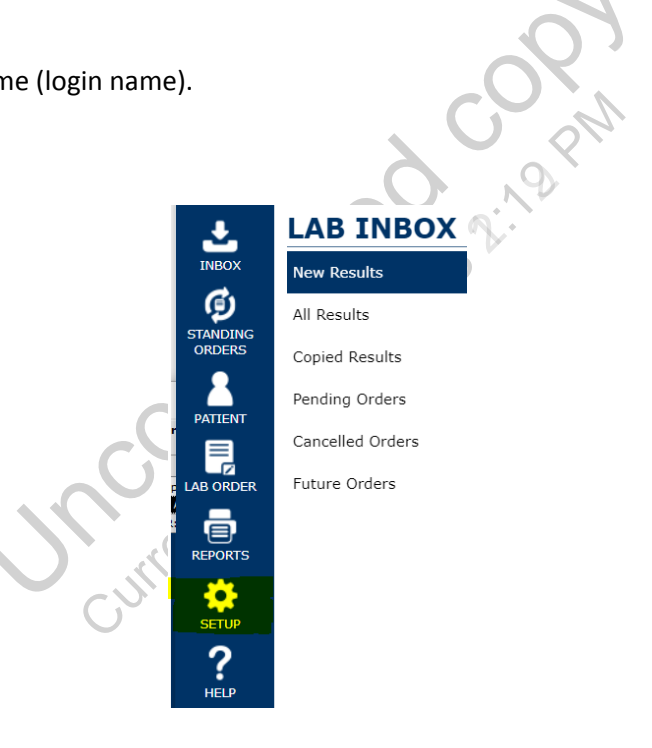

5.5. Select USERS under System Setup.

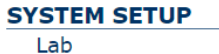

Lab Organization Location Provider Users Sales Users Patient Portal Users Diagnosis Code User Groups Lab Notifications

#### 

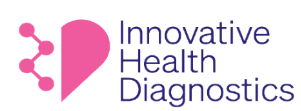

5.8.

1565 McGaw Ave. Suite B Irvine CA, 92614 Phone: (800) 820-8803 www.ihdlab.com

#### 5.6. Enter the client's username in the Login Name field.

| USERS              |                |            |              |           |            |        |                    |   |
|--------------------|----------------|------------|--------------|-----------|------------|--------|--------------------|---|
| 🛉 Add New          |                |            |              |           | Login Name | ~      | Bmorales           | Q |
|                    |                |            |              |           |            | Status | All                | ~ |
|                    | STATUS         | LOGIN NAME | ▲ FIRST NAME | LAST NAME | INITIA     | LS     | WORK PHONE         |   |
| 2 🗎 🎽 🖌            | Active         | BMorales   | Betty        | Morales   | BM         |        |                    |   |
| Displaying 1 - 1 o | of 1 record(s) |            |              |           |            | Page S | ize 50 🗸 Page No 1 | ~ |

- 5.7. Click on the icon to Edit. Select Reset Password.
- 🕈 USER MORALE Details Locations 2:12 PM Providers Fay, Diagnosis Settings Notifications Notification Logs User Groups eset Password
- 5.9. Select Generate Password or create a temporary password

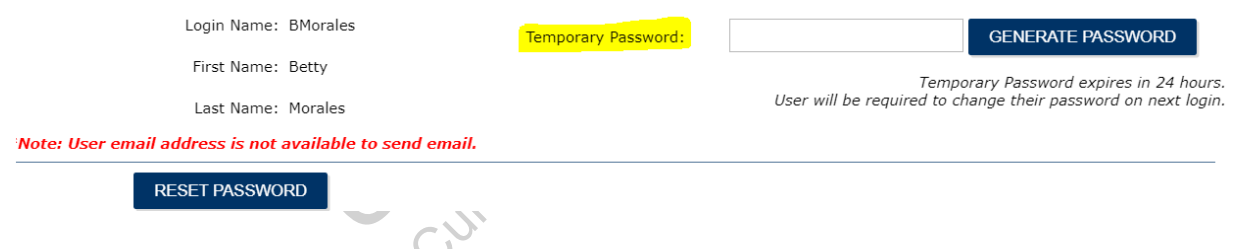

- 5.10. Select Reset Password.
- Provide the client with the temporary password. 5.11. Note: Ensure to notify the client that the password is only good for 24 hours.

## END OF DOCUMENT

# Innovative Health Diagnostics

CONTACT LIST

# **Customer Service**

Test Results, Portal Access, Password Reset, etc.

- Phone: (800) 820-8803 ext 1
- Fax: (949) 271-5736
- Email: cs@ihdlab.com

# Billing

- Phone: (800) 820-8803 ext 2
- Fax: (949) 271-5073
- Email: billing@ihdlab.com

# Remote Blood Draws or Domestic/Int'l Kits (IVF only)

- Phone: (800) 820-8803 ext 1
- Fax: (949) 861-9367
- Email: kits@ihdlab.com

# Laboratory Sample Pickup \*

- Phone: (800) 820-8803 ext 1
- Email: pickup@ihdlab.com

# **IT Support**

• Email: itsupport@ihdlab.com

# **Supplies**

- Order online at www.ihdlab.com/supply-order
- Please allow up to 3 business day's lead time.
- Fax: (949) 861-6143

# Sales

- Phone: (800) 820-8803 ext 1
- Email: sales@ihdlab.com

# ihdlab.com

## Account Name:

Account #:

Sales Rep:

Phone:

Email:

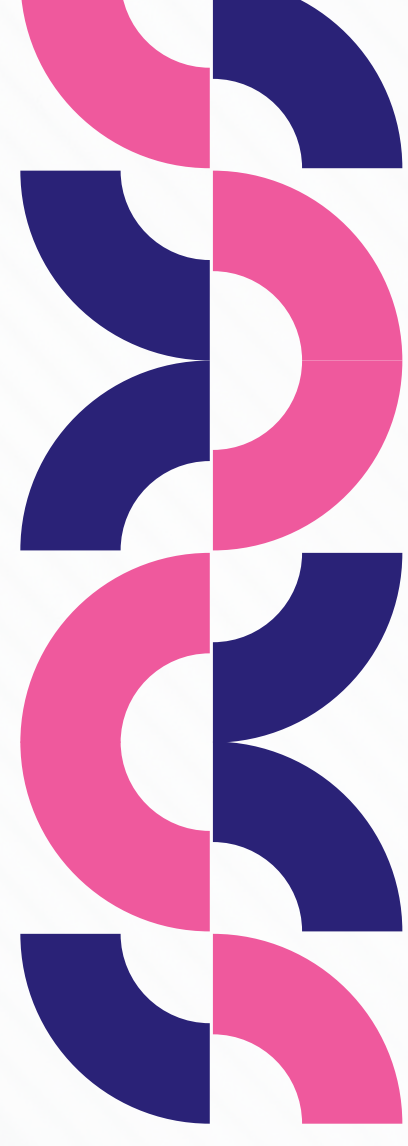

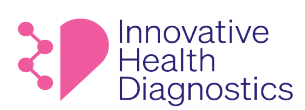

# **Test Delay Notification**

| Date | То | Fax # |
|------|----|-------|
|      |    |       |
|      |    |       |

|    | Patient Name | Accession # | Test(s) | <b>Reason for Delay</b> |
|----|--------------|-------------|---------|-------------------------|
| 1  |              |             |         |                         |
| 2  |              |             |         |                         |
| 3  |              |             |         |                         |
| 4  |              |             |         |                         |
| 5  |              |             |         |                         |
| 6  |              |             |         |                         |
| 7  |              |             |         |                         |
| 8  |              |             |         |                         |
| 9  |              |             |         |                         |
| 10 |              |             |         |                         |
| 11 |              |             |         |                         |
| 12 |              |             |         |                         |
| 13 |              |             |         |                         |

#### Reason for Delay Code

- 1. Delay in product availability
- 2. Reagent is currently unavailable from the manufacturer
- 3. Reference lab processing delay (see note)
- 4. Collection error incorrect tube
- 5. Other reasons (see note)

#### Note

We are working diligently to resolve the problem and will have the result(s) available at your office as soon as possible. Please feel free to contact us if you have any additional questions. We sincerely apologize for any inconvenience.

Innovative Health Diagnostic

**Client Services Department** 

(800) 820-8803

cs@ihdlab.com

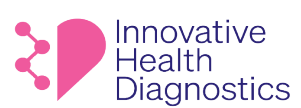

#### 1. **DOCUMENT TITLE: Client Survey Procedure**

- 2. **PURPOSE:** To properly obtain unbiased feedback from clients and evaluate clients' satisfaction.
- 3. SCOPE: This SOP applies to the Sales, Marketing, and Quality Assurance Department.

#### 4. RESPONSIBILITIES

The following personnel are responsible for the activities described.

| Responsible Party | Activities                                                          |
|-------------------|---------------------------------------------------------------------|
| Supervisor        | Provide training                                                    |
| Staff/ Courier    | Follow SOP                                                          |
| Stany counci      | <ul> <li>Report all problems to the immediate Supervisor</li> </ul> |
| Management        | Review survey                                                       |

#### **PROCESS FLOW** 5.

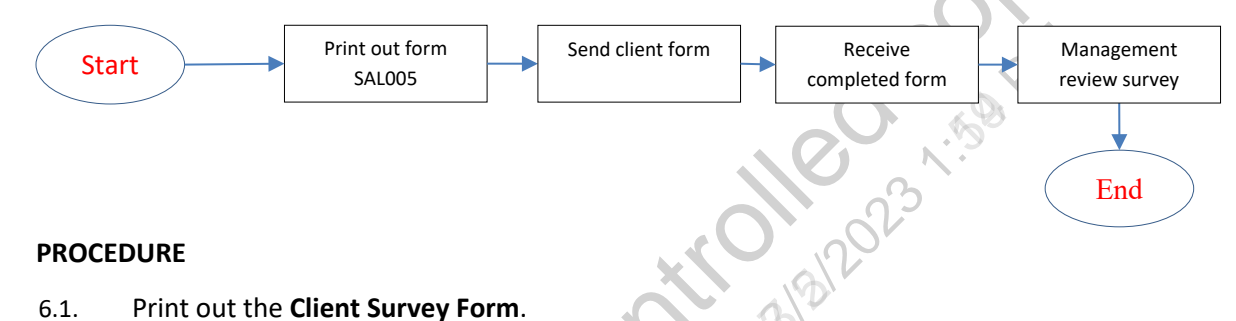

#### 6. PROCEDURE

#### Print out the Client Survey Form. 6.1.

- 6.2. Send the form to the client by email, mail, and fax or courier delivery.
- Allow the client to fill out the form in the absence of the courier or the sales rep/executive. 6.3.
- Instruct the client to return the completed survey form via email, fax, or through the postal office. 6.4.
  - The courier and the sales rep/representative shall not handle or be in possession of the survey 6.4.1. form at any time. The completed form must reach Management and QA sealed if it is sent via the postal service.
- Management and Quality Assurance shall review the completed survey forms. 6.5.
- 6.6. Survey forms shall be conducted for all clients approximately every 6 months.

#### 7. REFERENCE

**Client Survey Form** 

#### END OF DOCUMENT

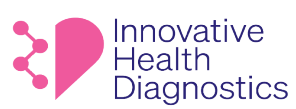

Client (name of practice)

1565 McGaw Ave. Suite B Irvine CA, 92614 Phone: (800) 820-8803 www.ihdlab.com

## **Client Survey Form**

Location

|                    | ·                 |                    |
|--------------------|-------------------|--------------------|
| Category           | Fill in the stars | Comment (optional) |
| Services           | ****              |                    |
| Turn-around-time   | ****              |                    |
| Result Accuracy    | ****              |                    |
| Test Menu          | ****              |                    |
| Prices             | ****              |                    |
| Courier            | ****              |                    |
| Sales Rep.         | ****              | 0,0                |
| Web Portal         | ****              | 00023              |
| Lab Report         | ****              |                    |
| Billing            | ****              |                    |
| Complete the sente | ences             |                    |

#### **Complete the sentences**

| IHD can improve by             |   | ٦ |
|--------------------------------|---|---|
|                                | G |   |
|                                |   |   |
| The best thing about IHD is    |   | - |
| The best thing about Ind Is    |   |   |
|                                |   |   |
|                                |   |   |
| The worst thing about IHD is   |   |   |
|                                |   |   |
|                                |   |   |
|                                |   | _ |
| Compared to other labs, IHD is |   |   |
|                                |   |   |
|                                |   |   |
| 1                              |   |   |

Use the back page for additional comments

| The likelihood of us continuing IHD services is | % | Today's Date |
|-------------------------------------------------|---|--------------|
|-------------------------------------------------|---|--------------|

unent as of the part of the part of the pa

Submit this form to quality assurance at anguyen@ihdlab.com or mail to 1565 McGaw Ave, Suite B, Irvine, CA 92614

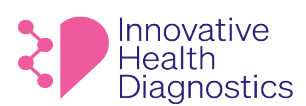

Innovative Health Diagnostics 1565 McGaw Ave. suite B Irvine, CA 92614

#### **DD Month YYYY**

#### Dear John Doe,

unent as of the least in a solution of the least of the least of the l

Sincerely,

Name Title Phone Email

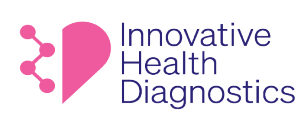

#### INSTRUCTION FOR USING THE IHD RESULT PORTAL

- 1. Go to https://www.ihdlab.com/
- 2. Click on the links as shown below to get to the portal:

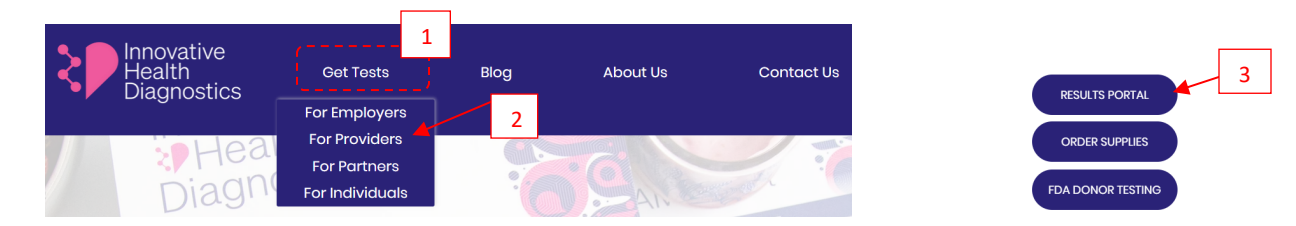

3. Log into the portal with the provided **Username** and **Password**.

| ID | Temporary | This password will expire on:                                                                                                    |
|----|-----------|----------------------------------------------------------------------------------------------------|
|    | Password  | If your password is expired, please contact Client Support at 1-<br>800-8803 (ext 1). A client service representative will reset your<br>password. |

4. Select the appropriate **Organization** and **Location** then sign in.

| Username     | username                      | Are you a Patient? |        |
|--------------|-------------------------------|--------------------|--------|
| Organization | Innovative Health Diagnostics | · •                |        |
| Location     | 20                            | ~                  |        |
|              |                               | SIGN IN            | CANCEL |
|              |                               |                    |        |

Sign in with your Account

- 5. For the first time users, please read over the terms and conditions as well as change the temporary password.
  - a. Click on Service, Customer located at the top of the page.
  - b. Click Change Password and update the password settings. New Password:
- 6. To view reports, select All Results in the Lab Inbox located on the home page. Using the dropdown, change Accession to Last Name. Enter the last name of the patient and search.
   LAB INBOX

|   | New Results    | Date | _//      | To//      | Preliminary Abnormal Final | X CLEAR SEARCH |           |            |         | Last Name 🗸 |      | ۹ 🗭 🗖 |
|---|----------------|------|----------|-----------|----------------------------|----------------|-----------|------------|---------|-------------|------|-------|
| 1 | All Results    | P    | RINT PDF | s         |                            |                |           |            |         | Location 20 |      | ~     |
|   | Pending Orders |      | ទា       | AT STATUS | REQUISITION DATE           | ACCESSION      | EXTERNAL# | PATIENT ID | PATIENT | PROVIDER    | FLAG |       |
|   |                |      | •        | Final     | 03/26/2021                 | 469709         | 548865    | IHD42520   |         |             |      | ēď    |
|   |                |      | •        | Final     | 03/26/2021                 | 469710         | 548866    | IHD43395   |         |             |      | e ď   |
|   |                |      | •        | Final     | 03/26/2021                 | 469711         | 548867    | IHD35335   |         |             |      | e ď   |

7. To view general results, select Accession number. For molecular and customer reports, select the attachment icon to the left of the black pop out box.

| L/  |              |      |      |      |        |                          |                      |             |            |         |             |      |     |
|-----|--------------|------|------|------|--------|--------------------------|----------------------|-------------|------------|---------|-------------|------|-----|
| Ne  | w Results    | Date | _/_  | _/   | To//   | Preliminary C Abnormal C | Final X CLEAR SEARCH |             |            |         | Last Name 🗸 | ٩    | + - |
| All | Results      | F    | RINT | PDFS |        |                          |                      |             |            |         | Location 2  | D    | ~   |
| Per | nding Orders |      |      | STAT | STATUS | REQUISITION DATE         | ACCESSION            | A EXTERNAL# | PATIENT ID | PATIENT | PROVIDER    | FLAG |     |
|     |              |      | •    | i –  | Final  | 03/26/2021               | 469709               | 548865      | IHD42520   |         |             | Ē    | ď   |
|     |              |      | •    | 1    | Final  | 03/26/2021               | 469710               | 548866      | IHD43395   |         |             | Ē    | ď   |
|     | _            | -    | -    |      | Final  | 03/26/2021               | 469711               | 548867      | IHD35335   |         |             | E (  | ď   |

8. To view Preliminary Results, click the arrows on the left to expand the view.

eepptporeal Aanal Aavite hot Habee Astanting An Extended and the construction of the construction of the c

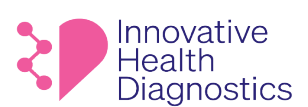

1565 McGaw Ave. Suite B Irvine CA, 92614 Phone: (800) 820-8803 www.ihdlab.com

#### PROCEDURE TO REORDER SUPPLIES USING THE IHD WEBSITE

## 1. PROCEDURE

- 1.1. Go to website <u>www.ihdlab.com</u>
- 1.2. Click on the menu: Get Tests > For Providers

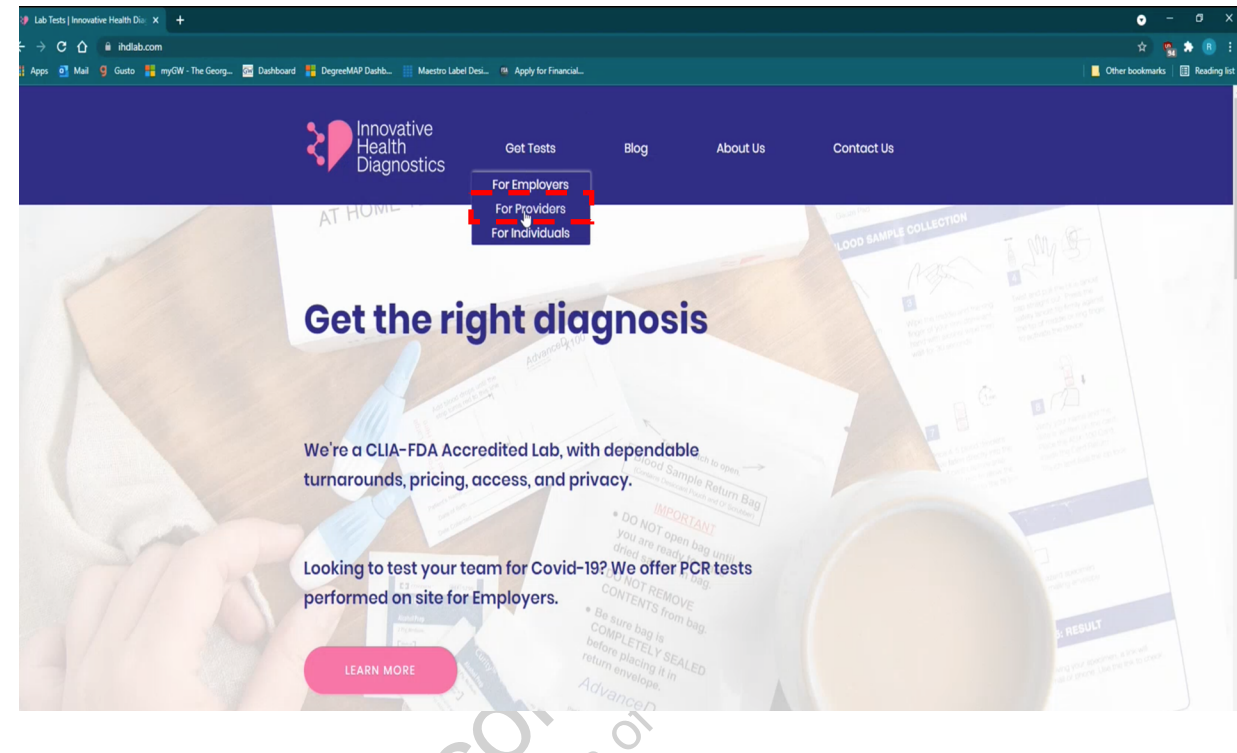

1.3. On the page that opens, click **Order Supplies**.

## Your patients deserve accurate results as soon as possible

We offer medical providers the latest tosting protocols administered by our own staff at one of our CLIA-FDA accredited labs. Dependable pricing, turnarounds, and privacy are just part of the process.

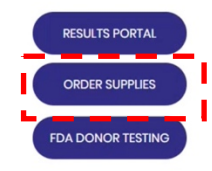

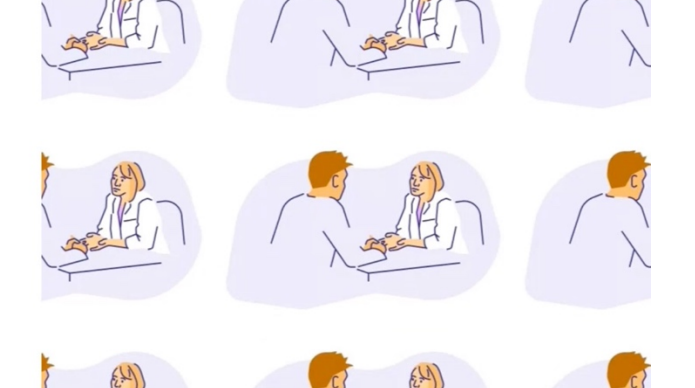

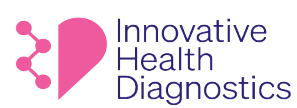

- 1.4. The page that opens will contain all the list of items that can be ordered. Click the button 'Load More' at the bottom of the page to view the complete inventory.
- 1.5. Take the mouse on any of the items that you want to buy, 'Quick View' button will be displayed.

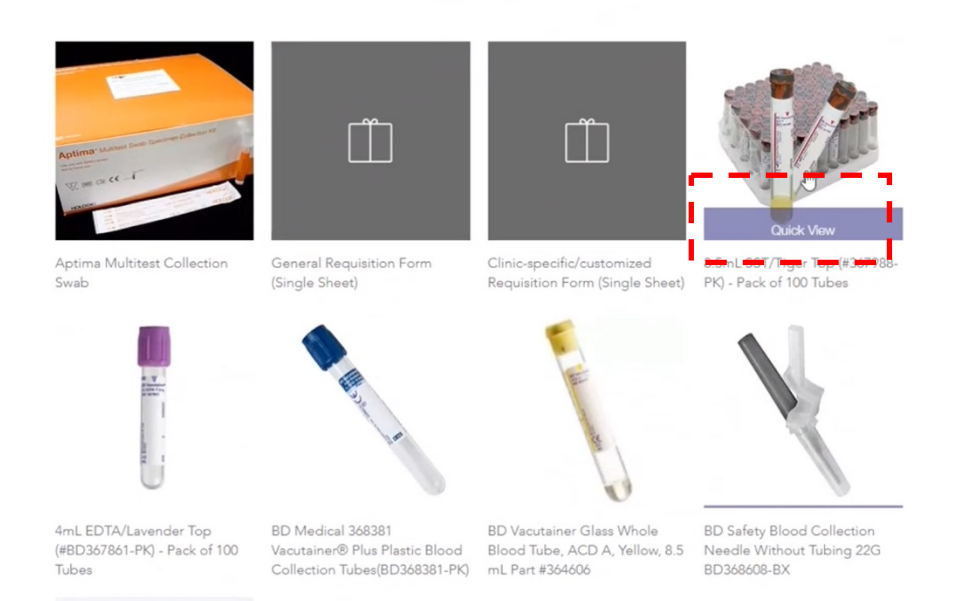

1.6. Click on Quick View to get the details of the item. Select the quantity required and press Add to Cart.

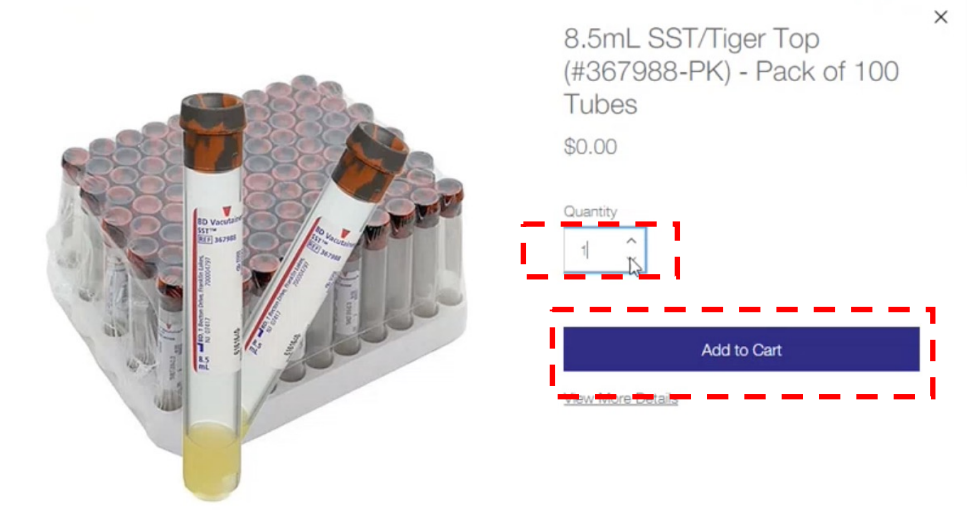

1.7. The item will be added in the cart which will be displayed on right side. Add more items as required. Click View Cart once you have added all the items that are required.

#### eepptporeal Aanal Aavite hot Habee Astanting An Extended and the construction of the construction of the c

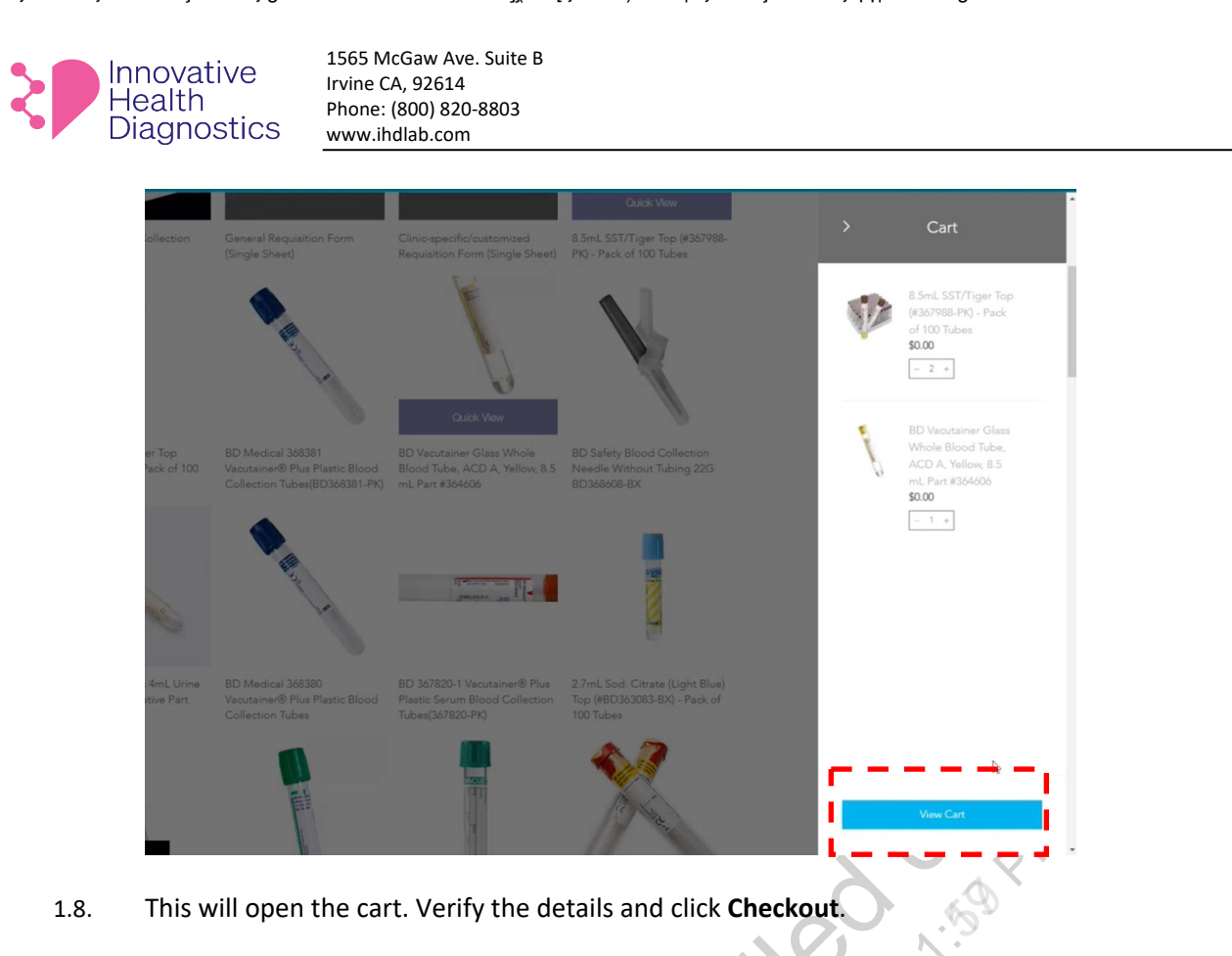

- Innovative lealth Get Tests Contact Us Blog About Us Diagnostics Cart Items Order Summary 8.5mL SST/Tiger Top - 2 + \$0.00 Subtotal \$0.00 (#367988-PK) - Pack of 100 FREE Shipping Tubes California, United States \$0.00 Total \$0.00 BD Vacutainer Glass Whole B Blood Tube, ACD A. Yellow Checkout 8.5 mL Part #364606
- 1.9. The next page will require you to enter the **shipping details**. Enter all the details in the form and click **Continue**.

#### 

| Inno<br>Hea<br>Diag | vative<br>Ith<br>Inostics                          | 1565 McGaw /<br>Irvine CA, 926:<br>Phone: (800) &<br>www.ihdlab.cr | Ave. Suite<br>14<br>820-8803<br>om | 2 B          |  |                       |                      |                                                                |                 |
|---------------------|----------------------------------------------------|--------------------------------------------------------------------|------------------------------------|--------------|--|-----------------------|----------------------|----------------------------------------------------------------|-----------------|
|                     | "Email for orde                                    | er confirmation                                                    |                                    |              |  |                       |                      |                                                                |                 |
|                     | rcarmody@ih                                        | ndlab.com                                                          |                                    |              |  |                       | Order Si             | immany (3)                                                     | Edit Cart       |
|                     | *First Name                                        |                                                                    |                                    |              |  |                       | order of             | 0.5-cl OCT/Tion Too                                            | <u>201 0011</u> |
|                     | Richard                                            |                                                                    |                                    |              |  |                       | N/A                  | 8.5mL SS1/Tiger Top<br>(#367988-PK) - Pack<br>of 100 Tubes     | \$0.00          |
|                     |                                                    |                                                                    |                                    |              |  |                       |                      | Qty: 2                                                         |                 |
|                     | Carmody Company Name Innovative Health diagnostics |                                                                    |                                    |              |  |                       |                      | BD Vacutainer Glass<br>Whole Blood Tube,<br>ACD A, Yellow, 8.5 | \$0.00          |
|                     |                                                    |                                                                    |                                    |              |  |                       |                      | mL Part #364606<br>Qty: 1                                      |                 |
|                     |                                                    |                                                                    |                                    |              |  |                       |                      |                                                                |                 |
|                     | *Address                                           |                                                                    |                                    |              |  |                       | 4 Enter a promo code |                                                                |                 |
|                     | 2850 Red Hi                                        | II Ave, #130                                                       |                                    |              |  | G                     | Subtotal             |                                                                | \$0.00          |
|                     | *City                                              |                                                                    |                                    |              |  | Shipping<br>Sales Tax |                      |                                                                | Free<br>\$0.00  |
|                     | Santa Ana                                          | nta Ana                                                            |                                    |              |  |                       | Total                |                                                                | \$0.00          |
|                     | *Country                                           |                                                                    |                                    | *State       |  |                       |                      |                                                                |                 |
|                     | United Sta                                         | ites                                                               | ~                                  | California ~ |  |                       | Your data is         | RE SHOPPING<br>safe and secure.                                |                 |
|                     | *Zip / Postal C                                    | ode                                                                |                                    | *Phone       |  |                       |                      |                                                                |                 |
|                     | 92705                                              |                                                                    |                                    | 8008208803   |  |                       |                      |                                                                |                 |
| ۲<br>۲              |                                                    |                                                                    | Contir                             |              |  | 6                     |                      |                                                                |                 |
| 1.                  |                                                    |                                                                    |                                    |              |  | L                     |                      |                                                                |                 |

1.10. The Delivery method tab will show the delivery method. Click **Continue**.

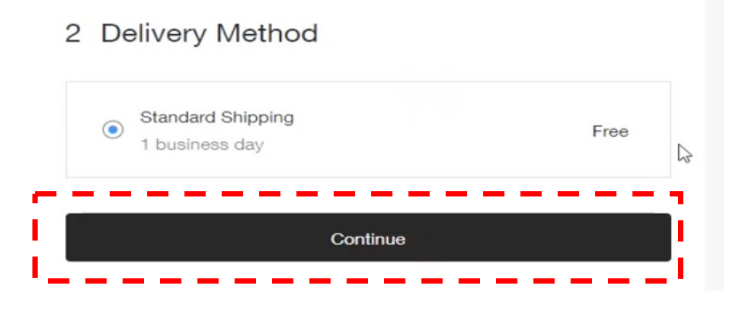

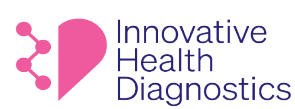

- 1.11. On the next tab, **Review and Place Order**, select the checkbox to agree to Terms and Conditions, Privacy Policy and Return Policy. You may go through terms and conditions or policies by clicking on the links.
- 1.12. In case you would like to sign up for the email list, select the checkbox 'Sign me up to the email list'. This checkbox is optional.
- 1.13. Click **Place Order**. Wait for the order confirmation. Do not close the window till you receive Order Confirmation page else the order will not be placed.

3 Review & Place Order
Please review the order details above, and when you're ready, click Place Order.
✓ I agree to the Terms & Conditions, Privacy Policy and Return Policy.
☐ Sign me up to the email list
Place Order

1.14. Once the order is placed, you will receive Order Confirmation on the window. You will also receive a confirmation mail on the email that you provided.

| Thank you for your orde                                                                                                    | r, Richard Carmody. |
|----------------------------------------------------------------------------------------------------|---------------------|
| You'll receive an email c                                                                                                    | onfirmation soon.   |
| Order No:                                                                                                    | <b>↓</b><br>10621   |
| Total:                                                                                                    | \$0.00              |
| Shipping to:<br>Richard Carmody<br>Innovative Health diagnostics<br>2850 Red Hill Ave, #130<br>Santa Ana, California 92705<br>United States<br>8008208803 |                     |

Note: When you order covid kits which contains vial and cotton swab, it will be one box of 100. The barcode labels that allow us to separate tubes into the system is a separate line item. So, you need to order these separately.

#### END OF DOCUMENT

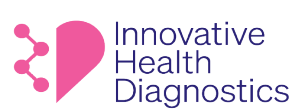

# **Harbor Health Contact Sheet**

| HQ - Corporate          | Address                                   | Phone Number   |
|-------------------------|-------------------------------------------|----------------|
| Harbor Health Care, Inc | 3300 E. South St. #206 Lakewood, CA 90805 | (562) 866-7054 |
| Division                | Address                                   | Phone Number   |
| Arkansas                | 11662 Arkansas Artesia, CA 90701          | (562) 924-7941 |
| Blackstar               | 7642 Blackstar Lane La Palma, CA 90623    | (562) 860-7765 |
| Camelot                 | 9902 Rose Street Bellflower, CA 90706     | (562) 804-6453 |
| Clark                   | 13638 S. Clark Ave Bellflower, CA 90706   | (562) 866-4179 |
| Destino                 | 13556 Destino Street Cerritos, CA 90703   | (562) 926-5994 |
| Gable                   | 13640 Clark Ave Bellflower, CA 90706      | (562) 920-5755 |
| Granada                 | 9904 Rose Street Bellflower, CA 90706     | (562) 804-0624 |
| Hoback                  | 11262 Hoback Ave Norwalk, CA 90650        | (562) 929-2955 |
| La Fonda                | 14838 La Fonda Street La Mirada, CA 90638 | (714) 228-1152 |
| Minuet                  | 9634 Rose Street Bellflower, CA 90706     | (562) 866-2656 |
| Phoenix                 | 9630 Rose Street Bellflower, CA 90706     | (562) 866-8235 |
| Redwood                 | 9342 Redwood Street Cypress, CA 90630     | (714) 952-4528 |
| Rose                    | 9632 Rose Street Bellflower, CA 90706     | (562) 866-1562 |
|                         | Unient 25 of TISIL                        |                |

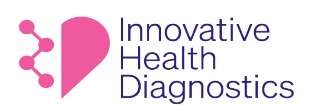

#### 1. DOCUMENT TITLE: Sample Pick Up Request Procedure

#### 2. PURPOSE

To properly complete sample pick up requests.

#### 3. SCOPE

This SOP applies to all samples pick up requests.

#### 4. **RESPONSIBILITIES**

The following personnel are responsible for the activities described.

| Responsible Party       | Activities                                                    |
|-------------------------|---------------------------------------------------------------|
|                         | Follow SOP                                                    |
| Client Services Manager | <ul> <li>Report all issues to immediate supervisor</li> </ul> |
| Client Services         | Follow SOP                                                    |
| Cilent Services         | <ul> <li>Report all issues to immediate supervisor</li> </ul> |
| Courier Manager         | Follow SOP                                                    |
|                         |                                                               |

## 5. PROCEDURE

5.1. Client Services receives sample pick up requests via email or phone call.

#### 6. Sample Pickup Requests via Email

- 6.1. Screenshot the email request and message the Courier manager.
- 6.2. Ensure to provide the Name of Client and Address of the pickup to the Courier Manager via MS Teams.
- 6.3. **IMPORTANT:** It is mandatory to receive confirmation from the Courier manager.

|                        |               |                                              |                                                                                                    | •                                                                 |
|------------------------|---------------|----------------------------------------------|----------------------------------------------------------------------------------------------------|-------------------------------------------------------------------|
|                        |               | 1/17 12:<br>Who ca                           | 57 PM<br>an I add on?                                                                                                    |                                                                   |
|                        |               | AS A                                         | nswering Service <no.reply@yourme<br>Pickup Request</no.reply@yourme<br>                                                                | 1254 PM                                                           |
|                        |               | CAUTION: Th<br>open attache<br>address is co | is e-mail originated from outside of IHDLa<br>nents unless you recognize the sender, ha<br>rrect, and have verified that the content is | b. DO NOT click on links or<br>ve confirmed their e-mail<br>safe. |
|                        |               | Email<br>123 L<br>123 L                      | pick up request from Jan<br>ab Address: 555 Lab Ave,<br>ab number: 555-555-555                                                          | e at 123 Lab<br>State 90111<br>5                                  |
|                        |               |                                              |                                                                                                    |                                                                   |
| Pedro Sanchez<br>David | 1/17 12:58 PM |                                              |                                                                                                    |                                                                   |
|                        |               |                                              |                                                                                                    |                                                                   |

- 6.4. Allow **10 minutes** from the initial Teams message before following up.
- 6.5. If no response after the follow up, give the courier manager a call.
- 6.6. After the Courier manager confirms the pickup route, provide the client with the **confirmation number**.
  - 6.6.1. The confirmation number follows the format: MMDDTT (MM = Month, DD = Date, TT = Time) e.g., If the pickup request was made on Jan. 24 at 1:45 PM, then the confirmation number is 124145

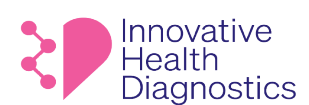

#### 7. Sample Pickup Requests via Phone Call

7.1. Follow sections **6.2-6.6.1**.

#### 8. Adding Routes to OnFleet

8.1. Follow these steps if the Courier manager **cannot** add the client to the pickup route: 8.1.1. Open **OnFleet**.

8.1.2. Select the driver the Courier Manager assigns.

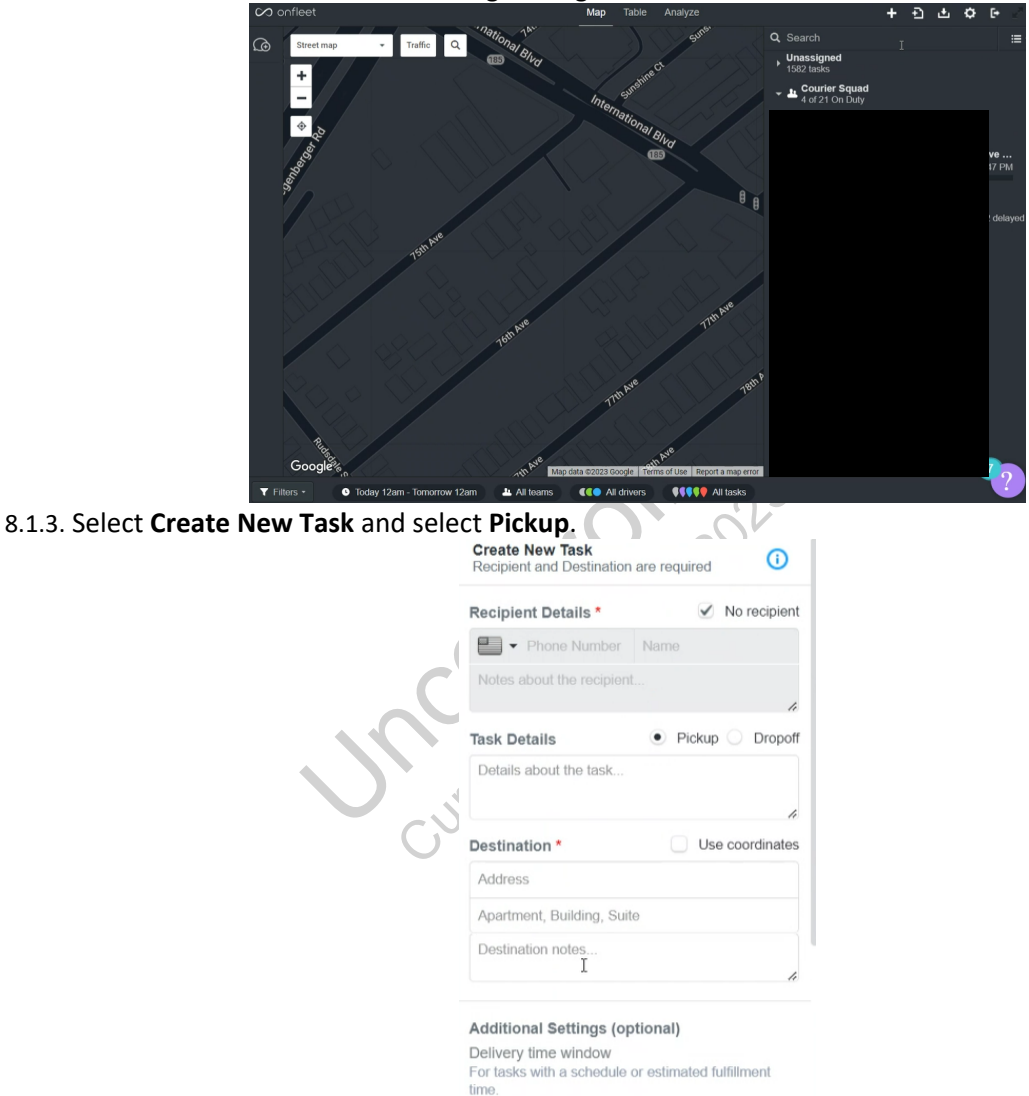

This document is confidential and contains proprietary information as well as intellectual property of Innovative Health Diagnostics. The information contained herein may not be reproduced or disclosed under any circumstances without the express written permission of Innovative Health Diagnostics.

Complete after

Driver App requirements

8.1.4. For **Destination**, enter the Name of the Client. The client's name should auto-populate.

Time

Cancel

Complete before

ite Task

Time

#### epptped/and/euttentilesteenapole and a september and a september an

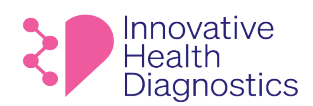

1565 McGaw Ave. Suite B Irvine CA, 92614 Phone: (800) 820-8803 www.ihdlab.com

|                                      | Destination *                                                                                         | Use coordinates                                    |      |
|--------------------------------------|----------------------------------------------------------------------------------------------------|----------------------------------------------------|------|
|                                      | Restoring Health Medic                                                                                | al Institute, Inc: David Moo:                      |      |
|                                      | Apartment, Building, Su                                                                               | uite                                               |      |
|                                      | Destination notes                                                                                     |                                                    |      |
|                                      | Additional Settings (o<br>Delivery time window                                                        | pptional)                                          |      |
|                                      | For tasks with a schedule time.                                                                       | e or estimated fulfillment                         |      |
|                                      | Complete after                                                                                        | Complete before                                    |      |
|                                      | Time 🗰                                                                                                | Time 🛗                                             |      |
|                                      | Driver App requirement<br>Require actions in the Dr<br>task. Will override Admin                      | ts<br>iver App to complete this<br>selections.     |      |
|                                      | Customer signature                                                                                    | Photo of delivery                                  |      |
|                                      | Add potes                                                                                             |                                                    |      |
|                                      | Route Optimization set                                                                                | tings                                              |      |
|                                      | spend at a destination be<br>task completion.                                                         | e unver may 0                                      | 3    |
|                                      | Quantity Must match the<br>unit type. Route Optimize<br>adheres to quantity as it<br>Driver Capacity. | e Driver Capacity<br>ation strictly<br>compares to | COR  |
|                                      | Cancel                                                                                                | Create Task                                        | 29   |
| 815 Select <b>Add notes</b> to Assig | in the task to t                                                                                      | he driver                                          | N. 9 |
|                                      | Assign task                                                                                           |                                                    | ß    |
|                                      | Q. Search                                                                                             |                                                    |      |
|                                      | Teams                                                                                                 |                                                    | •    |
|                                      | Courier Squad                                                                                         |                                                    |      |
|                                      | Drivers                                                                                               |                                                    |      |
|                                      |                                                                                                    |                                                    |      |
|                                      | 4                                                                                                    | Ð                                                  |      |
|                                      |                                                                                                    |                                                    |      |
|                                      |                                                                                                    |                                                    |      |
|                                      |                                                                                                    |                                                    |      |
|                                      |                                                                                                    |                                                    |      |
|                                      |                                                                                                    |                                                    |      |
|                                      |                                                                                                    |                                                    | •    |
|                                      | Cancel                                                                                                | Assig                                              | n    |
|                                      | Assign to Driver or Team                                                                              | n                                                  |      |
|                                      | Assign                                                                                                | 1.1.1                                              |      |
|                                      |                                                                                                    |                                                    |      |
|                                      | Cancel                                                                                                | Create Task                                        |      |

- 8.1.6. Select the Driver and select Assign.
- 8.1.7. Click on Create Task.

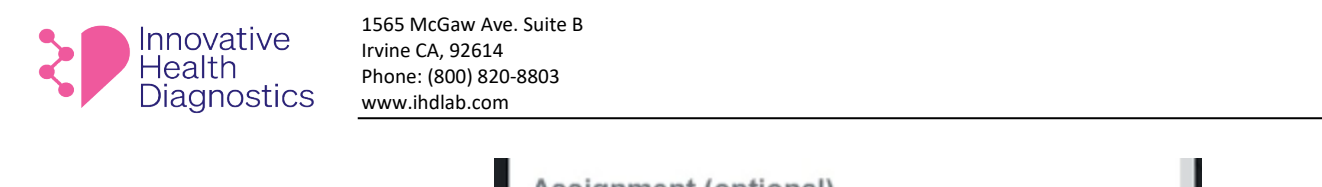

| Assignment (optional     | )                |                |
|--------------------------|------------------|----------------|
| Assign to Driver or Tear | m                |                |
| Name of Driver           |                  | Reassign       |
|                          |                  |                |
| Cancel                   |                  | Create Task    |
| Map data @2023 Google    | e   Terms of Use | Report a perro |

- 8.1.8. Go back to Maps and select the driver created in section 8.1.7.
- 8.1.9. Scroll down in the driver's route and move the newly added Task (route) above IHD's lab address. Note: The lab is last stop in the driver's route.

| 11  | ¢ | <b>1300 Avenida Vista Hermosa, Sou…</b><br>No recipient <sup>™</sup> Today, 5:43 PM  |
|-----|---|--------------------------------------------------------------------------------------|
|     |   | Today, 5-11:59 PM                                                                    |
| 12  | ¢ | <b>32341 Coast Highway, Surfside U…</b><br>No recipient <sup>⊯</sup> Today, 6:08 PM  |
|     |   | Today, 5-11:59 PM                                                                    |
| 13  | • | <b>1565 McGaw Avenue, Innovative …</b><br>No recipient ► <sup>™</sup> Today, 6:54 PM |
|     |   | Today, 2-11:59 PM                                                                    |
| • • |   | 5 35                                                                                 |

8.1.10. Notify courier manager that route was added for the driver.

## END OF DOCUMENT

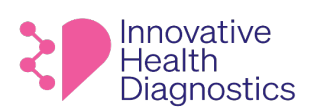

#### 1. DOCUMENT TITLE: General Same Day Hormone Program

#### 2. PURPOSE

To properly fulfill the same day hormone program at IHD.

#### 3. SCOPE

This SOP only applies to all clients utilizing the same day hormone program with IHD.

#### 4. **RESPONSIBILITIES**

The following personnel are responsible for the activities described.

| Responsible Party | Activities                                                         |
|-------------------|--------------------------------------------------------------------|
| <u> </u>          | Follow SOP                                                         |
| Supervisors       | <ul> <li>Provide training and documentation of training</li> </ul> |
| Client Services   | Follow SOP                                                         |
| Client Services   | Report all issues to immediate supervisor                          |
| Courier           | Follow SOP                                                         |
| Courier           | Report all issues to immediate supervisor                          |
| Lab               | Follow SOP                                                         |
| Lab               | Report all issues to immediate supervisor                          |
|                   |                                                                    |

#### 5. POLICY

- Hormone results collected by 10:30 AM are to be reported to the client by 3:00 PM, Monday-Friday.
- Samples will be picked up by 10:30 AM at client locations and delivered to the lab by 1:00 PM.
- Same Day Hormones include:

| Test Code | Test Name      |
|-----------|----------------|
| 7362      | Estradiol (E2) |
| 7326      | FSH            |
| 7359      | HCG            |
| 7327      | LH             |
| 7330      | Prolactin      |
| 7329      | Progesterone   |

## 6. FLOWCHART

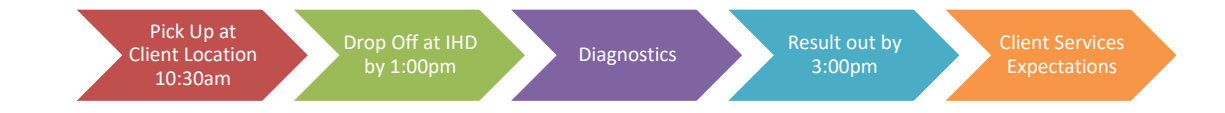

## 7. PRECAUTION

All human specimens are potentially infectious and should be treated as such. Follow the Universal safety precautions while handling specimens and the Safety Manual to prevent infection and cross contamination. Wear PPE such as clean lab coat and gloves when handling human specimens. Change gloves often to avoid possible contamination. Open and close all sample tubes carefully to avoid aerosols of blood.

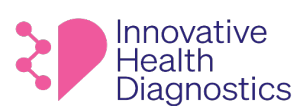

- Maintain a clean and organized work area before, during, and after every work shift.
- Clean up and disinfect any spills immediately.
- Perform all steps within the lab in the designated working space(s)
- Training is performed by authorized personnel and is documented according to laboratory competency guidelines.

## 8. PROCEDURE

## 8.1. Couriers

- 8.1.1. The courier must pick up samples according to the Courier Procedure.
- 8.1.2. The courier must pick up samples by **10:30 AM** and drop the samples off at the lab no later than **1:00 PM**.
  - 8.1.2.1. It is **mandatory** to notify the Client Services Manager of any significant delays, e.g., traffic or client issues.
  - 8.1.2.2. The courier must log in the samples according to the Receiving Log Procedure and alert an accessioner.

## 8.2. Diagnostics

- 8.2.1. The accessioner must create a Same Day Hormone Tracking Log for the technician to complete and sign off.
- 8.2.2. The accessioner must accession the samples according to the Accessioning SOP.
- 8.2.3. The accessioner must send the requisitions to Client Services for QC.
  - 8.2.3.1. The requisitions will be reviewed for the patient's name, date of birth, and test orders according to the QC of Requisitions Procedure.
- 8.2.4. The samples must be prioritized, processed, and released by 3:00 PM.
  - 8.2.4.1. It is **mandatory** to notify the Client Services Manager of any significant delays due to any circumstance.

## 8.3. Client Services Expectations

- 8.3.1. Review requisitions for name, date of birth, and test orders.
- 8.3.2. At 3:00pm, call client and verify client has received all results.
  - 8.3.2.1. If there are any delays, this is when client services would inform client and expected time of completion.
- 8.3.3. Notify lab of any add on test orders.

## 9. ASSOCIATED DOCUMENTS

Courier Procedure Receiving Log Procedure Accessioning SOP QC of Requisitions Procedure

## END OF DOCUMENT

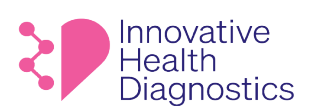

#### 1. DOCUMENT TITLE: Courier Procedure

#### 2. PURPOSE

To provide instructions for Couriers.

#### 3. SCOPE

This SOP applies to all Couriers and Phlebotomists.

#### 4. **RESPONSIBILITIES**

The following personnel are responsible for the activities described.

| Responsible Party | Activities                                                    |
|-------------------|---------------------------------------------------------------|
| Supervisor        | Provide training and documentation of training                |
| Courier           | Follow SOP                                                    |
| counci            | <ul> <li>Report all issues to immediate supervisor</li> </ul> |
| Phlehotomist      | Follow SOP                                                    |
| FILEDOLOHIISL     | Report all issues to immediate supervisor                     |

#### 5. POLICY

Immediately call the Courier Supervisor if any issue arises. If the Courier Supervisor is not available, call the main lab directly. If for any reason, a pickup is anticipated to be delayed or possibly missed, a phone call must be made to the Courier Supervisor. If the Courier Supervisor cannot accommodate the pickup, the Courier Supervisor must communicate the problem to IHD management team ASAP. The management team will attempt to do the pickup if possible. In the case where pickup is not possible, under the directive of management, Customer Service will reach out to the client about the situation.

#### 5.1. Driving Safety Policy

5.1.1. The courier must follow **SOP 137544.532 Driving Safety Policy**. Driving safely is always a priority. Texting or speaking on the phone while driving is dangerous and is strictly prohibited.

#### 5.2. Courier Responsibilities

#### 5.2.1. Vehicle and Its Operation

- 5.2.1.1. The courier is responsible for maintaining his or her own vehicle.
- 5.2.1.2. The courier shall save receipt of all expenses that incurred while on courier service.
- 5.2.1.3. Use of the **Onfleet App is mandatory**.
  - 5.2.1.3.1. Calculate mileage on the Onfleet app. Mileage reimbursements will be based on OnFleet data.
- 5.2.1.4. The courier must have a valid driver license, properly insured, and maintain a valid vehicle registration.
- 5.2.1.5. The courier is responsible for following all applicable laws and regulations at all times.
- 5.3. Attire

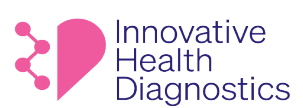

- 5.3.1. Hair must be neatly groomed, and no strong perfume or cologne is allowed. Strong body odor from poor personal hygiene is not acceptable.
- 5.3.2. Couriers are expected to dress professionally at all times. The following articles of clothing is strictly prohibited:
  - Flip flops
    - Tank tops
- Gang related on clothing
- Shorts Sexual images on clothing •
- Politically related on clothing

#### 5.4. Attitude

Couriers represent the face of the company. All couriers shall be polite and respectful at all times. Positive attitude is required even when no clients are around.

#### 5.5. Phlebotomist Responsibilities

- 5.5.1. The phlebotomist is responsible for checking lockboxes every morning at the client's facility to ensure no samples were missed from the previous pickup.
- 5.5.2. The phlebotomist must notify the Courier Supervisor if there is an expected sample pickup after 5:00 PM.

#### 6. PROCEDURE

#### 6.1. Before Departure

- 6.1.1. The courier must arrive to the lab at the specified time.
- 6.1.2. Obtain enough coolers and appropriate number of plastic bags for the route.
- 6.1.3. Place cool packs inside the cooler(s).
- 6.1.4. Check that there is enough gas in the vehicle for the trip.
- 6.1.5. Open the **OnFleet App**.
  - 6.1.5.1. The LOCATION must be turned on BEFORE beginning the route.
  - 6.1.5.2. Refer to SOP 137544.648 OnFleet Driver App Procedure on how to use the App.

## 6.2. During the Trip

- 6.2.1. For each visit, greet the client with a smile. When leaving the client's facility, always smile and wave goodbye.
- 6.2.2. For each destination, electronically record the time of arrival and the quantity of specimen bags received.
  - 6.2.2.1. Taking pictures of the samples is recommended.
- 6.2.3. Review the entire route destinations for new pickup entries at each stop on **Onfleet**.
- 6.2.4. Note and report any messages from the client to the Courier Supervisor.
- 6.2.5. All samples must be placed in the courier bag directly without any intermediate transfer to any other containers at any point during the courier trip
- 6.2.6. For night pickups, always observe the surrounding area carefully before leaving the vehicle.
- 6.2.7. For in person pickups, always ask the client if there are additional samples to pick up.

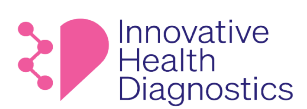

#### 6.3. Lockboxes with no Samples

- 6.3.1. If there are no samples in the lockbox, fill out the courier tag card and place it in the lockbox then take a photo of it before leaving using the Onfleet App.
- 6.3.2. If there are no samples for a "will call" pickup, contact the Courier Supervisor.
- 6.3.3. Notify the Courier Supervisor if there are no samples at IHD PSC locations.
  - 6.3.3.1. The Courier Supervisor must notify the Phlebotomist Supervisor to confirm the number of samples at the location.

#### 6.4. Returning to the Lab

- 6.4.1. Once arrived at the lab, check the vehicle to make sure that no samples fell out of the cooler.
- 6.4.2. Unload all samples onto the designated location.
- 6.4.3. Follow the Receiving of Specimen Procedure and fill out the Specimen Entry Log.
- 6.4.4. Verify that there are no samples left inside the cooler.
- of samples 6.4.5. The courier must ensure that the accessioners verify the number of samples received.

#### ASSOCIATED DOCUMENTS 7.

137544.648 OnFleet Driver App Procedure

- 137544.8 Courier Tag
- 137544.4 Receiving of All Specimens Procedure
- 137544.5 Specimen Entry Log

**END OF DOCUMENT** 

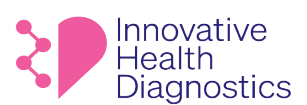

1565 McGaw Ave. Suite B Irvine CA, 92614 Phone: (800) 820-8803 www.ihdlab.com

#### 1. DOCUMENT TITLE: Procedure for Releasing Medical Records Directly to Patients

- 2. PURPOSE: To establish guidelines for releasing Medical Records directly to patients
- **3. SCOPE:** This SOP applies to all patient related medical records at IHD.

#### 4. **RESPONSIBILITIES**

5.

The following personnel are responsible for the activities described.

| <b>Responsible Party</b>      | Activities                                                                |
|-------------------------------|---------------------------------------------------------------------------|
| Supervisor                    | Provide training                                                          |
| Client Service                | Follow SOP                                                                |
|                               | Report all problems to the immediate Supervisor                           |
| PROCESS FLOW                  | COPN<br>OCOPN                                                             |
| Start Patient requirecord rel | Send form to<br>patient or<br>provider                                    |
|                               | yes Notify patient                                                        |
|                               | (See Section 7.8 Denial of Access) Is record releasable no under the law? |
|                               | yes yes                                                                   |
|                               | Release record                                                            |
|                               |                                                                           |
|                               | Note Labdaq                                                               |
|                               |                                                                           |
|                               | End                                                                       |

#### 6. **DEFINITION**

- 6.1. **Medical Record** The collection of information concerning a patient and his or her test results that is created and maintained in the regular course of laboratory testing.
  - 6.1.1. Dummy records for the purposes of troubleshoot, system testing, or for manufacturing purposes are not considered medical records.
- 6.2. **Protected Health Information** ("PHI") PHI is individually identifiable health information that is transmitted or maintained in any medium, including oral statements.

#### 7. OVERVIEW

#### 7.1. Records released to the patient

- 7.1.1. The regulations under the Health Insurance Portability and Accountability Act of 1996 (HIPAA), which protect the privacy and security of individuals' identifiable health information and establish an array of individual rights with respect to health information, have always recognized the importance of providing individuals with the ability to access and obtain a copy of their health information. With limited exceptions, the HIPAA Privacy Rule (the Privacy Rule) provides individuals with a legal, enforceable right to see and receive copies upon request of the information in their medical and other health records maintained by their health care providers and health plans. This includes the right to inspect or obtain a copy, or both, of the PHI, as well as to direct the covered entity to transmit a copy to a designated person or entity of the individual's choice. Individuals have a right to access this PHI for as long as the information is maintained by a covered entity, or by a business associate on behalf of a covered entity, regardless of the date the information was created; whether the information is maintained in paper or electronic systems onsite, remotely, or is archived; or where the PHI originated (e.g., whether the covered entity, another provider, the patient, etc.).
- 7.1.2. Upon request, IHD is committed to provide patients access to their laboratory records, billing records, and any other records required by 45 CFR 164.501.

## 7.2. Records not released to patient

- 7.2.1. An individual does not have a right to access PHI that is not used to make decisions about individuals. This may include certain quality assessment or improvement records, patient safety activity records, or business planning, development, and management records that are used for business decisions more generally rather than to make decisions about individuals.
- 7.2.2. An individual may not have access to information compiled in reasonable anticipation of, or for use in, a civil, criminal, or administrative action or proceeding. See 45 CFR 164.524(a)(1)(ii).

#### 7.3. Written request

7.3.1. The law allows IHD to require an individual to fill out a written request. Such request is not considered a barrier or unreasonable delay record released.

#### 7.4. Verification of written request

- 7.4.1. The law requires IHD to verify the request by whatever method IHD chooses as long as it is reasonable. Examples of unreasonable requests to access:
  - It is not reasonable to require patient to come to IHD and provide proof of identity before releasing the medical record.
  - Forcing patients to use a web portal if the patient does not have the mean to access the web portal.
  - Require access request by mail. Such request will cause unreasonable delay and therefore prohibited by law.

#### 7.5. Form and format

- 7.5.1. The Privacy Rule requires a covered entity to provide the individual with access to the PHI in the form and format requested, if readily producible in that form and format, or if not, in a readable hard copy form or other form and format as agreed to by the covered entity and individual.
- 7.5.2. Transmission of medical data may be released via email to the patient upon request by the patient.

#### 7.6. Timeliness

- 7.6.1. Medical record must be released within 30 days from the date of the request. See 45 CFR 164.524(b)(2). However, if the information is readily available, it must be released sooner.
- 7.6.2. If it takes more than 30 days, another 30 days may be extended. the patient must be informed in writing of the delay within the initial 30 days of the reason for the delay and the date of which the medical records will be available.

## 7.7. Fees for Copies

- 7.7.1. The Privacy Rule permits a covered entity to impose a reasonable, cost-based fee if the individual requests a copy of the PHI (or agrees to receive a summary or explanation of the information). The fee may include only the cost of:
  - labor for copying the PHI requested by the individual, whether in paper or electronic form;
  - supplies for creating the paper copy or electronic media (e.g., CD or USB drive) if the individual requests that the electronic copy be provided on portable media;
  - postage, when the individual requests that the copy, or the summary or explanation, be mailed;
  - preparation of an explanation or summary of the PHI, if agreed to by the individual. See 45 CFR 164.524(c)(4).
- 7.7.2. The fee may not include costs associated with:
  - verification;
  - documentation;
  - searching for and retrieving the PHI;

- maintaining systems;
- recouping capital for data access,
- storage,
- infrastructure;
- other costs not listed above even if such costs are authorized by State law.

#### 7.8. Denial of access

Under certain <u>limited</u> circumstances, a covered entity may deny an individual's request for access to all or a portion of the PHI requested. In some of these circumstances, an individual has a right to have the denial reviewed by a licensed health care professional designated by the covered entity who did not participate in the original decision to deny.

#### 7.8.1. Unreviewable grounds for denial (45 CFR 164.524(a)(2)):

- The request is for psychotherapy notes, or information compiled in reasonable anticipation of, or for use in, a legal proceeding.
- An inmate requests a copy of her PHI held by a covered entity that is a correctional institution, or health care provider acting under the direction of the institution, and providing the copy would jeopardize the health, safety, security, custody, or rehabilitation of the inmate or other inmates, or the safety of correctional officers, employees, or other person at the institution or responsible for the transporting of the inmate. However, in these cases, an inmate retains the right to inspect her PHI.
- The requested PHI is in a designated record set that is part of a research study that includes treatment (e.g., clinical trial) and is still in progress, provided the individual agreed to the temporary suspension of access when consenting to participate in the research. The individual's right of access is reinstated upon completion of the research.
- The requested PHI is in Privacy Act protected records (i.e., certain records under the control of a federal agency, which may be maintained by a federal agency or a contractor to a federal agency), if the denial of access is consistent with the requirements of the Act.
- The requested PHI was obtained by someone other than a health care provider (e.g., a family member of the individual) under a promise of confidentiality, and providing access to the information would be reasonably likely to reveal the source of the information.
- 7.8.2. Reviewable grounds for denial (45 CFR 164.524(a)(3)). A licensed health care professional has determined in the exercise of professional judgment that:
  - The access requested is reasonably likely to endanger the life or physical safety of the individual or another person. This ground for denial does not extend to concerns about psychological or emotional harm (e.g., concerns that the individual will not be able to understand the information or may be upset by it).
  - The access requested is reasonably likely to cause substantial harm to a person (other than a health care provider) referenced in the PHI.
  - The provision of access to a personal representative of the individual that requests such access is reasonably likely to cause substantial harm to the individual or another person.
  - Note that a covered entity may not require an individual to provide a reason for requesting
    access, and the individual's rationale for requesting access, if voluntarily offered or known by
    the covered entity or business associate, is not a permitted reason to deny access. In
    addition, a covered entity may not deny access because a business associate of the covered

This document is confidential and contains proprietary information as well as intellectual property of Innovative Health Diagnostics. The information contained herein may not be reproduced or disclosed under any circumstances without the express written permission of Innovative Health Diagnostics.

#### Wh&bhttplled/&ppy/phinted/by/Otephiongesterk/on/Astizedecen/sh6:BOD Micheld Detaileege of the Fi

entity, rather than the covered entity itself, maintains the PHI requested by the individual (e.g., the PHI is maintained by the covered entity's electronic health record vendor or is maintained by a records storage company offsite).

#### 7.9. Carrying Out the Denial

- 7.9.1. If the covered entity denies access, in whole or in part, to PHI requested by the individual, the covered entity must provide a denial in writing to the individual no later than within 30 calendar days of the request (or no later than within 60 calendar days if the covered entity notified the individual of an extension). See 45 CFR 164.524(b)(2). The denial must be in plain language and describe the basis for denial; if applicable, the individual's right to have the decision reviewed and how to request such a review; and how the individual may submit a complaint to the covered entity or the HHS Office for Civil Rights. See 45 CFR 164.524(d).
- 7.9.2. If the covered entity (or one of its business associates) does not maintain the PHI requested, but knows where the information is maintained, the covered entity must inform the individual where to direct the request for access. See 45 CFR 164.524(d)(3).
- 7.9.3. The covered entity must, to the extent possible and within the above timeframes, provide the individual with access to any other PHI requested, after excluding the PHI to which the entity has a ground to deny access. See 45 CFR 164.524(d)(1). Complexity in segregating the PHI does not excuse the obligation to provide access to the PHI to which the ground for denial does not apply.

#### 7.10. Review of Denial

7.10.1. If the denial was based on a reviewable ground for denial and the individual requests review, the covered entity must promptly refer the request to the designated reviewing official. The reviewing official must determine, within a reasonable period of time, whether to reaffirm or reverse the denial. The covered entity must then promptly provide written notice to the individual of the determination of the reviewing official, as well as take other action as necessary to carry out the determination. See 45 CFR 164.524(d)(4).

## 7.11. Individual's Right to Direct the PHI to Another Person

7.11.1. An individual also has a right to direct the covered entity to transmit the PHI about the individual directly to another person or entity designated by the individual. The individual's request to direct the PHI to another person must be in writing, signed by the individual, and clearly identify the designated person and where to send the PHI. A covered entity may accept an electronic copy of a signed request (e.g., PDF), as well as an electronically executed request (e.g., via a secure web portal) that includes an electronic signature. The same requirements for providing the PHI to the individual, such as the fee limitations and requirements for providing the PHI in the form and format and manner requested by the individual, apply when an individual directs that the PHI be sent to another person. See 45 CFR 164.524(c)(3).

#### 7.12. State Laws

7.12.1. State laws that provide individuals with greater rights of access to their PHI than the Privacy Rule, or that are not contrary to the Privacy Rule, are not preempted by HIPAA and thus still apply. For example, a covered entity subject to a State law that requires that access to PHI be provided to an

individual in a shorter time frame than that required in the Privacy Rule must provide such access within the shorter time frame because the State law is not contrary to the Privacy Rule.

7.12.2. Unless an exemption exists in the HIPAA Rules, State laws that are contrary to the Privacy Rule access provisions – such as those that prohibit certain laboratories from disclosing test reports directly to an individual – are preempted by HIPAA. See 45 CFR 160.203. Thus, these State laws do not apply when an individual exercises her HIPAA right of access. See 45 CFR Part 160, Subpart B.

#### 8. PROCEDURE

- 8.1. Have patient fill out the Authorization to Release of Test Reports to Patients by sending the form directly to the patient or to the patient's healthcare provider.
- 8.2. Scan the completed form to Microadvantage.
- 8.3. Verify the requestor's identity.
- Luent END OF DOCUMENT Determine if the records are releasable by law. See **Denial of Access** section. 8.4.
- Release medical records via the method chosen by the patient. 8.5.
- 8.6. Make a note in Labdaq.

#### REFERENCE 9.

9.1. Authorization to Release of Test Reports to Patient

Øφptpæðáshð Ákulleh tÄDFreðtare Ástætung ð Stál 1290231 Élf Halir Galílá Ágelsaph Á Dephan ÖxÁðan Í Aren (all DTC Panels In LabDaq

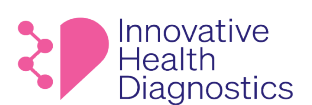

1565 McGaw Ave. Suite B Irvine CA, 92614 Phone: (800) 820-8803 www.ihdlab.com

#### 1. DOCUMENT TITLE: How to Differentiate Identical DTC Panels in LabDaq

- 2. **PURPOSE:** To properly differentiate identical DTC panels in LabDaq.
- 3. **SCOPE:** This SOP applies to all DTC panels.

#### 4. RESPONSIBILITIES

The following personnel are responsible for the activities described.

| <b>Responsible Party</b> | Activities |
|--------------------------|------------|
| Assignee                 | Follow SOP |

#### 5. PROCEDURE

#### 5.1. To Differentiate ADX Panels:

- 5.1.1. ADX panels follow the panel name: "(Test Name) At Home"
- 5.1.2. View the Internal Control to indicate the ADX panel.
  - 5.1.2.1. ADX Internal Control

#### **Examples:**

| e panel<br>trol to<br>control | name: " <b>(Test Name)</b><br>indicate the ADX par | At Home"<br>nel.             |  |
|-------------------------------|----------------------------------------------------|------------------------------|--|
| 1041833                       | Test, Provider                                     | 11/22/2021 3:47 PM : AS      |  |
| H                             | [C] Albumin at Home                                | 11/22/2021 3:56 PM R:AS A:AS |  |
| <b>H</b>                      | ADX Internal Control                               | 11/22/2021 3:50 PM R:AS A:AS |  |
| -                             |                                                    | 3121212                      |  |
| 1035649                       | Test, Provider                                     | 11/18/2021 7:48 PM : AS      |  |
| <b>H</b>                      | [CA] Cortisol at Home                              | 11/18/2021 7:51 PM R:AS A:AS |  |
| H                             | [A] ADX Internal Control                           | 11/18/2021 7:51 PM R:AS A:AS |  |
|                               | () ent                                             |                              |  |

## 5.2. To Differentiate WHATMAN Panels:

- 5.2.1. Whatman panels follow the panel name: "(Test Name) At Home Whatman"
- 5.2.2. View the Internal Control to indicate the Whatman panel.

## 5.2.2.1. Whatman Internal Control

#### **Examples:**

|        |                                                                                              | I ENDING                                                                          |
|--------|----------------------------------------------------------------------------------------------|-----------------------------------------------------------------------------------|
| +      | Whatman Internal Control                                                                     | 2/18/2022 12:38 AM R:MR                                                           |
|        |                                                                                              |                                                                                   |
|        |                                                                                              |                                                                                   |
|        |                                                                                              |                                                                                   |
|        |                                                                                              |                                                                                   |
|        |                                                                                              |                                                                                   |
|        |                                                                                              |                                                                                   |
|        |                                                                                              |                                                                                   |
| 715843 | Test, Provider                                                                               | 7/8/2022 1:30 PM : AS                                                             |
| 715843 | Test, Provider<br>[A] Anti-Mullerian Hormone (AMH) at Home WHATMAN                           | 7/8/2022 1:30 PM : AS<br>7/8/2022 1:33 PM R:AS A:AS                               |
| 715843 | Test, Provider [A] Anti-Mullerian Hormone (AMH) at Home WHATMAN [A] Whatman Internal Control | 7/8/2022 1:30 PM : AS<br>7/8/2022 1:33 PM R:AS A:AS<br>7/8/2022 1:33 PM R:AS A:AS |

This document is confidential and contains proprietary information as well as intellectual property of Innovative Health Diagnostics. The information contained herein may not be reproduced or disclosed under any circumstances without the express written permission of Innovative Health Diagnostics.

#### Wh&phttplleå/&ppy//phinteå/ay/Ótephi@resigk/on/Stizzdeca/shr:D/UP/MCDCDA/Jesery/Fei) dr/-/#Fi
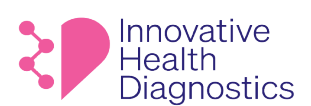

#### 1. DOCUMENT TITLE: DTC Troubleshooting for Client Services

#### 2. PURPOSE

To provide Client Services a guide for troubleshooting DTC kits.

#### 3. SCOPE

This SOP applies to the Client Services department.

#### 4. **RESPONSIBILITIES**

The following personnel are responsible for the activities described.

| <b>Responsible Party</b> | Activities                                                    |
|--------------------------|---------------------------------------------------------------|
| Supervisor               | Provide training and documentation of training                |
| Assignee                 | Follow SOP                                                    |
| Assignee                 | <ul> <li>Report all issues to immediate supervisor</li> </ul> |

#### 5. PROCEDURE

#### 5.1. DTC Courtesy Kits

- 5.1.1. Ordering of a new DTC courtesy kit may be performed **without management approval** for the following criteria:
  - QNS Quantity Not Sufficient
  - Expired collection components
- 5.1.2. Management approval is **REQUIRED** if the test kit received was not supplied with proper testing components.

#### 5.2. Refund Requests

5.2.1. Refund requests for any reason must be reviewed by Management.

#### **END OF DOCUMENT**

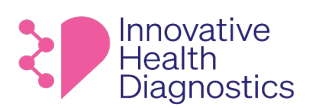

## **Attestation Form**

| Dear Valued Client:                   |                                 |                                                  |
|---------------------------------------|---------------------------------|--------------------------------------------------|
| We received one of the following fror | n your office on                |                                                  |
| $\Box$ an unlabeled specimen(s)       | $\Box$ a mislabeled specimen(s) | $\Box$ a specimen(s) missing a second identifier |
| With our Accession ID Number of       |                                 |                                                  |
| The Name on the REQUISITION is        |                                 | Date of Birth                                    |
| PLEASE SIGN THE FORM AND FAX BA       | CK AS SOON AS POSSIBLE TO       | MINIMIZE DELAYS. THANK YOU.                      |

### \*\*\* RETURN FAX NUMBER: 949-271-5736 \*\*\*

### The following attestation needs to be signed by an Authorized Personnel with Ordering Privileges:

I understand that the laboratory has received one of the following: an unlabeled specimen, mislabeled specimen, or specimen missing a second identifier for analysis. I understand that the best practice for patient care is that specimens should be labeled with two unique identifiers and that properly identifiable specimens are a requirement for clinical laboratory testing under CLIA Federal regulations. I understand that the laboratory recommends redraw from this patient with careful attention to specimen labeling requirements.

I hereby request that the laboratory accept and process this sample even though this is contrary to the laboratory's policies. I attest that I accept full responsibility for requesting that the laboratory process this unlabeled sample. I indemnify and hold the laboratory and its staff harmless from any responsibility related to the identification of this sample, including any lawsuits or claims that may arise. I recognize that the laboratory report will include the following comment:

<u>Comment</u>: The laboratory received one of the following: an unlabeled specimen, mislabeled specimen, or specimen missing a second identifier, and the identity of this specimen could not be confirmed at time of receipt. Per the request of the Authorized Personnel, the laboratory has processed this sample and assigned this sample to the patient on the header of this report. Careful consideration should be made when using these results for the treatment of this patient.

Authorized by:

Title:

Date:

I assign this sample to the patient identified below.

PRINT CORRECT PATIENT NAME

PRINT DATE OF BIRTH

| Innovative<br>Health<br>Diagnostics | 1565 McGaw Ave. Suite B<br>Irvine CA, 92614<br>Phone: (800) 820-8803<br>www.ihdlab.com | Specimen Rejection Notice          |
|-------------------------------------|----------------------------------------------------------------------------------------|------------------------------------|
| Date Sent: /                        | /                                                                                      | Internal Use Only<br>Accession ID: |

We regretfully inform you that the case below is not going to be processed and will be signed out as rejected due to the reasons indicated below. If needed, please recollect the specimen sample and resubmit to Innovative Health Diagnostics for testing.

## **Specimen Information: Patient Name/Identifier**

| Patient Name:              | Patient D.O.B:   |  |
|----------------------------|------------------|--|
| Physician Name:            | Collection Date: |  |
| Requested Service/Test(s): | C PW             |  |
|                            |                  |  |
|                            |                  |  |
| Rejection Criteria:        | 15/22            |  |
|                            | Cont 25 of       |  |
|                            | Curre            |  |
|                            |                  |  |

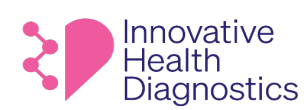

# **Test Clarification and Add On**

| Patient Name:   | Patient's DOB:          | / | / |  |
|-----------------|-------------------------|---|---|--|
| Physician Name: | <b>Collection Date:</b> | / | / |  |

# \*\*\*RETURN FAX NUMBER: 1-949-271-5736\*\*\*

Please complete, sign, and return via fax to laboratory IMMEDIATELY.

# □ Test Clarification

| Attempt 1 Date:                        | Attempt 2 Date:                                          | Attempt 3 Date: |
|----------------------------------------|----------------------------------------------------------|-----------------|
| IMPORTANT: Check                       | off correct test order & sign below                      |                 |
| Ambiguous Order:                       |                                                          |                 |
| Checking here indication on the right. | ate future orders will be processed as the selected test |                 |
|                                        |                                                          |                 |
| Ambiguous Order:                       |                                                          | - <u>2</u> ,    |
| Checking here indication on the right. | ate future orders will be processed as the selected test |                 |
|                                        |                                                          |                 |
| Ambiguous Order:                       |                                                          |                 |
| Checking here indica                   | ate future orders will be processed as the selected test |                 |
| on the right.                          |                                                          |                 |
|                                        |                                                          |                 |

## □ Interpretation Notice

| Total Attempts Made: |                          | Ambiguous Order: |  |
|----------------------|--------------------------|------------------|--|
| Attempt Type:        | □Phone □Fax □Email □Mail | Interpreted As:  |  |

### □Add-On

| Test(s) to Add-On:                  |   |   |  |
|-------------------------------------|---|---|--|
| Date of Additional Test(s) ordered: | / | / |  |

Date:

/

#### **Authorized Provider's Signature:**

Office staff/nurse, IHD employees, phlebotomists, and stamped signatures are not acceptable.

| Internal Use Only:              |   |   |                 |   |   |               |  |
|---------------------------------|---|---|-----------------|---|---|---------------|--|
| Date received:                  | / | / | Date requested: | / | / | Accession ID: |  |
| Person Receiving Verbal Add-On: |   |   |                 |   |   |               |  |

This document is confidential and contains proprietary information as well as intellectual property of Innovative Health Diagnostics. The information contained herein may not be reproduced or disclosed under any circumstances without the express written permission of Innovative Health Diagnostics.

#### 

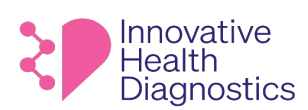

# Authorization for Release of Test Reports to Patient

I, the undersigned patient, authorize MD Tox Laboratory dba of Innovative Health Diagnostic ("IHD"), to release to me the reports of testing IHD performed on specimens from me pursuant to an order(s) by my physician.

| Rec | ipient of Record                                                                                         |
|-----|----------------------------------------------------------------------------------------------------|
|     | This authorization covers release of the test reports to me in person                                    |
|     | This authorization covers release of the test reports to me by mail at the address listed below.         |
|     | This authorization covers release of the test reports to me by email address at the email address listed |
|     | below.                                                                                                   |
|     | This authorization covers release of the test reports to me by facsimile at the telephone number listed  |
|     | below.                                                                                                   |

I understand and agree that IHD has the right and obligation to authenticate that I am the patient, for whom this authorization has been made and that if IHD is unable to make such authentication, IHD will not disclose and is under no obligation to disclose the requested test reports. I understand and agree that by providing this authorization for the release of test reports by mail, email or facsimile, other persons, including, but not limited to, members of my family, may have access to my test reports.

If I have any questions regarding test reports that have been released to me, I understand that my questions should be referred to my Physician.

I hereby release IHD and its directors, officers, employees and agents from all liability and all claims of any nature whatsoever pertaining to disclosure of my test results to me.

| Date of Request      |    |
|----------------------|----|
| Patient Name (Print) |    |
| Address              |    |
| Email Address        | C' |
| Facsimile Number     |    |

Attach copy of designated person's photo ID, e.g., driver's license.

| Patient Information            |  |  |
|--------------------------------|--|--|
| Patient Name (Print)           |  |  |
| Date of Birth                  |  |  |
| Date of Service                |  |  |
| Test Name(s)                   |  |  |
| Ordering Physician and Address |  |  |

#### PLEASE FAX COMPLETED FORMS & ID TO 949-271-5736 or EMAIL cs@ihdlab.com

epptpæðánað Azullen tið fræðin ektatun af Azuli an ar an ar an ar an ar an ar an ar an ar an ar an ar an ar an ar an ar an ar an ar an ar an ar an ar an ar an ar an ar an ar an ar ar an ar an

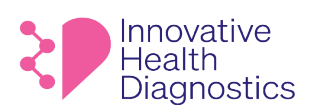

1565 McGaw Ave. Suite B Irvine CA, 92614 Phone: (800) 820-8803 www.ihdlab.com

# AUTHORIZATION FOR THE RELEASE OF MEDICAL **INFORMATION/MATERIALS**

#### **INSTRUCTIONS**

- This request form must be used when requesting cytology and histology slides and/or paraffin blocks. 1.
- Complete this form in its entirety and forward via email to cs@ihdlab.com 2.

#### **IDENTIFYING INFORMATION**

| Patient Full Name (Last, First):          |                                                   |
|-------------------------------------------|---------------------------------------------------|
| Patient Date of Birth:                    |                                                   |
| Patient Address:                          |                                                   |
| –<br>Patient Contact Number:              |                                                   |
| Date of Service and sample type:          |                                                   |
| RELEASE INFORMATION/MATERIALS TO          | (requesting physician, hospital, or institution): |
| Requesting Physician:                     | COX.                                              |
| Attention (if different to above):        |                                                   |
| Organization Name:                        |                                                   |
| Address:                                  |                                                   |
| Phone Number:                             | × (2)                                             |
| Slides needed by (date):                  |                                                   |
| Please check specific information to be r | eleased:                                          |

| Pathology Tissue Exam Reports | □ Tissue Slides & Pathology Tissue Exam Reports |
|-------------------------------|-------------------------------------------------|
| □ Other (Please Specify):     | - UNI                                           |

AUTHORIZATION: Permission is hereby granted to INNOVATIVE HEALTH DIAGNOSTICS to release medical information to the individual/organization as identified above. I certify that I am the individual authorized to sign this form and understand that the knowing and willful request for or acquisition of a record (or materials with patient's identification) pertaining to an individual under false pretenses is criminal offense under the Privacy Act (Title 45, Part 5b) subject to a \$5,000 fine.

(Note: Submission of this form authorizes the release of the information specified within one year from date of signature)

| Patient/Authorized Signature | Print Name | Date |  |  |
|------------------------------|------------|------|--|--|
|                              |            |      |  |  |

If other than patient, specify relationship:

This document is confidential and contains proprietary information as well as intellectual property of Innovative Health Diagnostics. The information contained herein may not be reproduced or disclosed under any circumstances without the express written permission of Innovative Health Diagnostics.

#### \Byl&hjk.cb/#yå74[7]87/\$183; bræksrefÓecceefô @eseq7/8/#2020:16/#BetGtefeffod/&/12/#20203/28458eP1vkFfEtsATAFFiage 1 of 1

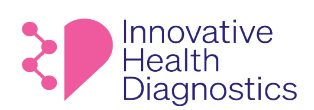

# **Supply Order Form**

## Please Fax the Supply Order Form to 1-949-861-6143 For Online Orders, Please Visit: https://www.ihdlab.com/supply-order

| Specimen Tubes                                                    | QTY |
|-------------------------------------------------------------------|-----|
| 8.5mL SST/Tiger Top (100/rack)                                    |     |
| 4mL EDTA/Lavender Top (100/rack)                                  |     |
| BD Vacutainer Glass Whole Blood Yellow<br>(100/rack)              |     |
| BD Vacutainer Plus Plastic Fluoride Blood<br>Collection           |     |
| Red Top Serum Tubes                                               |     |
| Sodium Citrate Light Blue Top                                     |     |
| Sodium Heparin tube                                               |     |
| Lithium Heparin Blood Collection Tube                             |     |
| Urine                                                             | QTY |
| BD Vacutainer Urinalysis Preservative Plus Urine<br>(Pack of 100) |     |
| Hologic Aptima Urine Tube w/Pipette (50/box, 1 per order)         |     |
| C&S Tubes w/Transfer Straw                                        |     |
| Urine Cup w/out Temperature Strip                                 |     |
| Obstetrical Towelettes                                            |     |
| Cytology/Biopsy                                                   | QTY |
| Wallach's Papette Cervical Cell Collector Brush                   |     |
| (25/pack)                                                         |     |
| Cervex-Brush                                                      |     |
| SurePath 10 mL                                                    |     |
| Thin Prep (25/rack)                                               |     |
| 10% Neutral Buffered Formalin:                                    |     |
| 🗆 40 mL filled 🛛 20 mL filled 🔬                                   |     |
| Swabs                                                             | QTY |
| Starswab Specimen Collection Swab                                 |     |
| Aptima Multitest Collection Swab (50/box)                         |     |
| Copan Diagnostics Specimen Collection Kit (ESwab)                 |     |

| Venipuncture/Tourniquet/Bandages                     | QTY |
|------------------------------------------------------|-----|
| Blood Collection Needle:                             |     |
| □ 22G □ 21G                                          |     |
| 23G BD Butterfly Needles                             |     |
| Tourniquets (Non-Latex, Bundle)                      |     |
| Needle Holder, Universal                             |     |
| Cohesive Bandages, Non-sterile (6 Rolls/2 per order) |     |
| Adhesive Plastic Bandage, Non-Latex                  |     |
| Alcohol Prep Pad, Sterile                            |     |
| Cotton Ball, Non-Sterile                             |     |
| Gauze Sponge, 2" x 2", 8-Ply                         |     |
| Surgical Tape                                        |     |
| Glucose                                              | QTY |
| Glucose Tolerance Lemon Lime:                        |     |
| 🗆 100gm 🛛 🗆 75gm 🔷 🗖 50gm                            |     |
| Glucose Tolerance Fruit Punch:                       |     |
| 🗆 100gm 🛛 50gm                                       |     |
| Covid Testing Supplies                               |     |
| Covid-19 Nasal Viral Test Collection Kit             |     |
| (100 Swabs, 100 - 10mL vial, 100 biohazard bags)     |     |
| Barcode Labels (For Covid testing only)              |     |
|                                                      |     |
| Other                                                | QTY |
| STAT specimen bags                                   |     |
| Specimen Bags - 6" x 9"                              |     |
| Specimen Bags - 12" x 15"                            |     |
| Ice Pack                                             |     |
| FedEx Return Labels                                  |     |
| FedEX Shipping Kit                                   |     |
| General Requisition Form (Single Sheet)              |     |
| Clinic Specific/Customized Requisition Form          |     |
| □Single □Double Sheet                                |     |
| FDA/DOMESTIC Kits                                    | QTY |
| FDA Donor Test Kit                                   |     |
| LOCKBOX                                              | QTY |
| IHD Specimen Lockbox with IHD Sticker                |     |

#### Please Complete the Following Information:

| Client Name:      |  |
|-------------------|--|
| Shipping Address: |  |
| Phone Number:     |  |
| Date of Request:  |  |

#### Thank you for your order.

- Please allow 48-72 hours to process all supply orders.
- Please allow up to 5 days to process all Customized Requisition Forms.

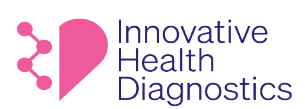

## **Patient Demographic Change Form**

## Please fill out the form below and fax back to us at 949-271-5736.

| Client Name:     | Requested By:      |
|------------------|--------------------|
| Date of Request: | Requestor's Fax #: |

|                       | Current Demographics (From) | Changed Demographics (To) |
|-----------------------|-----------------------------|---------------------------|
| Patient Name          |                             |                           |
| Patient Date of Birth |                             |                           |
| Gender                |                             |                           |
| Patient Address       |                             | COX.                      |
| Insurance Information |                             | 6 102                     |
| Collection Date/Time  | .16                         | 5 N.                      |
| Patient ID            |                             | 22                        |
| Specimen Source       | ×                           | 22                        |
| Ordering Acct. #      |                             |                           |
| Referring Physician   |                             |                           |
| Other                 |                             |                           |
|                       |                             |                           |
|                       | Curre                       |                           |

| Physician/Authorized Signature | Title | Date |
|--------------------------------|-------|------|
|                                |       |      |
|                                |       |      |

# IHD Internal Use Only

| Request Completed by | Date | Time |
|----------------------|------|------|
|                      |      |      |

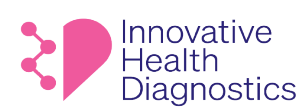

1565 McGaw Ave. Suite B Irvine CA, 92614 Phone: (800) 820-8803 www.ihdlab.com

INSTRUCTION FOR ORDERING SUPPLIES ON IHD WEBSITE

- 1. Go to https://www.ihdlab.com/ OR visit the direct link https://www.support.ihdlab.com/supply-order
- 2. Click on Get Tests then select For Providers.
- 3. Click on Order Supplies.

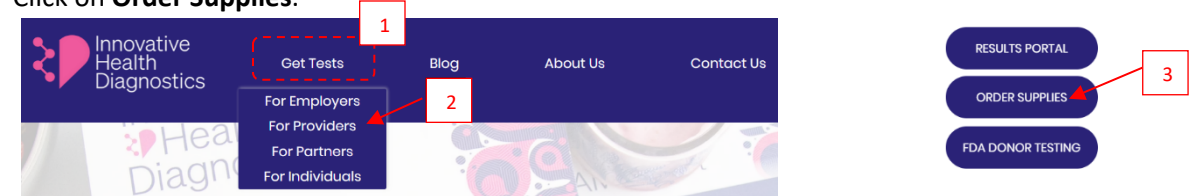

Note: The direct link will take you to the Supply Order screen.
 To add different items in your cart, hover over the item and click Quick View.

|              |                                          | SUPPLY ORDER<br>Use QuickView to put several different items in your cart<br>and then checkout. |                                                       |                                       | Cart<br>Cás Tubes<br>w/fransfer Straw<br>sooo<br>- 3 + |                                                            |                |                |     |
|--------------|------------------------------------------|-------------------------------------------------------------------------------------------------|-------------------------------------------------------|---------------------------------------|--------------------------------------------------------|------------------------------------------------------------|----------------|----------------|-----|
|              | Quick View                               | Novative<br>Health<br>agnostics                                                                 | Box of 100                                            |                                       |                                                        | Starswab II<br>specimen<br>collection sv<br>50.00<br>- 2 + | dov            | 7 1/           |     |
| Г            | Starswab II specimen<br>collection sylab | Domestic FDA Test kit<br>\$0.00                                                                 | Covid-19 Nasal Viral Test<br>Collection Kit<br>\$0.00 | Barcode Lab<br>TESTING ONLY<br>\$0.00 | els (COVID<br>')                                       | Г                                                          | 5              |                |     |
|              | Hover and Click of                       | on Quick View                                                                                   | Pack Of 100                                           |                                       |                                                        |                                                            | Click View     | Cart to Checko | out |
| 5 Proceed to | the <b>Checko</b>                        | ut Screen.                                                                                      | SPECINEN ONLY                                         | ULINE                                 | COLD PACK                                              | View Cart                                                  |                |                |     |
| 1            | My cart                                  |                                                                                                 |                                                       |                                       | Order summar                                           | 'Y                                                         |                |                |     |
|              | C&S Tub<br>Straw<br>\$0.00               | oes w/Transfer                                                                                  | - 3 + \$0.00                                          | ×                                     | Subtotal<br>Shipping<br><u>California, United Sta</u>  | ites                                                       | \$0.00<br>FREE |                |     |
| -            |                                          |                                                                                                 |                                                       |                                       | Total                                                  |                                                            | \$0.00         |                |     |
|              | Starswa<br>collection<br>\$0.00          | ib II specimen<br>on swab                                                                       | - 2 + \$0.00<br>Proceed                               | ×<br>to Checko                        | ut Check                                               | KOUT<br>Checkout                                           |                |                |     |

- 6. Fill in the following Shipping Details needed to complete your order.
- 7. Use the section below to provide your Account Number (required) and any special instructions.

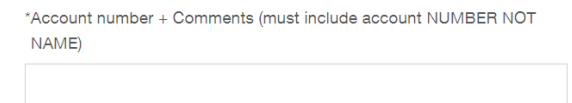

- 8. Continue to Delivery Method then Review and Place Order.
- 9. An email confirmation will be sent with your Order number.

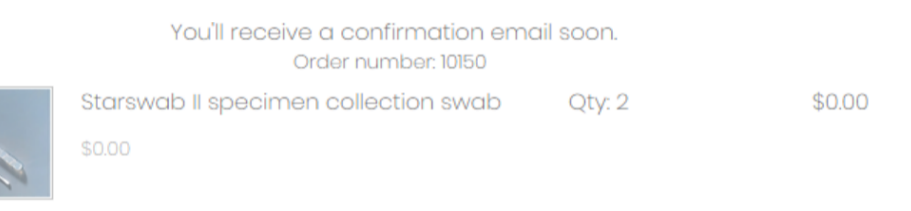